# Academia Financials Έσοδα-Έξοδα

Ο πολυτιμότερος συνεργάτης του Λογιστή

# Ειδικά Θέματα Παραμετροποίησης

Διαβίβαση Παραστατικών στην ψηφιακή πλατφόρμα myDATA της Α.Α.Δ.Ε.

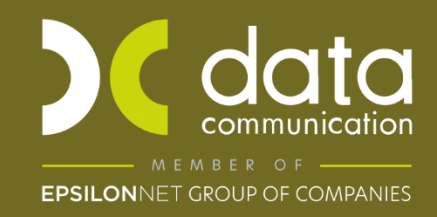

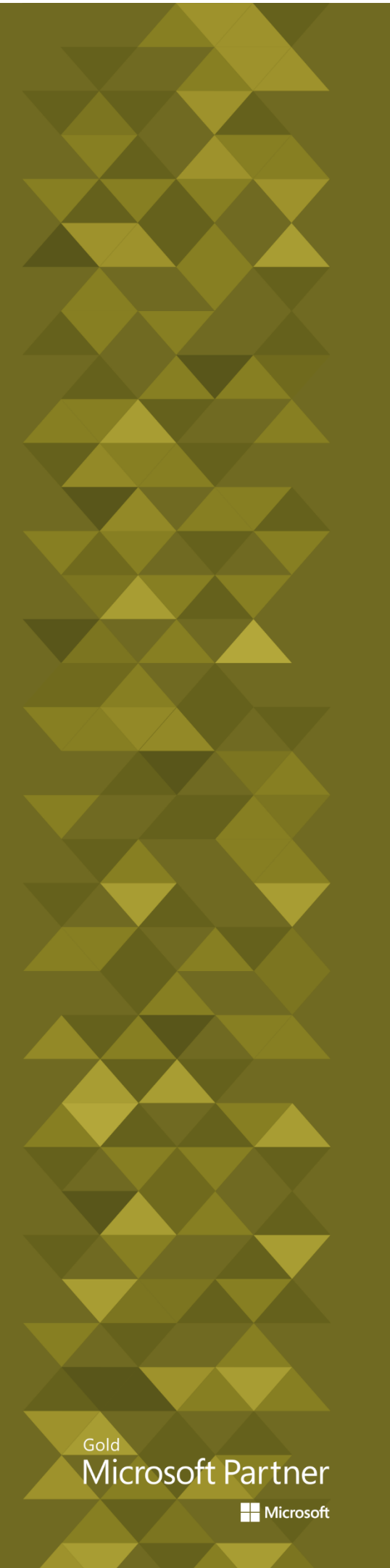

### ΠΕΡΙΕΧΟΜΕΝΑ

| 1. Προετοιμασία για τη σωστή διαβίβαση δεδομένων στην πλατφόρμα myDATA         | 1  |
|--------------------------------------------------------------------------------|----|
| 1.1 Διαχείριση Εταιρείας                                                       | 2  |
| 1.2.1 Αυτόματη Δημιουργία Παραστατικών ΑΑΔΕ                                    | 3  |
| 1.2.2 Παραμετροποίηση Παραστατικών από το Χρήστη                               | 4  |
| 1.2.3 Εκτύπωση Παραστατικών                                                    | 9  |
| 1.3 Πελάτες-Προμηθευτές                                                        | 10 |
| 1.4 Διαχείριση Λογαριασμών                                                     | 12 |
| 2. Διαβίβαση Δεδομένων στην ψηφιακή πλατφόρμα myDATA – Ηλεκτρονικά Βιβλία ΑΑΔΕ | 16 |
| 2.1 Επεξεργασία Εσόδων                                                         | 17 |
| 2.2 Επεξεργασία Εξόδων                                                         | 24 |
| 2.3 Χαρακτηρισμός Εξόδων                                                       | 27 |
| 3. Εκτυπώσεις                                                                  | 29 |
| 3.1 Μη Διαβιβαζόμενα Παραστατικά                                               | 29 |
| 3.2 myDATA Έσοδα-Έξοδα                                                         | 29 |
| 3.3 myDATA Φόροι                                                               | 30 |

# 1. Προετοιμασία για τη σωστή διαβίβαση δεδομένων στην πλατφόρμα myDATA

Μέσω της εφαρμογής Academia Financials Έσοδα-Έξοδα, έχετε τη δυνατότητα να διαβιβάζετε τα παραστατικά των πελατών σας στην ψηφιακή πλατφόρμα της ΑΑΔΕ myDATA (my Digital Accounting & Tax Application). Η ψηφιακή πλατφόρμα υποδέχεται τα δεδομένα που διαβιβάζονται στην Α.Α.Δ.Ε., είναι προσβάσιμη μέσω του διαδικτυακού της τόπου, περιλαμβάνει αναλυτικά και συνοπτικά το σύνολο των συναλλαγών Εσόδων / Εξόδων των οντοτήτων που τηρούν Λογιστικά Αρχεία, σύμφωνα με τα Ελληνικά Λογιστικά Πρότυπα και σε αυτήν απεικονίζεται το λογιστικό και φορολογικό αποτέλεσμα των οντοτήτων. Για την ορθή διαβίβαση των παραστατικών χρειάζεται να ακολουθήσετε τα παρακάτω βήματα:

- 1.1. Διαχείριση Εταιρίας
- 1.2. Παραστατικά
- 1.3. Πελάτες-Προμηθευτές (Συναλλασσόμενοι)
- 1.4. Διαχείριση Λογαριασμού

Όλες οι λίστες που θα δείτε στις παρακάτω οδηγίες (Παραστατικά, Κατηγορία Χαρακτηρισμού, Τύπος Χαρακτηρισμού, Είδος Φόρου, Κατηγορία Φόρου, Χώρα (ISO 3166) έχουν δημιουργηθεί σύμφωνα με την κωδικοποίηση που δίνεται από την επιχειρησιακή ανάλυση της Α.Α.Δ.Ε.

# 1.1 Διαχείριση Εταιρείας

| Βασικά Στοιχεία         Στοιχεία Εντύπων         Λοιπά Στοιχεία           Κωδικός         0027         Επώνυμο(ία)         ΜyDATA           Όνομα         ΜYDATA         Ονομα Πατέρα         Αρ.Γ.Ε.Μ.Η.           Α.Φ.Μ.         Υρχ         Αρ.Γ.Ε.Μ.Η.         ΔΟΥ           ΔΟΥ         Αρ.ΔΙ.ΠΕ.ΘΕ         Οδός         Αριθμός |
|----------------------------------------------------------------------------------------------------|
| Κωδικός         0027           Επώνυμο(ία)         MyDATA           Όνομα         MYDATA           Όνομα Πατέρα                                                                                                    |
| Όνομα ΜΥΡΑΤΑ<br>Όνομα Πατέρα<br>Α.Φ.Μ.<br>ΔΟΥ<br>Οδός<br>Αριθμός                                                                                                    |
| Α.Φ.Μ.         Μρ.Σ         Αρ.Γ.Ε.Μ.Η.           ΔΟΥ         Αρ. ΔΙ.ΠΕ.ΘΕ         Αριθμός                                                                                                    |
| Οδός Αριθμός                                                                                                    |
|                                                                                                    |
| Πόλη Τ.Κ.                                                                                                    |
| Τηλέφωνο Κινητό Τηλ.                                                                                                    |
| Δραστηριοτητα<br>Email                                                                                                    |
| Έναρξη Δραστηριότητας Λήξη Δραστηριότητας                                                                                                    |
| Ενεργή ΝΑΙ Είδος Παραστατικού ΑΠΟ ΠΙΝΑΚΑ                                                                                                    |
| <u>Υποκατάστημα της Εταιρίας</u><br>Αριθμός Εγκατάστασης<br>Υποκατάστημα σε διαφορετικές Εταιρίες <sup>1</sup> Οχι                                                                                                    |
| Η επιχείρηση ανήκει Απία Εξαίρεσης ΦΠΑ (myDATA)                                                                                                    |
| Κωδ. Εταιρείας Μισθοδοσίας Κωδ. Υποκαταστήματος Μισθοδοσίας                                                                                                    |
| <u>Προμηθευτής</u>                                                                                                    |
| Δηλώσεις Φ.Π.Α. ΝΑΙ Έντυπο Ε3-Ν ΝΑΙ                                                                                                    |
| Τακτικός Πελάτης         ΝΑΙ         Διαβίβαση Εσόδων myDATA         Επιχ/ση                                                                                                    |

Ενώ βρίσκεστε μέσα στην εταιρεία - πελάτη σας, μεταφέρεστε στο μενού «Παράμετροι\ Κύριες Εργασίες\Διαχείριση Εταιρείας\Διαχείριση Εταιρειών», στο πεδίο «Κωδικός» πληκτρολογείτε τον κωδικό της εταιρείας και πατάτε Enter ώστε να εμφανιστούν τα στοιχεία της.

- Στο πεδίο «Είδος Παραστατικού» πρέπει να έχετε επιλέξει «ΑΠΟ ΠΙΝΑΚΑ».
- Το πεδίο «Αριθμός Εγκατάστασης» συμπληρώνεται μόνο στην περίπτωση που η εταιρεία είναι υποκατάστημα και καταχωρείτε στον αριθμό εγκατάστασης που έχει δοθεί από το μητρώο του Taxis κατά την ίδρυσή του. Σε περίπτωση που το πεδίο αυτό είναι κενό, θεωρείται ως Έδρα της εταιρείας.
- Το πεδίο «Υποκατάστημα σε διαφορετικές Εταιρείες» συμπληρώνεται σε περίπτωση που παρακολουθείτε κεντρικό και υποκαταστήματα σε διαφορετικές εταιρείες. Τότε και στο κεντρικό και στα υποκαταστήματα καταχωρείτε την τιμή «Ναι». Στην περίπτωση που παρακολουθείτε στην ίδια εταιρεία κεντρικό με υποκαταστήματα επιλέγετε την τιμή «Όχι».
- Το πεδίο «Αιτία Εξαίρεσης ΦΠΑ (myDATA)» λαμβάνεται υπόψιν κατά την διαβίβαση στο myDATA των παραστατικών εσόδων με ποσοστό ΦΠΑ μηδέν % και εφόσον ο πελάτης της κίνησης δεν διαθέτει Αιτία Εξαίρεσης ΦΠΑ.

# 1.2. Παραστατικά

Για τη διαβίβαση των δεδομένων στην ψηφιακή πλατφόρμα myDATA είναι αναγκαίο σε κάθε εγγραφή να χρησιμοποιούνται παραστατικά με βάση την κωδικοποίηση που αναφέρει η επιχειρησιακή ανάλυση της Α.Α.Δ.Ε.

Για να εργαστείτε γρήγορα και με ασφάλεια, έχουν δημιουργηθεί από την Data Communication πρότυπα παραστατικά ανά εταιρεία. Σας δίνεται η δυνατότητα να τα δημιουργήσετε αυτόματα και να τα χρησιμοποιήσετε από εδώ και στο εξής στις καταχωρήσεις σας όπου χρειάζεται.

# 1.2.1 Αυτόματη Δημιουργία Παραστατικών ΑΑΔΕ

Εφόσον επιθυμείτε να πραγματοποιήσετε την αυτόματη δημιουργία παραστατικών, μεταφέρεστε στην επιλογή «Παράμετροι\ Κύριες Εργασίες\ Μεταφορά Δεδομένων\ Αυτόματη Δημιουργία Παραστατικών ΑΑΔΕ».

Εμφανίζονται τα πρότυπα παραστατικά επιλεγμένα.

|              | Κωδικός | Περιγραφή                                | Σύντομη Περιγραφή |  |
|--------------|---------|------------------------------------------|-------------------|--|
| $\checkmark$ | DC01    | Τιμολόγιο Πώλησης                        | Tiµ.              |  |
| $\checkmark$ | DC02    | Τιμολόγιο Πώλησης-Πώληση για Λογ/σμό 3ων | Τιμ. Λογ.3ων      |  |
| $\checkmark$ | DC03    | Τιμολόγιο Πώλησης-Εκκαθάριση/Αμοιβή      | Τιμ. Εκκ.Πωλ.     |  |
| $\checkmark$ | DC04    | Τιμολόγιο Πώλησης-Συμπληρωματικό Παρ/κό  | Τιμ. Συμπλ.       |  |
| $\checkmark$ | DC05    | Τιμολόγιο Παροχής                        | ΤΠΥ               |  |
| $\checkmark$ | DC06    | Τιμολόγιο Παροχής-Συμπληρωματικό Παρ/κό  | ΤΠΥ-Συμπλ.        |  |
| $\checkmark$ | DC07    | Τίτλος Κτήσης (μη υττόχρεος Εκδότης)     | Τ.Κτήσης          |  |
| $\checkmark$ | DC08    | Τίτλος Κτήσης (άρνηση Εκδόσης)           | Τ.Κτησης Αρν      |  |
| $\checkmark$ | DC09    | Πιστωτικό Τιμολόγιο-Συσχετιζόμενο        | ΠΤ-Συσχ/νο        |  |
| $\checkmark$ | DC10    | Πιστωτικό Τιμολόγιο-Μη Συσχετιζόμενο     | ΠΤ-Μη Συσχ/νο     |  |
| $\checkmark$ | DC11    | Στοιχείο Αυτοτταράδοσης                  | Στοιχ.Αυτ/σης     |  |
| $\checkmark$ | DC12    | Στοιχείο Ιδιοχρησιμοττοίησης             | Στοιχ.Ιδ/σης      |  |
| $\checkmark$ | DC13    | Συμβόλαιο                                | Συμβόλαιο         |  |
| $\checkmark$ | DC14    | Ενοίκια                                  | Ενοίκια           |  |
| $\checkmark$ | DC15    | Ειδικό Στοιχείο-ΑΕ Φόρου Διαμονής        | ΑΕ Φορ.Διαμ.      |  |
| $\checkmark$ | DC16    | Απόδειξη Λιανικής                        | AVU               |  |
| $\checkmark$ | DC17    | Απόδειξη Παροχής                         | АПҮ               |  |
| $\checkmark$ | DC18    | Πιστωτικό Στοιχ. Λιανικής                | ΠΤ-Λιανικής       |  |
| $\checkmark$ | DC19    | Απόδειξη Λιαν. Πώλησης για Λογ/σμό 3ων   | ΑΛΠ-Λογ.3ων       |  |
| $\checkmark$ | DC20    | Κοινόχρηστα                              | Κοινόχρηστα       |  |
| $\checkmark$ | DC21    | Συνδρομές                                | Συνδρομές         |  |
| $\checkmark$ | DC22    | Παραστατικά Οντότητας (Μη Αντικριζόμενα) | Παρ/κα Οντ.ΜΑ     |  |
| $\checkmark$ | DC23    | ΕΦΚΑ λοιποί Ασφαλιστικοί Οργανισμοί      | ΕΦΚΑ              |  |
| $\checkmark$ | DC24    | Παραστατικά Οντότητας (Αντικριζόμενα)    | Παρ/κα Οντ. Α     |  |
| $\checkmark$ | DC25    | Μισθοδοσία                               | Μισθοδοσία        |  |
| $\checkmark$ | DC26    | Αποσβέσεις                               | Αποσβέσεις        |  |
| $\checkmark$ | DC27    | Λοιπές Εγγραφές Τακτοποίησης -ΛΒ         | Τακτ. ΛΒ          |  |
| $\checkmark$ | DC28    | Λοιπές Εγγραφές Τακτοποίησης -ΦΒ         | Τακτ. ΦΒ          |  |
|              | DC29    | Ειδικό Ακυρωτικό Στοιχείο                | ΕΑΣ               |  |
|              | 0029    | μοικό Ακαματικά Ζτάχεια                  |                   |  |

Επιλέγετε όσα χρειάζεστε, ή και όλα, και πατάτε «Δημιουργία», για να τα δημιουργήσετε.

Η συγκεκριμένη εργασία γίνεται ανά εταιρεία.

#### 1.2.2 Παραμετροποίηση Παραστατικών από το Χρήστη

Επίσης από το μενού **«Έσοδα-Έξοδα\ Πίνακες\ Παραστατικά**» δημιουργείτε παραστατικά ή επηρεάζετε τα ήδη υπάρχοντα όπου είναι εφικτό. Έχετε τα δυνατότητα να χρησιμοποιήσετε τα ήδη δημιουργημένα παραστατικά (από εσάς) εφόσον τα χαρακτηρίσετε, παράλληλα με τα παραστατικά που σας προτείνει η εφαρμογή, χρησιμοποιώντας το κάθε παραστατικό όπου χρειάζεται. Για παράδειγμα σε περίπτωση που στην επιλογή **«Έσοδα-Έξοδα\ Πίνακες\ Ταμειακές Μηχανές»** έχετε συνδέσει τη χειρόγραφη απόδειξη αλλά και τις ταμειακές με δικά σας παραστατικά, <u>δεν χρειάζεται να τα αντικαταστήσετε</u> με τα παραστατικά που έχετε εισάγει με την διαδικασία της αυτόματης δημιουργίας παραστατικών. Σε αυτήν την περίπτωση αρκεί να χαρακτηρίσετε τα δικά σας παραστατικά επιλέγοντας στο πεδίο **«Είδος Παραστατικού ΑΑΔΕ (Εσόδων)**» την αντίστοιχη τιμή (εφόσον τα παραστατικά χρησιμοποιούνται μόνο σε εγγραφές εσόδων) και να συνεχίσετε να χρησιμοποιείτε τα ίδια για την καταχώρηση λιανικών πωλήσεων και παροχής υπηρεσιών λιανικώς.

**ΠΡΟΣΟΧΗ!** Σε περίπτωση που μέχρι τώρα καταχωρούσατε παραστατικά πληκτρολογώντας **Κείμενο** και όχι επιλέγοντας από πίνακα, για τη διαβίβαση των παραστατικών στην πλατφόρμα myDATA η καταχώρηση των παραστατικών **πρέπει υποχρεωτικά να γίνεται από Πίνακα.** Δείτε εδώ τις οδηγίες για δημιουργία παραστατικών από πίνακα Κάθε παραστατικό που χρησιμοποιείτε στην εταιρεία για την καταχώρηση κινήσεων (Εσόδων ή Εξόδων), πρέπει να αντιστοιχίζεται με το ανάλογο «Είδος Παραστατικού ΑΑΔΕ(Εσόδων)» ή ««Είδος Παραστατικού ΑΑΔΕ(Εξόδων)».

| 🚆 Παραστατικά  Πίνακες                          | Ξ               |
|-------------------------------------------------|-----------------|
| Περιγραφή                                       | ENOIKIO         |
| Σύντομη Περιγραφή                               | ENOIKIO         |
| Σειρά                                           |                 |
| Είδος Παραστατικού ΑΑΔΕ<br>(Εσόδων)             | Ενοίκια - Έσοδο |
| Είδος Παραστατικού ΑΑΔΕ<br>(Εσόδων Συνοτττικό ) |                 |
| Είδος Παραστατικού ΑΑΔΕ<br>(Εξόδων)             | Ενοίκιο Έξοδο   |
| Είδος Παραστατικού ΑΑΔΕ<br>(Εξόδων Συνοτττικό)  |                 |
| Αριθμός Εγκατάστασης                            |                 |
| Ακυρωτικό                                       | IXO             |
| Ενεργό                                          | NAI             |
| Αυτοτιμολόγηση                                  | OXI             |
| Αυτόματη Αρίθμηση                               |                 |
| Αύξων Αριθμός                                   |                 |
| Ανώτ. Τιμή Παραστατικού                         | 0,00            |
| Τυττώνεται                                      |                 |
| Φόρμα Εκτύπτωσος                                |                 |
| Community                                       |                 |
| Εκτυπωτης                                       |                 |
| 😅 Σήμανση                                       |                 |
| DC e-Processor                                  |                 |
| Παρ/κό Γ.Γ.Π.Σ.                                 |                 |
|                                                 |                 |

Το πεδίο **«Αριθμός Εγκατάστασης»** συμπληρώνεται στα παραστατικά που αφορούν το υποκατάστημα, μόνο στην περίπτωση που το υποκατάστημα τηρείται στην <u>ίδια εταιρεία με το κεντρικό</u>. Στην περίπτωση αυτή πρέπει να δημιουργήσετε διαφορετικά παραστατικά για κάθε υποκατάστημα συμπληρώνοντας στο πεδίο **«Αριθμός Εγκατάστασης»**, τον αριθμό εγκατάστασης του υποκαταστήματος, όπως έχει δοθεί από το Μητρώο του Taxis κατά την ίδρυση του. Όσον αφορά τα παραστατικά του κεντρικό, το πεδίο **«Αριθμός Εγκατάστασης»** πρέπει να είναι κενό.

Σε περίπτωση που τηρείτε <u>σε ξεχωριστές εταιρείες</u> το κεντρικό και το υποκατάστημα, στα παραστατικά δεν συμπληρώνετε το πεδίο **«Αριθμός Εγκατάστασης»**. Ο αριθμός εγκατάστασης δηλώνεται μόνο στην εταιρεία του υποκαταστήματος στην επιλογή **«Παράμετροι\ Κύριες Εργασίες\ Διαχείριση** εταιρειών» επίσης από την ίδια επιλογή επιλέγετε στο πεδίο **«Υποκαταστήματα σε διαφορετικές** εταιρείες» την τιμή «Ναι» και για το κεντρικό και για τα υποκαταστήματα.

Γενικά το πεδίο «**Αριθμός Εγκατάστασης**» στα παραστατικά, λαμβάνεται κατά προτεραιότητα εφόσον είναι συμπληρωμένο και ενημερώνεται το αντίστοιχο πεδίο κατά την καταχώρηση κινήσεων. Ενώ σε περίπτωση που δεν υπάρχει λαμβάνεται υπόψιν ο αριθμός εγκατάστασης που έχει δηλωθεί στην διαχείριση της εταιρίας.

Το πεδίο **«Ακυρωτικό»** αφορά τα παραστατικά που χρησιμοποιούνται ως ακυρωτικά και καταχωρώντας την τιμή «NAI» εξαιρούνται της διαβίβασης στην ηλεκτρονική πλατφόρμα myDATA.

Στο πεδίο **«Αυτοτιμολογηση»** επιλέγοντας «ΝΑΙ», το παραστατικό θα απεικονιστεί στην λειτουργία **«Επεξεργασία Εξόδων»** χρησιμοποιώντας όμως κατ' εξαίρεση την τιμή που έχει επιλεγεί στην ένδειξη **«Είδος Παραστατικού ΑΑΔΕ (Εσόδων)»**.

Στα παραστατικά σας προεπιλεγμένη τιμή στο πεδίο **«Ενεργό»** είναι η τιμή «NAI». Αν καταχωρήσετε την τιμή «OXI» έχετε τη δυνατότητα να κάνετε ανενεργό το παραστατικό στην εταιρεία, ώστε να μην εμφανίζεται στην αναζήτηση των παραστατικών κατά την καταχώρηση των εγγραφών σας.

**Προσοχή**: Εφόσον το παραστατικό που καταστεί ανενεργό έχει συνδεθεί σε διάφορες λειτουργίες της εφαρμογής (πχ Λογιστικό Άρθρο, Ταμειακές Μηχανές, Σχεδιασμός Βιβλίου Εσόδων-Εξόδων κ.α.) θα χρειαστεί να αντικατασταθεί με νέο **Ενεργό** 

#### Είδος Παραστατικού Α.Α.Δ.Ε. - Τιμολόγιο Πώλησης:

Σε περίπτωση που θέλετε να παραμετροποιήσετε, ή να δημιουργήσετε παραστατικό Τιμολόγιο Πώλησης, στα πεδία **«Είδος Παραστατικού ΑΑΔΕ (Εσόδων**)» και «**Είδος Παραστατικού ΑΑΔΕ (Εσόδων**)» και «Είδος Παραστατικού σας, π.χ. *1.1 Τιμολόγιο Πώλησης, 1.2* Τιμολόγιο Πώλησης/ Ενδοκοινοτικές Παραδόσεις κ.λπ.

Δεν χρειάζεται να δημιουργήσετε διαφορετικά παραστατικά για έσοδα και για έξοδα. Στο ίδιο παραστατικό μπορείτε να καταχωρήσετε και «Είδος Παραστατικού ΑΑΔΕ (Εσόδων)» και «Είδος Παραστατικού ΑΑΔΕ (Εξόδων)». Την πληροφορία εάν η κίνησή σας αποτελεί Έσοδο ή Έξοδο, η εφαρμογή θα την λάβει από το λογαριασμό. Όπως για παράδειγμα, μια απόδειξη ενοικίου που φαίνεται στην παραπάνω εικόνα (η Περιγραφή και η Σύντομη Περιγραφή που έχει δοθεί στο παράδειγμα της εικόνας είναι ενδεικτική).

Είδος Παραστατικού Α.Α.Δ.Ε. - Τιμολόγιο - Δελτίο Αποστολής:

| 🖀 Παραστατικά  Πίνακες                             |                         |
|----------------------------------------------------|-------------------------|
| Κωδικός<br>Περιγραφή<br>Σύντομη Περιγραφή<br>Σειρά | 0007<br>TΔA<br>TΔA<br>A |
| Είδος Παραστατικού ΑΑΔΕ<br>(Εσόδων)                |                         |
| Είδος Παραστατικού ΑΑΔΕ<br>(Εσόδων Συνοτττικό )    | Τιμολόγιο Πώλησης       |
| Είδος Παραστατικού ΑΑΔΕ<br>(Εξόδων)                |                         |
| Είδος Παραστατικού ΑΑΔΕ<br>(Εξόδων Συνοτττικό)     | Τιμολόγιο Πώλησης       |
| Αριθμός Εγκατάστασης                               |                         |
| Ακυρωτικό                                          | OXI                     |
| Ενεργό                                             | NAI                     |
| Αυτοτιμολόγηση                                     | OXI                     |
| Αυτόματη Αρίθμηση                                  |                         |
| Αύξων Αριθμός                                      |                         |
| Ανώτ. Τιμή Παραστατικού                            | 0,00                    |
| Τυττώνεται                                         |                         |
| Φάρμα Εκτύπτωσης                                   |                         |
|                                                    |                         |
| Exteriority                                        | 01                      |
| - 011001070                                        |                         |
|                                                    |                         |
| DC e-Processor                                     |                         |

Σε περίπτωση που θέλετε να παραμετροποιήσετε, ή να δημιουργήσετε παραστατικό «**Τιμολόγιο** Δελτίο Αποστολής» (Τ.Δ.Α.), λόγω του ότι στη λίστα των πρότυπων παραστατικών της επιχειρησιακής ανάλυσης της Α.Α.Δ.Ε. δεν υπάρχει επιλογή για Τ.Δ.Α. (υπάρχει μόνο Τιμολόγιο Πώλησης), στο πεδίο «Είδος Παραστατικού Εσόδων Συνοπτικό» και «Είδος Παραστατικού Εξόδων Συνοπτικό» επιλέγετε «*Τιμολόγιο Πώλησης*».

# Είδος Παραστατικού Α.Α.Δ.Ε. - Τιμολόγιο, Τιμολόγιο Παροχής Υπηρεσιών Εσωτερικού/ Ενδοκοινοτικές/ Τρίτες Χώρες:

Για τη διευκόλυνση σας, για τα παραστατικά που αφορούν Τιμολόγιο ή Τιμολόγιο Παροχής Υπηρεσιών Εσωτερικού/ Ενδοκοινοτικές/ Τρίτες Χώρες, έχετε τη δυνατότητα να χρησιμοποιήσετε το πεδίο «Είδος Παραστατικού ΑΑΔΕ (Εσόδων Συνοπτικό)» και «Είδος Παραστατικού (Εξόδων Συνοπτικό)», να επιλέξετε από τη λίστα *Τιμολόγιο Πώλησης ή Τιμολόγιο Παροχή*ς και η εφαρμογή θα ενημερώσει κατά τη διαβίβαση το αρχείο αυτόματα με το κατάλληλο είδος (π.χ. 1.1 Τιμολόγιο Πώλησης) βάσει του συναλλασσόμενου της κίνησης (Εσωτερικού/Ενδοκοινοτικές/ Τρίτες Χώρες), όπως π.χ. το παρακάτω παράδειγμα.

Επιλέγετε κάθε φορά μία από τις επιλογές, είτε **«Είδος Παραστατικού ΑΑΔΕ (Εσόδων)»** είτε «**Είδος** Παραστατικού ΑΑΔΕ(Εσόδων Συνοπτικό)», αντίστοιχα και για τα έξοδα.

#### Είδος Παραστατικού Α.Α.Δ.Ε (Εσόδων Συνοπτικό) - Τιμολόγιο Πώλησης:

| 🖀 Παραστατικά  Πίνακες                                                                   | X                                               |
|------------------------------------------------------------------------------------------|-------------------------------------------------|
| Κωδικός<br>Περιγραφή<br>Σύντομη Περιγραφή<br>Σαρά<br>Είδος Παραστατικού ΑΑΔΕ<br>(Εσόδων) | 0001<br>ΤΙΜΟΛΟΓΙΟ ΠΩΛΗΣΗΣ ΣΕΙΡΑΑ'<br>ΤΙΜ Α<br>Α |
| Είδος Παραστατικού ΑΑΔΕ<br>(Εσόδων Συνοτττικό )                                          | Τιμολόγιο Πώλησης                               |
| Είδος Παραστατικού ΑΑ∆Ε<br>(Εξόδων)                                                      |                                                 |
| Είδος Παραστατικού ΑΑΔΕ<br>(Εξόδων Συνοτττικό)                                           | Τιμολόγιο Πώλησης                               |
| Αριθμός Εγκατάστασης                                                                     |                                                 |
| Ακυρωτικό                                                                                | IXO                                             |
| Ενεργό                                                                                   | NAI                                             |
| Αυτοτιμολόγηση                                                                           | OXI                                             |
| Αυτόματη Αρίθμηση                                                                        | NAI                                             |
| Αύξων Αριθμός                                                                            | 10                                              |
| Ανώτ. Τιμή Παραστατικού                                                                  | 0,00                                            |
| Τυττώνεται                                                                               |                                                 |
| Φόρμα Εκτύπτωσης                                                                         |                                                 |
| 🔿 Εκτυττωτής                                                                             |                                                 |
| Σήμανση                                                                                  | OXI                                             |
| DC e-Processor                                                                           |                                                 |
| Παρ/κό Γ Γ Π Σ                                                                           |                                                 |
| hapito tititi.                                                                           |                                                 |

#### Είδος Παραστατικού Α.Α.Δ.Ε (Εσόδων Συνοπτικό) - Τιμολόγιο Πώλησης:

α) Αν το παραστατικό αυτό έχει κινηθεί με συναλλασσόμενο με Ελληνικό Α.Φ.Μ και χώρα ISO «Ελλάδα», τότε κατά τη διαβίβαση το αρχείο αυτόματα θα ενημερωθεί με το είδος 1.1 Τιμολόγιο Πώλησης (βάσει του συναλλασσόμενου της κίνησης).

β) Αν με το παραστατικό αυτό έχει γίνει εγγραφή ενδοκοινοτικών παραδόσεων, τότε κατά τη διαβίβαση το αρχείο αυτόματα θα ενημερωθεί με το είδος 1.2 Τιμολόγιο Πώλησης/ Ενδοκοινοτικές Παραδόσεις, βάσει του συναλλασσόμενου της κίνησης (στον οποίο πρέπει υποχρεωτικά να έχετε καταχωρήσει Α.Φ.Μ. και χώρα ISO).

γ) Τέλος, αν με το παραστατικό έχει γίνει εγγραφή εσόδων από τρίτες χώρες, το αρχείο της Α.Α.Δ.Ε αυτόματα θα ενημερωθεί με το είδος 1.3 Τιμολόγιο Πώλησης/ Παραδόσεις Τρίτων Χωρών, βάσει του συναλλασσόμενου της κίνησης (όπου υποχρεωτικά να έχετε καταχωρήσει Α.Φ.Μ. και χώρα ISO).

#### Είδος Παραστατικού Α.Α.Δ.Ε (Εσόδων Συνοπτικό) - Τιμολόγιο Παροχής Υπηρεσιών

Αν επιλέξετε ως Συνοπτικό παραστατικό εσόδων «Τιμολόγιο Παροχής Υπηρεσιών», κατά τη διαβίβαση στην Α.Α.Δ.Ε., αυτόματα το πεδίο του παραστατικού θα ενημερωθεί με το κατάλληλο είδος «2.1 Τιμολόγιο Παροχής Υπηρεσιών.» ή «2.2 Τιμολόγιο Παροχής Υπηρεσιών/ Ενδοκοινοτικές Παραδόσεις» ή «2.3 Τιμολόγιο Παροχής Υπηρεσιών/ Παραδόσεις Τρίτων Χωρών βάσει του συναλλασσόμενου της κίνησης.

#### Είδος Παραστατικού Α.Α.Δ.Ε (εξόδων Συνοπτικό) - Τιμολόγιο Πώλησης

Συνοπτικά παραστατικά μπορείτε να χρησιμοποιήσετε και στα παραστατικά εξόδων. Σε περίπτωση που στο πεδίο **«Είδος Παραστατικού Α.Α.Δ.Ε. (Εξόδων Συνοπτικό)»** επιλέξετε **«Τιμολόγιο Πώλησης»**, τότε κατά τη διαβίβαση του αρχείου, αυτόματα το πεδίο του παραστατικού θα ενημερωθεί με το κατάλληλο είδος **«14.1 Τιμολόγιο / Ενδοκοινοτικές Αποκτήσεις»** ή **«14.2 Τιμολόγιο / Αποκτήσεις Τρίτων Χωρών**» βάσει του συναλλασσόμενου της κίνησης.

#### Είδος Παραστατικού Α.Α.Δ.Ε (εξόδων Συνοπτικό) - Τιμολόγιο Παροχής Υπηρεσιών

Αν στο πεδίο «Είδος Παραστατικού (Εσόδων Συνοπτικό)» επιλέξετε «Τιμολόγιο Παροχής Υπηρεσιών», κατά τη διαβίβαση, αυτόματα το πεδίο του παραστατικού θα ενημερωθεί με το κατάλληλο είδος «14.3 Τιμολόγιο / Ενδοκοινοτική Λήψη Υπηρεσιών» ή «14.4 Τιμολόγιο / Λήψη Υπηρεσιών Τρίτων Χωρών» βάσει του συναλλασσόμενου της κίνησης.

**ΠΡΟΣΟΧΗ:** Το πεδίο **«Σειρά Παραστατικού»** για τα παραστατικά των εσόδων <u>πρέπει να</u> <u>συμπληρωθεί υποχρεωτικά (</u>εφόσον υπάρχει). Σε περίπτωση που έχετε παραστατικά εσόδων με πολλές σειρές, χρειάζεται να δημιουργήσετε <u>διαφορετικά παραστατικά εσόδων για κάθε σειρά</u>.

#### 1.2.3 Εκτύπωση Παραστατικών

Έχετε την δυνατότητα να εκτυπώσετε τα παραστατικά που χρησιμοποιείτε στην εταιρεία ώστε να τα διαχειριστείτε. Από την επιλογή **«Έσοδα – Έξοδα\ Εκτυπώσεις\ Ευρετήρια\ Παραστατικά**» επιλέγοντας τη φόρμα εκτύπωσης «Παραστατικά (Ευρώ) myDATA». Τα κριτήρια που εμφανίζονται στη φόρμα δεν είναι υποχρεωτικά. Η φόρμα αυτή σας δίνει τη δυνατότητα να ορίσετε κριτήρια, ώστε να εμφανίσετε μόνο τα παραστατικά που έχουν κινηθεί σε συγκεκριμένο έτος αν πληκτρολογήσετε στο πεδίο **«Έτος»** το έτος που επιθυμείτε. Επίσης έχετε τη δυνατότητα να εμφανίσετε μόνο τα ενεργά παραστατικά αν επιλέξετε στο κριτήριο αναζήτησης **«Μόνο Ενεργά»** την τιμή «NAI». Με **F8** προβάλετε την εκτύπωση.

| Παραστατικά  Ευρετήρια |                    |                  |        |  |  |  |  |
|------------------------|--------------------|------------------|--------|--|--|--|--|
| Φόρμα Εκτύπωσης        | Παραστατικά (ΕΥΡΩ) | (myData)         | $\sim$ |  |  |  |  |
| Κριτήρια Αναζήτησης    | Πεδία Ταξινόμησης  | Επιλογή Εταιριών |        |  |  |  |  |
| Κωδικ                  | :óc                |                  |        |  |  |  |  |
| Περιγρα                | Φή                 |                  |        |  |  |  |  |
| Σύντομη Περιγρα        | φή                 |                  |        |  |  |  |  |
| Έτ                     | 05                 |                  |        |  |  |  |  |
| Μόνο Ενερ              | γά                 |                  |        |  |  |  |  |
|                        |                    |                  |        |  |  |  |  |
|                        |                    |                  |        |  |  |  |  |
|                        |                    |                  |        |  |  |  |  |
|                        |                    |                  |        |  |  |  |  |
| Πεδία Ταξινόμησης      |                    |                  |        |  |  |  |  |
| Περιγραφή              |                    |                  |        |  |  |  |  |

Στην εκτύπωση εμφανίζονται οι στήλες, «Είδος Παραστατικού ΑΑΔΕ (Εσόδων)», «Είδος Παραστατικού ΑΑΔΕ (Εσόδων Συνοπτικό)», «Είδος Παραστατικού ΑΑΔΕ (Εξόδων)», «Είδος Παραστατικού ΑΑΔΕ (Εξόδων Συνοπτικό)».

| 🖀 Ект  | ιύπωση Παραστατικά(2)                    |               |                                                                    |                                                        | 8 |
|--------|------------------------------------------|---------------|--------------------------------------------------------------------|--------------------------------------------------------|---|
| Data C | communication tttt                       |               | <b>B</b>                                                           | Σελίδα 1<br>τοί 02/11/2020                             | ^ |
|        |                                          |               | Παραστατικά                                                        | Ημ/νία                                                 |   |
| Απο Κ  | ωδικός Εως Κωδικός                       |               |                                                                    |                                                        |   |
| Κωδ.   | Περιγραφή                                | Σύντ. Περιγρ. | Είδος Παραστατικού ΑΑΔΕ (Εσόδων)                                   | Είδος Παραστατικού ΑΑΔΕ (Εξόδων)                       |   |
|        |                                          | -             | Είδος Παραστατικού ΑΑΔΕ (Εσόδων Συνοπτικό )                        | Είδος Παραστατικού ΑΑΔΕ (Εξόδων Συνοπτικό)             |   |
| 0015   | ΠΙΙΟΛΟΓΙΟ ΠΩΛΗΣΗΣ                        |               | 1.1 Πμολογιο Πωλησης                                               | Tuolówa Búlagas                                        |   |
| 0016   |                                          | тм            |                                                                    | Hove the maxiful C                                     |   |
|        |                                          |               | Τιμολόγιο Πώλησης                                                  | Τιμολόγιο Πώλησης                                      |   |
| 0013   | ΑΠΟΔΕΙΞΗ ΛΙΑΝΙΚΗΣ ΠΩΛΗΣΗΣ                | A/\∏ (1)      | 11.1 AAD                                                           | 13.2 Παροχή Λιανικών Συναλλαγών ημεδαττής / αλλοδαττής |   |
|        |                                          |               |                                                                    |                                                        |   |
| 0017   | ATTOZBEZED                               | ATIO28.       |                                                                    | 17.2 Αποσβεσεις                                        |   |
| DC01   | Τιμολόγιο Πώλησης                        | тп            |                                                                    |                                                        |   |
|        |                                          |               | Τιμολόγιο Πώλησης                                                  | Τιμολόγιο Πώλησης                                      |   |
| DC02   | Τιμολόγιο Πώλησης-Πώληση για ∧ογ/σμό 3ων | τΠ-Λογ.3ων    | 1.4 Τιμολόγιο Πώλησης / Πώληση για Λογαριασμό Τρίτων               |                                                        |   |
| DC03   | Τιμολόγιο Πώλησης-Εκκαθάριση/Αμοιβή      | ΤΠ-Εκκ.Πωλ.   | <ol> <li>Τιμολόγιο Πώλησης / Εκκαθάριση Πωλήσεων Τρίτων</li> </ol> | Aµ01)                                                  |   |
|        |                                          |               |                                                                    |                                                        |   |
| DC04   | Τιμολόγιο Πώλησης-Συμπληρωματικό Παρ/κό  | ΤΠ-Συμπλ.     | 1.6 Τιμολόγιο Πώλησης / Συμπληρωματικό Παραστατικό                 |                                                        |   |
| DC05   | Τιμολόχο Παροχός                         | TOV For       |                                                                    |                                                        |   |
| 0000   | hporovio napožile                        | 111-60.       | Τιμολόνιο Παροχής Υπηρεσιών                                        |                                                        |   |
| DC06   | Τιμολόγιο Παροχής-Συμπληρωματικό Παρ/κό  | ΤΠΥ-Συμπλ.    | 2.4 Τιμολόγιο Παροχής / Συμπτληρωματικό Παραστατικό                |                                                        |   |
|        |                                          |               |                                                                    |                                                        |   |
| DC07   | Τίτλος Κτήσης (μη υπόχρεος Εκδότης)      | Τ.Κτήσης      |                                                                    | 3.1 Τίτλος Κτήσης (μη υττόχρεος Εκδότης)               |   |
| DC08   | Πιστωτικό Τιμολόγιο-Συσχετιζόμενο        | ΠΤ-Συσχ/νο    | 5.1 Πιστωτικό Τιμολόγιο / Συσχετιζόμενο                            |                                                        |   |
|        |                                          |               |                                                                    |                                                        |   |
|        |                                          |               |                                                                    |                                                        |   |
| Σελίδο | 1 2 Από 4                                |               |                                                                    |                                                        | ~ |
| <      |                                          |               |                                                                    |                                                        | > |

# 1.3 Πελάτες-Προμηθευτές

| 🦉 Διαχεί                                        | ριση Προμη     | θευτών  Κύι                 | ριες Εργασίες                                                                  |          |
|-------------------------------------------------|----------------|-----------------------------|--------------------------------------------------------------------------------|----------|
| Βασικά                                          | Διάφορα        | Κινήσεις                    | Οριζόμενα Πεδία Επιλονές                                                       |          |
| 8                                               |                | Κωδικός                     | Α.Φ.Μ Συναλλασσομένου                                                          |          |
|                                                 | E              | πώνυμο(ια)                  |                                                                                |          |
|                                                 |                | А.Ф.М.                      |                                                                                |          |
|                                                 |                | <u>Δ.Ο.Υ.</u>               |                                                                                |          |
|                                                 |                | <u>Επάγγελμα</u>            |                                                                                |          |
|                                                 | Υπόχ           | ρεος Μ.Υ.Φ.                 | NAL                                                                            |          |
|                                                 | Χώρ<br>Απία Εξ | α (ISO 3166)<br>αίοεσος ΦΠΑ |                                                                                |          |
| Κωδικό                                          | ς Αμοιβών Ετ   | τιχειρ. Δραστ.              | Κωδ. Περιγραφή                                                                 | ^        |
| Ενταγμ                                          | ένος αρθρ. 3   | θβ Κώδ. ΦΠΑ                 | 1 Χωρίς ΦΠΑ - άρθρο 3 του Κώδικα ΦΠΑ<br>2 Χωρίς ΦΠΑ - άρθρο 5 του Κώδικα ΦΠΑ   |          |
| Διεύθυνση 3 Χωρίς ΦΠΑ - άρθρο 13 του Κώδικα ΦΠΑ |                |                             |                                                                                |          |
|                                                 |                | Πόλη                        | 4 Λωρίς ΦΠΑ - άρθρο 14 του Κωσικά ΦΠΑ<br>5 Χωρίς ΦΠΑ - άρθρο 16 του Κώδικα ΦΠΑ |          |
|                                                 |                | T.K.                        | 6 Χωρίς ΦΠΑ - άρθρο 19 του Κώδικα ΦΠΑ                                          | <b>_</b> |
|                                                 |                | Talánuna                    | Eav                                                                            |          |

Στην επιλογή «Πελάτες ή Προμηθευτές\ Κύριες Εργασίες\ Διαχείριση Πελατών ή Προμηθευτών» προστέθηκαν για τις ανάγκες της ΑΑΔΕ δύο πεδία<sup>¨</sup>

- «Χώρα (ISO 3166)»
- «Αιτία Εξαίρεσης ΦΠΑ»

#### Χώρα (ISO 3166):

Με την αναβάθμιση της εφαρμογής στην έκδοση 4.01.40 το πεδίο αυτό ενημερώθηκε αυτόματα με τη χώρα «*Ελλάδα*» για κάθε ελληνικό Α.Φ.Μ.

Για Α.Φ.Μ. που αφορούν Πελάτες ή Προμηθευτές Εξωτερικού, ο χρήστης θα πρέπει να επιλέξει την αντίστοιχη χώρα από τη λίστα και να αναγράψει τον Α.Φ.Μ. του συναλλασσόμενου στο πεδίο **«Α.Φ.Μ.»**.

Έχετε τη δυνατότητα, πολύ γρήγορα να κάνετε έλεγχο και να διορθώσετε το πεδίο «Χώρα (ISO 3166)» παίρνοντας την εκτύπωση «Κατάσταση Συναλλασσόμενων>, καθώς και να ελέγξετε και λοιπά στοιχεία διεύθυνσης (όπου χρειάζεται) για όλους τους συναλλασσόμενους της εφαρμογής. Για να εμφανίσετε την εκτύπωση, επιλέξτε «Πελάτες-Προμηθευτές\ Εκτυπώσεις Πληροφοριακές\ Κατάσταση Συναλλασσόμενων»,

| Data Comm<br>Tpi., 22/09/2 | sunication<br>2020 Kat                                                   | άσταση Συναλλασα  | σομένων               |                        | Σελίδ   | a 577     |
|----------------------------|--------------------------------------------------------------------------|-------------------|-----------------------|------------------------|---------|-----------|
| Atto A. ę. p.              | Εως Α.φ.μ.                                                               | Απο Τ.κ.          |                       | Εως Τ.κ.               |         |           |
| A.Ф.M.                     | Επώνυμο(ια)                                                              | Δ.O.Y.            | 1                     | Διεύθυνση              | 1ο Τηλ. | Χώρα (ISO |
|                            | Επάγγελμα                                                                |                   | T.K.                  | Πάλη                   | Fax     | 3166)     |
| 998857121                  | Α. ΠΑΝΤΑΖΟΠΟΥΛΟΣ & ΣΙΑ ΕΕ<br>ΥΠΗΡ.ΔΙΚΤΥΏΝ ΔΕΔΟΜΈΝ                        | ΨΥΧΙΚΟΥ ΑΤΤΙΚΗΣ   | MIX. MQPAIT<br>N.     | H 38<br>WYXIKO         |         | Ελλάδα    |
| 998857077                  | Κ. ΚΑΝΕΛΟΣ - Λ. ΣΤΙΒΑΚΤΗΣ ΟΕ<br>ΚΑΤΑΣΚΕΥΑΣΤ.ΕΡΓΑΣΕΣ                      | ΨΥΧΙΚΟΥ ΑΤΤΙΚΗΣ   | ΤΡΙΑΝΤΑΦΥ/<br>Αξ      | MANA 3                 |         | Ελλάδα    |
| 996856947                  | ΛΑΓΟΓΙΑΝΝΗΣ-ΣΑΡΤΖΕΤΑΚΗ ΟΕ<br>ΕΚΔΟΣΕΙΣ                                    | XOVALLOA          | КУПРОУ 85<br>ПА       | ARAFOY                 |         | Ελλάδα    |
| 998856740                  | ΣΠΗΛΙΟΤΟΠΟΎΛΟΣ Γ. & ΣΙΑ Ε.Ε.                                             | XOMAPFOY          | 2K9A 22               |                        |         | Ελλάδα    |
|                            | TEXNIKH ETAIPEIA                                                         |                   | X                     | ΣΟΊΑΡΓΟΣ               |         |           |
| 998855533                  | EURENTA ΕΛΛΑΣ                                                            | XA/VANTON         | ΑΓ.ΠΑΡΑΣΚ             | EYHI 101A              |         | Ελλόδα    |
|                            | ΑΣΦΑΛ.ΕΤΑΙΡΕΙΑ                                                           |                   | 15234 X4              | UVANON DI              |         |           |
| 998854769                  | ΠΑΠΠΑΣ ΜΙΧΑΗΛ ΚΑΙ ΣΙΑ ΟΕ<br>ΑΡΤΟΠΟΙΑ                                     | XOAAPFOY          | YMHTTOY 2<br>15561 X0 | 0<br>2014PF02          |         | Ελλόδα    |
| 998854585                  | ΑΝΩΔΟΜΙΚΗ ΕΕ<br>ΤΕΧΝΙΚΗ ΕΤΑΙΡΕΙΑ                                         | ΑΓΙΑΣ ΠΑΡΑΣΚΕΥΗΣ  | TYBAFORA X            | 7<br>ΣΛΑΡΓΟΣ           |         | Ελλόδα    |
| 996854118                  | FOOD INVENTS E.R.E.<br>WHTOROAEIO                                        | XOVALLOA          | XIOY & ΣΩΚ<br>XC      | ΡΑΤΟΥΣ<br>ΜΑΡΓΟΣ       |         | Ελλάδα    |
| 998854040                  | ΤΡΑΚΑΔΑΣ ΧΟΛΑΡΓΟΣ ΕΠΕ<br>ΕΜΠΟΡΙΑ ΧΡΩΜΑΤΩΝ                                | XOAAPFOY          | A.MEZOFEID<br>XC      | N 292<br>ΛΑΡΓΟΣ        |         | Ελλάδα    |
| 996850783                  | Α ΚΑΙ Ε ΦΟΡΝΑΡΟ ΟΕ   FORNARO BUSINE<br>ΕΜΠΟΡΙΚΟΙ ΑΝΤΙΠΡΟΣΩΠΟΙ ΠΟΥ ΜΕΣΟΛΑ | SS KOPONIOY<br>BC | ллаурюу:<br>15354 Гл  | 29<br>YKA NEPA         |         | Ελλάδα    |
| 998850629                  | ΕΚΠΑΙΔΕΥΤΙΚΟΙ ΠΡΟΣΑΝΑΤΟΛΙΣΜΟΙ ΕΠΕ<br>ΕΚΔΟΤΙΚΗ ΕΤΑΙΡΕΙΑ                   | ∆"A6HNΩN          | ΒΗΣΣΑΡΙΩΝ             | ΟΣ 3-5<br>3HNA         |         | Ελλόδα    |
| 998850297                  | ΧΑΡΔΕΣΥΛΛΑΣ ΚΑΙ ΣΙΑ ΕΕ<br>ΦΩΤΟΤΥΠΕΣ                                      | D'AGHNON          | АКАДНИАЗ<br>10671 Аб  | : 29<br>9HNA           |         | Ελλόδο    |
| 996849502                  | Α. ΑΓΓΕΛΟΠΟΥΛΟΣ & ΣΙΑ ΕΕ<br>ΕΚΔΟΣΕΙΣ                                     | A'A6HNQN          | ΑΣΚΛΗΠΙΟΥ             | 23<br>3HNA             |         | Ελλάδα    |
| 998849262                  | AD. EX.<br>ΠΡΟΔΘΗΣΕΙΣ ΠΡΟΙΌΝΤΩΝ                                          | D. YOHNON         | TALAYOB .A            | MENHE 261<br>AHMHTPIOE |         | Ελλάδα    |
| 998849249                  | ΚΟΙΝΩΝΙΑ ΚΛΗΡΟΝΟΜΩΝ ΓΕΩΡΓΙΟΥ ΔΗΜ<br>ΕΚΔΟΣΕΙΣ                             | OU 7. YOHNON      | ΣΟΛΩΝΟΣ 1<br>10680 A8 | 00<br>DHNA             |         | Ελλόδα    |
| Σελίδα 578                 | Από 3230                                                                 |                   |                       |                        |         |           |

Στην εκτύπωση εμφανίζεται η στήλη «**Χώρα (ISO) 3166**». Επιλέγοντάς την μπορείτε να κάνετε ταξινόμηση και να δείτε με μια ματιά σε ποιους συναλλασσόμενους δεν έχει καταχωρηθεί η χώρα. Για αλλαγές, επιλέγετε με διπλό κλικ το συναλλασσόμενο που επιθυμείτε, ανοίγει ο πίνακας «Διαχείριση Συναλλασσόμενων» όπου μπορείτε να κάνετε τις απαραίτητες διορθώσεις.

#### ΠΡΟΣΟΧΗ!

- Για τους πελάτες εξωτερικού, για τη διαβίβαση δεδομένων, είναι υποχρεωτικό να αναγράφεται
   τα: Α.Φ.Μ., Χώρα (ISO 3166), Διεύθυνση, Πόλη και Τ.Κ.
- Για τους **πελάτες εσωτερικού** πρέπει να αναγράφεται ο **Α.Φ.Μ**. και η **Χώρα (ISO3166),**τα στοιχεία διεύθυνσης δεν είναι υποχρεωτικά.

#### Αιτία Εξαίρεσης ΦΠΑ:

Το νέο πεδίο **«Αιτία Εξαίρεσης ΦΠΑ»** περιλαμβάνει τη λίστα τιμών που δίνει η Α.Α.Δ.Ε. για τις ανάγκες διαβίβασης των δεδομένων στην ψηφιακή πλατφόρμα myDATA.

Για παράδειγμα, σε εγγραφή πωλήσεων με ποσοστό Φ.Π.Α. 0%, όταν Λήπτης είναι Πρεσβεία, Ναυτιλιακή κ.α., τότε στο (λήπτη) πελάτη πρέπει να επιλεγεί «**Αιτία Εξαίρεσης ΦΠΑ**» από τη λίστα που εμφανίζεται στην παρακάτω εικόνα, και η οποία είναι σύμφωνη με την εκάστοτε ισχύουσα νομοθεσία.

| 🦉 Δια                                          | χείριση Προμι                         | ηθευτών  Κύ <sub>Ι</sub> | ριες Εργασίες                  |                                                  |          | ×      |  |   |
|------------------------------------------------|---------------------------------------|--------------------------|--------------------------------|--------------------------------------------------|----------|--------|--|---|
| Βασικ                                          | ά Διάφορα                             | Κινήσεις                 | Οριζόμενα Πεδία                |                                                  | E        | πλονές |  |   |
| 8                                              |                                       | Κωδικός                  |                                | <u>Α.Φ.Μ Συναλλασσομένου</u>                     | <b>(</b> | i 🖸    |  |   |
|                                                | I                                     | Επώνυμο(ια)              |                                |                                                  |          |        |  |   |
|                                                |                                       | А.Ф.М.                   |                                |                                                  |          |        |  |   |
|                                                |                                       | <u>Δ.Ο.Υ.</u>            |                                |                                                  |          |        |  |   |
|                                                |                                       | <u>Επάγγελμα</u>         |                                |                                                  |          |        |  |   |
|                                                | Υπό                                   | (ρεος Μ.Υ.Φ.             | NAI                            |                                                  |          |        |  |   |
|                                                | Χώι                                   | pα (ISO 3166)            |                                |                                                  |          |        |  |   |
|                                                | Απία Εξ                               | αίρεσης ΦΠΑ              |                                |                                                  |          | ~      |  |   |
| Κωδ                                            | κό <mark>ι</mark> Αμοιβών Ετ          | πιχειρ. Δραστ.           | Κωδ.                           | Π                                                | εριγραφή |        |  | ^ |
| Еуто                                           | γμενος αρθρ. 3                        | 9β Κώδ. ΦΠΑ              | 1 Χωρίς ΦΠΑ -<br>2 Χωρίς ΦΠΑ - | άρθρο 3 του Κώδικα ΦΠΑ<br>άρθρο 5 του Κώδικα ΦΠΑ |          |        |  |   |
| Διεύθυνση 3 Χωρίς ΦΠΑ - άρθρο 13 του Κώδικα ΦΠ |                                       |                          |                                | άρθρο 13 του Κώδικα ΦΠΑ                          |          |        |  |   |
|                                                | 4 Χωρίς ΦΠΑ - άρθρο 14 του Κώδικα ΦΠΑ |                          |                                |                                                  |          |        |  |   |
|                                                |                                       | Πονη                     | 5 Χωρίς ΦΠΑ -                  | άρθρο 16 του Κώδικα ΦΠΑ                          |          |        |  |   |
|                                                |                                       | T.K.                     | 6 Χωρις ΦΠΑ -                  | αρθρο 19 του Κώδικα ΦΠΑ                          |          |        |  | ~ |
|                                                |                                       | Τηλέφωνο                 |                                |                                                  | Fax      |        |  |   |

# 1.4 Διαχείριση Λογαριασμών

Για τη διαβίβαση των δεδομένων στην ψηφιακή πλατφόρμα myDATA είναι αναγκαίο σε κάθε εγγραφή να χρησιμοποιούνται λογαριασμοί οι οποίοι θα πρέπει να χαρακτηριστούν με βάση την κωδικοποίηση που αναφέρει η επιχειρησιακή ανάλυση της Α.Α.Δ.Ε Για το λόγο αυτό στη «Διαχείριση Λογαριασμών» έχουν προστεθεί τέσσερα νέα πεδία:

- «Τύπος Χαρακτηρισμού»
- «Κατηγορία Χαρακτηρισμού»
- «Είδος Φόρου»
- «Κατηγορία Φόρου».

#### Τύπος Χαρακτηρισμού, Κατηγορία Χαρακτηρισμού:

Για να κάνετε εύκολα και γρήγορα το χαρακτηρισμό των λογαριασμών, έχει δημιουργηθεί στην εφαρμογή η αυτοματοποιημένη διαδικασία «**Μαζική Ενημέρωση Χαρακτηρισμών**».

Εάν επιθυμείτε τον αυτόματο χαρακτηρισμό των λογαριασμών σας μέσω της διεργασίας που προαναφέρθηκε, μεταβείτε στην επιλογή **«Έσοδα-Έξοδα\ Κύριες Εργασίες\ Διαχείριση** Λογαριασμών» και επιλέξτε την ένδειξη **«Μαζική Ενημέρωση Χαρακτηρισμών**».

| 2           |                                                  |         |                                |                                                    |                                                                              |
|-------------|--------------------------------------------------|---------|--------------------------------|----------------------------------------------------|------------------------------------------------------------------------------|
| Κωδικός     | Περιγραφή                                        | % Φ.Π./ | <ol> <li>Κατηγ.Ε3.1</li> </ol> | Κατηγ.Ε3.2 Κατηγορία Χαρακτηρισμού                 | Τύπος Χαρακτηρισμού 🔨                                                        |
| 04.90.0013  | ΕΝΔΟΚ/ΚΕΣ ΑΠΟΚΤΗΣΕΙΣ 13%                         | 13      | Δ232                           |                                                    |                                                                              |
| 04.90.0016  | ΕΝΔΟΚ/ΚΕΣ ΑΠΟΚΤΗΣΕΙΣ 16%                         | 16      | Δ232                           |                                                    |                                                                              |
| 04.90.0023  | ΕΝΔΟΚ/ΚΕΣ ΑΠΟΚΤΗΣΕΙΣ 23%                         | 23      | Δ232                           |                                                    |                                                                              |
| 04.90.0065  | ΕΝΔΟΚ/ΚΕΣ ΑΠΟΚΤΗΣΕΙΣ 6,5%                        | 7       | Δ232                           |                                                    |                                                                              |
| 04.90.1000  | ΑΓΟΡΕΣ ΕΞΩΤΕΡΙΚΟΥ ΤΡΙΤΕΣ ΧΩΡΕΣ 0%-ΕΜΠΟΡΙΚΗ       | 0       | 1025                           | Αγορές Εμπορευμάτων (-) / (+)                      | 🔎 Αγορές εμπορευμάτων χρήσης (καθαρό ποσό)/Έξωτερικού Τρίτες Χώρες           |
| 04.90.1006  | ΕΞΩΤΕΡΙΚΟΥ ΕΝΔΟΚ/ΚΕΣ ΑΠΟΚΤΗΣΕΙΣ 6%-ΕΜΠΟΡΙΚΗ      | 6       | 1024                           | Κωδικός Περιγραφή                                  | <ul> <li>μάτων χρήσης (καθαρό ποσό)/Εξωτερικού Ενδοκοινοτικές</li> </ul>     |
| 04.90.1013  | ΕΞΩΤΕΡΙΚΟΥ ΕΝΔΟΚ/ΚΕΣ ΑΠΟΚΤΗΣΕΙΣ 13%-ΕΜΠΟΡΙΚΗ     | 13      | 1024                           | category2_1 Αγορές Εμπορευμάτων (-) / (+)          | μάτων χρήσης (καθαρό ποσό)/Εξωτερικού Ενδοκοινοτικές                         |
| 04.90.1024  | ΕΞΩΤΕΡΙΚΟΥ ΕΝΔΟΚ/ΚΕΣ ΑΠΟΚΤΗΣΕΙΣ 24%-ΕΜΠΟΡΙΚΗ     | 24      | 1024                           | category2_2 Αγορές Α-Β Υλών (-) / (+)              | μάτων χρήσης (καθαρό ποσό)/Εξωτερικού Ενδοκοινοτικές                         |
| 04.90.1100  | ΑΓΟΡΕΣ ΕΞΩΤΕΡΙΚΟΥ ΤΡΙΤΕΣ ΧΩΡΕΣ 0%-ΠΑΡΑΓΩΓΙΚΗ     | 0       | 2024                           | category2_3 //ŋψŋ Υπηρεσκων (-) / (+)              | υλών και υλικών χρήσης (καθαρό ποσό)/Εξωτερικού Τρίτες Χώρες                 |
| 04.90.1106  | ΕΞΩΤΕΡΙΚΟΥ ΕΝΔΟΚ/ΚΕΣ ΑΠΟΚΤΗΣΕΙΣ 6%-ΠΑΡΑΓΩΓΙΚΗ    | 6       | 2023                           | category2_4 Γενικά Έξοδα γωρίς δικαίωμα έκπτωσης 4 | υλών και υλικών χρήσης (καθαρό ποσό)/Εξωτερικού Ενδοκοινοτικές               |
| 04.90.1113  | ΕΞΩΤΕΡΙΚΟΥ ΕΝΔΟΚ/ΚΕΣ ΑΠΟΚΤΗΣΕΙΣ 13%-ΠΑΡΑΓΩΓΙΚΗ   | 13      | 2023                           | category2_6 Αμοιβές και Παροχές προσωπικού (-) /   | (+) νυλών και υλικών χρήσης (καθαρό ποσό)/Εξωτερικού Ενδοκοινοτικές          |
| 04.90.1124  | ΕΞΩΤΕΡΙΚΟΥ ΕΝΔΟΚ/ΚΕΣ ΑΠΟΚΤΗΣΕΙΣ 24%-ΠΑΡΑΓΩΓΙΚΗ   | 24      | 2023                           | Αγορές Α-Β Υλών (-) / (+)                          | Αγορές πρώτων υλών και υλικών χρήσης (καθαρό ποσό)/Εξωτερικού Ενδοκοινοτικές |
| 04.90.1200  | ΑΓΟΡΕΣ ΕΞΩΤΕΡΙΚΟΥ ΤΡΙΤΕΣ ΧΩΡΕΣ 0%-ΑΓΡΟΤΙΚΗ       | 0       | 3024                           | Αγορές Α-Β Υλών (-) / (+)                          | Αγορές πρώτων υλών και υλικών χρήσης (καθαρό ποσό)/Εξωτερικού Τρίτες Χώρες   |
| 04.90.1213  | ΕΞΩΤΕΡΙΚΟΥ ΕΝΔΟΚ/ΚΕΣ ΑΠΟΚΤΗΣΕΙΣ 13%-ΑΓΡΟΤΙΚΗ     | 13      | 3023                           | Αγορές Α-Β Ύλών (-) / (+)                          | Αγορές πρώτων υλών και υλικών χρήσης (καθαρό ποσό)/Εξωτερικού Ενδοκοινοτικές |
| 04.90.1224  | ΕΞΩΤΕΡΙΚΟΥ ΕΝΔΟΚ/ΚΕΣ ΑΠΟΚΤΗΣΕΙΣ 24%-ΑΓΡΟΤΙΚΗ     | 24      | 3023                           | Αγορές Α-Β Υλών (-) / (+)                          | Αγορές πρώτων υλών και υλικών χρήσης (καθαρό ποσό)/Εξωτερικού Ενδοκοινοτικές |
| 04.90.1300  | ΑΓΟΡΕΣ ΖΩΩΝ ΦΥΤΩΝ ΕΞΩΤ. ΤΡΙΤΕΣ ΧΩΡΕΣ 0%-ΑΓΡΟΤΙΚΗ | 0       | 3134                           | Αγορές Α-Β Υλών (-) / (+)                          | Αγορές ζώων - φυτών (καθαρό ποσό)/Εξωτερικού Τρίτες Χώρες                    |
| <           |                                                  |         |                                |                                                    | >                                                                            |
| Μηνύματα Δι | αδικασίας                                        |         |                                |                                                    |                                                                              |
|             |                                                  |         |                                |                                                    |                                                                              |
| Ενημέρωση   | 1                                                |         |                                |                                                    | Жиро                                                                         |

Εμφανίζεται πίνακας με συμπληρωμένα αυτόματα τα πεδία **«Κατηγορία Χαρακτηρισμού»** και **«Τύπος Χαρακτηρισμού»**.

- Σε περίπτωση που οι κατηγορίες Ε3 των λογαριασμών έχουν κωδικούς εντύπου Ε3 φορολογικού
   2016 και πριν, τα πεδία «Κατηγορία Χαρακτηρισμού» και «Τύπος Χαρακτηρισμού» δεν συμπληρώνονται αυτόματα καθώς δεν υπάρχει αντιστοίχιση με το Ε3.
- Στην περίπτωση που δεν έχει καταστεί εφικτή η αντιστοίχιση ή δεν είστε σύμφωνοι με την αντιστοίχιση, μπορείτε να επιλέξετε τις επιθυμητές τιμές βάσει της ανάλογης λίστας.
- Στην περίπτωση που τα παραπάνω πεδία έχουν συμπληρωθεί από τον Χρήστη στη Διαχείριση Λογαριασμών, πριν τη «Μαζική Ενημέρωση Χαρακτηρισμών», οι τιμές που εμφανίζονται στον πίνακα «Μαζική Ενημέρωση Χαρακτηρισμών» δεν θα αντικατασταθούν από τις προτεινόμενες τιμές της εφαρμογής, αλλά θα παραμείνουν αμετάβλητες.

Πριν την μαζική ενημέρωση χαρακτηρισμών, είναι απαραίτητος ο έλεγχος της Κατηγορίας και του Τύπου Χαρακτηρισμού των λογαριασμών για κάθε λογαριασμό. Η Μαζική ενημέρωση χαρακτηρισμών πραγματοποιείται στη χρήση 2020 γι' αυτό και σε περίπτωση που επιθυμείτε να κάνετε διόρθωση των κατηγοριών Ε3 των λογαριασμών (σύμφωνα με την κωδικοποίηση Ε3 του πρόσφατου εντύπου Ε3) πρέπει να γίνει στο έτος 2020.

Επιλέγοντας την ένδειξη «Ενημέρωση» αποθηκεύονται οι αλλαγές.

| 2            |                                                  |        |                 |                                   | 8                                                                            |
|--------------|--------------------------------------------------|--------|-----------------|-----------------------------------|------------------------------------------------------------------------------|
| Κωδικός      | Περιγραφή                                        | % Ф.П. | Α. Κατηγ.Ε3.1 Κ | ατηγ.Ε3.2 Κατηγορία Χαρακτηρισμού | Τύπος Χαρακτηρισμού                                                          |
| 04.90.0013   | ΕΝΔΟΚ/ΚΕΣ ΑΠΟΚΤΗΣΕΙΣ 13%                         | 13     | Δ232            |                                   |                                                                              |
| 04.90.0016   | ΕΝΔΟΚ/ΚΕΣ ΑΠΟΚΤΗΣΕΙΣ 16%                         | 16     | ∆232            |                                   |                                                                              |
| 04.90.0023   | ΕΝΔΟΚ/ΚΕΣ ΑΠΟΚΤΗΣΕΙΣ 23%                         | 23     | ∆232            |                                   |                                                                              |
| 04.90.0065   | ΕΝΔΟΚ/ΚΕΣ ΑΠΟΚΤΗΣΕΙΣ 6,5%                        | 7      | Δ232            |                                   |                                                                              |
| 04.90.1000   | ΑΓΟΡΕΣ ΕΞΩΤΕΡΙΚΟΥ ΤΡΙΤΕΣ ΧΩΡΕΣ 0%-ΕΜΠΟΡΙΚΗ       | 0      | 1025            | Αγορές Εμπορευμάτων (-) / (+)     | Αγορές εμπορευμάτων χρήσης (καθαρό ποσό)/Εξωτερικού Τρίτες Χώρες             |
| 04.90.1006   | ΕΞΩΤΕΡΙΚΟΥ ΕΝΔΟΚ/ΚΕΣ ΑΠΟΚΤΗΣΕΙΣ 6%-ΕΜΠΟΡΙΚΗ      | 6      | 1024            | Αγορές Εμπορευμάτων (-) / (+)     | Αγορές εμπορευμάτων χρήσης (καθαρό ποσό)/Εξωτερικού Ενδοκοινοτικές           |
| 04.90.1013   | ΕΞΩΤΕΡΙΚΟΎ ΕΝΔΟΚ/ΚΕΣ ΑΠΟΚΤΗΣΕΙΣ 13%-ΕΜΠΟΡΙΚΗ     | 13     | 1024            | Αγορές Εμπορευμάτων (-) / (+)     | Αγορές εμπορευμάτων χρήσης (καθαρό ποσό)/Εξωτερικού Ενδοκοινοτικές           |
| 04.90.1024   | ΕΞΩΤΕΡΙΚΟΥ ΕΝΔΟΚ/ΚΕΣ ΑΠΟΚΤΗΣΕΙΣ 24%-ΕΜΠΟΡΙΚΗ     | 24     | 1024            | Αγορές Εμπορευμάτων (-) / (+)     | Αγορές εμπορευμάτων χρήσης (καθαρό ποσό)/Εξωτερικού Ενδοκοινοτικές           |
| 04.90.1100   | ΑΓΟΡΕΣ ΕΞΩΤΕΡΙΚΟΥ ΤΡΙΤΕΣ ΧΩΡΕΣ 0%-ΠΑΡΑΓΩΓΙΚΗ     | 0      | 2024            | Αγορές Α-Β Υλών (-) / (+)         | Αγορές πρώτων υλών και υλικών χρήσης (καθαρό ποσό)/Εξωτερικού Τρίτες Χώρες   |
| 04.90.1106   | ΕΞΩΤΕΡΙΚΟΥ ΕΝΔΟΚ/ΚΕΣ ΑΠΟΚΤΗΣΕΙΣ 6%-ΠΑΡΑΓΩΓΙΚΗ    | 6      | 2023            | Αγορές Α-Β Υλών (-) / (+)         | Αγορές πρώτων υλών και υλικών χρήσης (καθαρό ποσό)/Εξωτερικού Ενδοκοινοτικές |
| 04.90.1113   | ΕΞΩΤΕΡΙΚΟΎ ΕΝΔΟΚ/ΚΕΣ ΑΠΟΚΤΗΣΕΙΣ 13%-ΠΑΡΑΓΩΓΙΚΗ   | 13     | 2023            | Αγορές Α-Β Υλών (-) / (+)         | Αγορές πρώτων υλών και υλικών χρήσης (καθαρό ποσό)/Εξωτερικού Ενδοκοινοτικές |
| 04.90.1124   | ΕΞΩΤΕΡΙΚΟΥ ΕΝΔΟΚ/ΚΕΣ ΑΠΟΚΤΗΣΕΙΣ 24%-ΠΑΡΑΓΩΓΙΚΗ   | 24     | 2023            | Αγορές Α-Β Υλών (-) / (+)         | Αγορές πρώτων υλών και υλικών χρήσης (καθαρό ποσό)/Εξωτερικού Ενδοκοινοτικές |
| 04.90.1200   | ΑΓΟΡΕΣ ΕΞΩΤΕΡΙΚΟΥ ΤΡΙΤΕΣ ΧΩΡΕΣ 0%-ΑΓΡΟΤΙΚΗ       | 0      | 3024            | Αγορές Α-Β Υλών (-) / (+)         | Αγορές πρώτων υλών και υλικών χρήσης (καθαρό ποσό)/Εξωτερικού Τρίτες Χώρες   |
| 04.90.1213   | ΕΞΩΤΕΡΙΚΟΎ ΕΝΔΟΚ/ΚΕΣ ΑΠΟΚΤΗΣΕΙΣ 13%-ΑΓΡΟΤΙΚΗ     | 13     | 3023            | Αγορές Α-Β Υλών (-) / (+)         | Αγορές πρώτων υλών και υλικών χρήσης (καθαρό ποσό)/Εξωτερικού Ενδοκοινοτικές |
| 04.90.1224   | ΕΞΩΤΕΡΙΚΟΥ ΕΝΔΟΚ/ΚΕΣ ΑΠΟΚΤΗΣΕΙΣ 24%-ΑΓΡΟΤΙΚΗ     | 24     | 3023            | Αγορές Α-Β Υλών (-) / (+)         | Αγορές πρώτων υλών και υλικών χρήσης (καθαρό ποσό)/Εξωτερικού Ενδοκοινοτικές |
| 04.90.1300   | ΑΓΟΡΕΣ ΖΩΩΝ ΦΥΤΩΝ ΕΞΩΤ. ΤΡΙΤΕΣ ΧΩΡΕΣ 0%-ΑΓΡΟΤΙΚΗ | 0      | 3134            | Αγορές Α-Β Υλών (-) / (+)         | Αγορές ζώων - φυτών (καθαρό ποσό)/Εξωτερικού Τρίτες Χώρες 🗸 🗸                |
| <            |                                                  |        |                 |                                   | >                                                                            |
| Μηνύματα Δια | αδικασίας                                        |        |                 |                                   |                                                                              |
|              |                                                  |        |                 |                                   |                                                                              |
| Ενημέρωση    |                                                  |        |                 |                                   | Акиро                                                                        |

#### ΠΡΟΣΟΧΗ! Διόρθωση Κατηγορίας Ε3

Εφόσον έχετε κάνει **«Μαζική Ενημέρωση Χαρακτηρισμών**», αν διορθώσετε Κατηγορία Ε3 σε λογαριασμό (από τη Διαχείριση Λογαριασμών), και ξανα-επιλέξετε **«Μαζική Ενημέρωση Χαρακτηρισμών**», στη λίστα δεν θα έχει τροποποιηθεί αυτόματα ο **«Τύπος Χαρακτηρισμού»** και η **«Κατηγορία Χαρακτηρισμού»** του λογαριασμού. Σε αυτή την περίπτωση, την διόρθωση μπορείτε να την κάνετε είτε τη στιγμή της διόρθωσης της κατηγορίας Ε3 (στη Διαχείριση Λογαριασμών),είτε από την **«Μαζική Ενημέρωση Χαρακτηρισμών**» επιλέγοντας (χειροκίνητα) την επιθυμητή Κατηγορία και τον Τύπο Χαρακτηρισμού από τη λίστα.

Τέλος επιλέγετε **«Ενημέρωση»** για να αποθηκευτούν οι αλλαγές ή **«Άκυρο»** σε περίπτωση που δεν επιθυμείτε να τις αποθηκεύσετε.

#### Είδος Φόρου, Κατηγορία Φόρου, % Φ.Π.Α.:

Τα δυο επιπλέον πεδία που προστέθηκαν στη Διαχείριση Λογαριασμών, «**Είδος Φόρου**» και «**Κατηγορία Φόρου**», ενημερώνονται από το χρήστη όταν αυτό απαιτείται. Περιλαμβάνουν λίστες και συμπληρώνονται **μόνο εφόσον ο λογαριασμός εξυπηρετεί κάποιο είδος παρακράτησης** (π.χ. Παρακράτηση Φόρου Μισθωτών, Δικαιώματα, Προκαταβλητέο Φόρο Αρχιτεκτόνων- Μηχανικών κ.α.), Λοιπών Φόρων (π.χ. Ασφάλιστρα, Τέλος Διαμονής, κ.α.). Τέλος Χαρτοσήμου ή Τελών (Τέλη Καρτοκινητής, Περιβαλλοντικό Τέλος Πλαστικής Σακούλας κ.α.).

| 🖉 Διαχε | ίριση Λογαριασμών  Κι   | ύριες Εργασίες    |             |             |                   |                  |                           | 23         |
|---------|-------------------------|-------------------|-------------|-------------|-------------------|------------------|---------------------------|------------|
| Βασικά  | Φόροι - Επιβαρύνσεις    | Κινήσεις          |             |             |                   |                  | Επιλονές                  |            |
|         | Κωδικός                 | 54.01.0124        |             | l           | Μαζική Ενημέρωση  | Χαρακτηρισμών    | Μαζική Αλλαγή % ΦΠΑ       |            |
|         | Περιγραφή               | ΠΕΡΙΒ/ΚΟ ΤΕΛΟΣ Π  | ΛΑΣΤ. ΣΑΚΟΊ | ΥΛΑΣ (24%)Λ | ΙΑΝ. ΠΩΛΗΣΕΩΝ     |                  |                           |            |
|         | % Ф.П.А.                | 24,0              |             |             |                   |                  |                           |            |
|         | Έσοδα / Έξοδα           | ΕΣΟΔΑ             |             | Τυπών       | νεται στα Βιβλία  | NAI              |                           |            |
| Ka      | ιτηγορία Χαρακτηρισμού  |                   |             | Τύπο        | ς Χαρακτηρισμού   |                  |                           |            |
|         |                         |                   |             |             |                   |                  |                           |            |
|         | Είδος Φόρου             | Τέλη              |             | - I         | Κατηγορία Φόρου   | Περιβαλλοντικό Τ | έλος & πλαστικής σακούλας | <b>v</b> . |
|         |                         | ,                 |             | •           |                   | 2339/2001 αp. 6c | α 0,07 ευρώ ανά τεμάχιο   |            |
|         | Τύπος Συναλλαγής        | Λιανικές Πωλήσεις |             | Περιλαμβά   | νεται στην ΜΥΦ    | NAI              |                           |            |
| Εξαιρεί | ίται αρθρ. 39β Κώδ. ΦΠΑ |                   |             |             |                   |                  |                           |            |
| ٨٥      | ογ/σμός Ενδοκοινοτικών  |                   |             | /           | ιογ/σμός Παγίων   |                  |                           |            |
|         | Λογ/σμός Διαχ. Έργου    |                   |             |             | Ειδικός Λογ/σμός  |                  |                           |            |
|         | Μικτή / Καθαρή Αξία     | КАӨАРН            |             | к           | ατηγ. Εκκαθ. Δήλ. | 303              |                           |            |
|         | Κατηγορίες Εντύπτου Ε3  |                   |             |             |                   |                  |                           |            |
|         | Τίτλος Βιβλίου          | ΠΕΡΙΒ.ΤΕΛΟΣ 24    | %           | ]           |                   |                  |                           |            |
| Είδ     | ος Δαπάνης Φορ. Αναμ.   |                   |             | ]           | % Αναμόρφωσης     |                  |                           |            |
| Προσδ   | . Τεκμαρτών Πωλήσεων    |                   |             |             |                   |                  |                           |            |
|         | Πρόσημο Αξιών           |                   |             |             |                   |                  |                           |            |
|         | Αυτόματη Εξόφληση       |                   |             | Εισττράξ    | εων / Πληρωμών    |                  |                           |            |
|         |                         |                   |             |             |                   |                  |                           |            |

Στο πεδίο «Είδος Φόρου» εμπεριέχεται λίστα που αποτελείται από τις επιλογές «Παρακρατούμενοι Φόροι», «Τέλη» «Λοιποί Φόροι», και «Χαρτόσημο».

Στο πεδίο «Κατηγορία Φόρου» εμπεριέχονται λίστες που εξαρτώνται από το «Είδος Φόρου» που έχετε επιλέξει.

Ένας λογαριασμός δεν μπορεί παράλληλα να έχει τιμή και στο πεδίο **«Κατηγορία Χαρακτηρισμού»** και στο **«Είδος Φόρου»**. Επίσης, σε ένα λογαριασμό εφόσον έχει τιμή το πεδίο **«Κατηγορία Χαρακτηρισμού»** πρέπει να έχει τιμή και το πεδίο **«Τύπος Χαρακτηρισμού»**. Σε περίπτωση που παραληφθεί, η εφαρμογή εμφανίζει απαγορευτικό μήνυμα. Το αντίστοιχο συμβαίνει και για το πεδίο **«Είδος Φόρου»**. Εφόσον έχει τιμή, υποχρεωτικά συμπληρώνεται και το πεδίο **«Κατηγορία Φόρου»**.

Τέλος, στη Διαχείριση Λογαριασμών, στο πεδίο **«% Φ.Π.Α.»** έχει προστεθεί η επιλογή «**Χωρίς ΦΠΑ**» για την περίπτωση συναλλαγής που δεν προβλέπεται να έχει Φ.Π.Α. π.χ. Μισθοδοσία, Αποσβέσεις, κλ.π. Στις περιπτώσεις που έχετε επιλέξει «Χωρίς ΦΠΑ» δεν χρειάζεται να δηλώσετε αιτία εξαίρεσης στο συναλλασόμενο.

Σε περίπτωση που στην εγγραφή, ο λογαριασμός στο πεδίο **«%ΦΠΑ»** έχει «**ΦΠΑ 0%**», τότε κατά τη διαβίβαση των δεδομένων σας, θα σας ζητηθεί να ορίσετε αιτία εξαίρεσης στο συναλλασσόμενο.

Αφού ολοκληρωθεί η «Μαζική Ενημέρωση Χαρακτηρισμών», για να δείτε τη συνολική εικόνα του λογιστικού σχεδίου σας,, έχετε τη δυνατότητα να εκτυπώσετε Λογιστικό Σχέδιο Εφαρμογής και Λογιστικό Σχέδιο Εταιρείας από την επιλογή «Έσοδα- Έξοδα\ Εκτυπώσεις\ Πληροφοριακές», επιλέγοντας τις αντίστοιχες φόρμες «Λογιστικό Σχέδιο Εφαρμογής (MyData)» και «Λογιστικό Σχέδιο Εταιρείας (myDATA)». όπου δίπλα στους λογαριασμούς συμπεριλαμβάνονται τα πεδία «Κατηγορία Χαρακτηρισμού», «Τύπος Χαρακτηρισμού», «Είδος Φόρου», «Κατηγορία Φόρου». Έχετε επίσης τη δυνατότητα να πατάτε κλικ σε κάθε επικεφαλίδα της εκτύπωσης και να γίνει η αντίστοιχη ταξινόμηση, π.χ. «Τύπος Χαρακτηρισμού».

| ασικά   | Φόροι - Επιβαρύνσεις   | Κινήσε | ς         |   |            |                 |               | Επιλονές            |  |
|---------|------------------------|--------|-----------|---|------------|-----------------|---------------|---------------------|--|
|         | Κωδικός                |        |           |   | М          | αζική Ενημέρωση | Χαρακτηρισμών | Μαζική Αλλαγή % ΦΠΑ |  |
|         |                        |        |           |   |            |                 |               |                     |  |
|         | Περιγραφη              |        |           |   |            |                 |               |                     |  |
|         | % Ф.П.А.               |        | ~         |   |            |                 |               |                     |  |
|         | Έσοδα / Έξοδα          | % ΦΠΑ  | Περιγραφή | ^ | Τυπώνε     | ται στα Βιβλία  |               |                     |  |
| Ka      | τονορία Χαρακτορισμού  | 0,0    | Χωρίς ΦΠΑ |   | Τύπος      | Χαρακτηρισμού   |               |                     |  |
| Ku      |                        | 0,0    | ΦΠΑ 0%    |   | 101105     | Adpartiplopoo   |               |                     |  |
|         |                        | 3,0    | ФПА 3%    |   |            |                 |               |                     |  |
|         | Είδος Φόρου            | 4,0    | ΦΠΑ 4%    |   | ł          | (ατηγορία Φόρου |               |                     |  |
|         |                        | 4,5    | ΦΠΑ 4,5%  | - |            |                 |               |                     |  |
|         |                        | 5,0    | ФПА 5%    | - |            |                 |               |                     |  |
|         | Τύπος Συναλλαγής       | 5,5    | ФПА 5,5%  | - | Περιλαμβάν | εται στην ΜΥΦ   |               |                     |  |
| E£mosi  | ται αρθο 398 Κώδ ΦΠΔ   | 6,0    | 01A 6%    | - |            |                 |               |                     |  |
| Lydiper |                        | 7.0    | ΦΠΑ 0,5%  |   |            |                 |               |                     |  |
| ٨o      | γ/σμός Ενδοκοινοτικών  | 8.0    | ΦΠΔ 8%    | - | Λc         | ογ/σμός Παγίων  |               |                     |  |
|         | Λογ/σμός Διαχ. Έργου   | 9.0    | ΦΠΑ 9%    |   | E          | ιδικός Λογ/σμός |               |                     |  |
|         | Μικτή / Καθαρή Αξία    | 10.0   | ΦΠΑ 10%   | - | Ka         | την Εκκαθ Δήλ   |               |                     |  |
|         |                        | 11,0   | ΦΠΑ 11%   | - |            |                 |               |                     |  |
|         | κατηγοριες Εντύπτου Ε3 | 13,0   | ФПА 13%   | - |            |                 |               |                     |  |
|         | Τίτλος Βιβλίου         | 15,0   | ФПА 15%   |   |            |                 |               |                     |  |
| Eíðo    | ος Δαττάνης Φορ. Αναμ. | 16,0   | ФПА 16%   |   | 9          | 6 Αναμόρφωσης   |               |                     |  |
|         | T                      | 17,0   | ΦΠΑ 17%   |   |            |                 |               |                     |  |
| Προσδ.  | . Τεκμαρτων Πωλήσεων   | 18,0   | ΦΠΑ 18%   | ~ |            |                 |               |                     |  |
|         | Πρόσημο Αξιών          |        |           |   |            |                 |               |                     |  |
|         | Αυτόματο Εξόφληση      |        |           |   | Εισποάξε   | ων / Πλησωμών   |               |                     |  |

Σε αυτό το σημείο έχετε ολοκληρώσει την προετοιμασία που χρειάζεται να κάνετε στην Εφαρμογή Academia Financials για τη σωστή διαβίβαση δεδομένων στην πλατφόρμα της ΑΑΔΕ.

# 2. Διαβίβαση Δεδομένων στην ψηφιακή πλατφόρμα myDATA – Ηλεκτρονικά Βιβλία ΑΑΔΕ

Για να εγγραφείτε στη πλατφόρμα myDATA μεταφέρεστε στην επιλογή **«Έσοδα – Έξοδα\ myDATA-**Ηλεκτρονικά βιβλία ΑΑΔΕ\ Βοηθητικές Εργασίες\ Εγγραφή MyDATA REST API». Επιλέγετε από την λίστα την εταιρεία- πελάτη του λογιστικού σας γραφείο και πατάτε την ένδειξη **«Εγγραφή»**. Η εφαρμογή σας συνδέει αυτόματα στην πλατφόρμα myDATA της Α.Α.Δ.Ε.

Για να γίνει η διαβίβαση των δεδομένων θα πρέπει να καταχωρήσετε στην εφαρμογή, τον κωδικό και το SubscriptionKey/Κωδικό API που σας έχει χορηγηθεί κατά την εγγραφή στην πλατφόρμα myDATA, στην επιλογή **«Έντυπα\ ΦΠΑ\ Υποβολή μέσω Internet\ Κωδικοί πρόσβασης ηλεκτρονικών Υπηρεσιών»** στο υποσέλιδο «TAXIS» στα πεδία κάτω από τον τίτλο **«myDATA API»**. Καταχωρείτε το **«Όνομα Χρήστη (Εταιρείας) »** και τον **«Κωδικό API (Εταιρείας)**». Στην περίπτωση που η διαβίβαση προβλέπεται να γίνει από εξουσιοδοτούμενο πρόσωπο και όχι στην οντότητα (εταιρεία- πελάτη σας) καταχωρείτε το SubscriptionKey/Κωδικό API του εξουσιοδοτημένου προσώπου, στα πεδίο **«Όνομα Χρήστη (Λογιστή)»** και **«Κωδικός API (Λογιστή)**».

#### 2.1 Επεξεργασία Εσόδων

Στην επιλογή **«Έσοδα- Έξοδα\ myDATA Ηλεκτρονικά βιβλία\ Κύριες Εργασίες\ Επεξεργασία Εσόδων»**, εμφανίζονται τα έσοδα που πρέπει να διαβιβάσετε στην ψηφιακή πλατφόρμα myDATA. Συγκεκριμένα εμφανίζονται τα έσοδα που έχετε καταχωρήσει στο βιβλίο εσόδων - εξόδων και δεν έχουν διαβιβαστεί καθώς και τα έσοδα που έχουν διαβιβαστεί στο myDATA από τις εφαρμογές Epsilon Smart, Winera, είτε από άλλη εφαρμογή ERP, είτε από την ειδική φόρμα καταχώρησης της Α.Α.Δ.Ε., είτε από το timologio της Α.Α.Δ.Ε.

Η εφαρμογή κάνει συσχέτιση των παραστατικών που έχουν διαβιβαστεί στην ψηφιακή πλατφόρμα myDATA με αυτά που έχουν καταχωρηθεί στο βιβλίο εσόδων- εξόδων. Τα παραστατικά που έχουν ήδη διαβιβαστεί θα εμφανίζουν **«Mark»** και **«Αναγνωριστικό Παραστατικού»**.

Για να εμφανίσετε τα παραστατικά που δεν έχουν αποσταλεί, καταχωρείτε το «Ημερομηνιακό διάστημα» (Από – Έως) για το οποίο θέλετε κάνετε τη διαβίβαση, στο πεδίο «Εμφάνιση» επιλέγετε από τη λίστα «Μη Απεσταλμένα» και επιλέγετε την ένδειξη «Ανάκτηση».

Επίσης δίπλα από το πεδίο «Εμφάνιση», δίνεται η πληροφορία του αριθμού των παραστατικών που είναι «Για Υποβολή», με «Ελλιπή Στοιχεία» και «Μη καταχωρημένα».

| 🐮 Em |             |            |                      |             |       |         |                  |                                  |                                      |                          |             |               |                    |            |                      |                         |                              |           |      |                       |                   | 82                             |
|------|-------------|------------|----------------------|-------------|-------|---------|------------------|----------------------------------|--------------------------------------|--------------------------|-------------|---------------|--------------------|------------|----------------------|-------------------------|------------------------------|-----------|------|-----------------------|-------------------|--------------------------------|
| Hys  | pojunjvila  | có ∆iá     | στημα 01             | 01/21       | 31/1  | 2/21    | Ανάκτηση         | Υποβολή Παρα                     | στατικών                             | Ακύρωση                  | Παραστατικά | iv Δι         | τγραφή Er          | εξεργασμέν | ww                   | Δок                     | αμαστική Λειτουργία          |           |      |                       |                   |                                |
| Έσοξ | α Χορο      |            | τμός Εσόδα           | Arrea<br>ov | Παρο  | στατικά | με είλης στοχεία | Ελλική Στοιχεία<br>Παραστατικά η | ι (1) - Μη Καται<br>1ου δεν έκουν κα | κωρημένα (5<br>τεχωρηθεί | Στατιστ     | иđ            |                    |            |                      |                         |                              |           |      |                       |                   |                                |
|      | AU<br>Kivna | λ H<br>της | ly cooyq via         |             | Μ.Φ.Μ |         | Επωνυμία         | Парастелио́                      | Καθαρή Αξία                          | ofia                     | Αξία Φόρων  | ΦίλΑ<br>Φόρων | Είδος<br>Παρ/τικού | Σορά       | А/А<br>Поростотиской | Αριθμός<br>Εγκατάστασης | Μηνύματα                     | Κατάστοση | Mark | Αναγνωριστικό Παρίκού | Cancellation Mark |                                |
|      | E           | 14<br>16   | 01/01/21<br>18/12/21 | 091         |       | пела    | της<br>της       | Ty. 1<br>TITY 255                | 100,00                               | 24,00<br>360,00          | 0,00        | 0,00          | 1.1 2.1            |            | 255                  | 6                       | )<br>Η γραμμή:1 δεν είναι συ |           |      |                       |                   | εν έχει υποβλ<br>εν έχει υποβλ |
|      |             |            |                      |             | _     |         |                  | Σύνολα:                          | 1.600,00                             | 384,00                   | 0,00        | 0,00          |                    |            |                      |                         |                              |           |      |                       |                   |                                |
|      |             |            |                      |             |       |         |                  |                                  |                                      |                          |             |               |                    |            |                      |                         |                              |           |      |                       |                   |                                |
|      |             |            |                      |             |       |         |                  |                                  |                                      |                          |             |               |                    |            |                      |                         |                              |           |      |                       |                   |                                |
|      |             |            |                      |             |       |         |                  |                                  |                                      |                          |             |               |                    |            |                      |                         |                              |           |      |                       |                   |                                |
|      |             |            |                      |             |       |         |                  |                                  |                                      |                          |             |               |                    |            |                      |                         |                              |           |      |                       |                   |                                |
|      |             |            |                      |             |       |         |                  |                                  |                                      |                          |             |               |                    |            |                      |                         |                              |           |      |                       |                   |                                |

Ανά γραμμή εμφανίζεται το σύνολο του παραστατικού με συμπληρωμένα τα παρακάτω πεδία (εφόσον έχει προηγηθεί ο χαρακτηρισμός παραστατικών, λογαριασμών και έχουν συμπληρωθεί τα απαραίτητα πεδία στους συναλλασσόμενους):

«Α/Α Κίνησης», «Ημερομηνία», «Α.Φ.Μ», «Επωνυμία», «Παραστατικό» (με την περιγραφή, τη σειρά και τον αριθμό του), «Καθαρή Αξία», «Αξία ΦΠΑ», «Αξία Φόρων» (εφόσον έχει γίνει εγγραφή με παρακράτηση φόρου), εμφανίζονται επίσης σε ξεχωριστά πεδία, το «Είδος παραστατικού» με τον αντίστοιχο κωδικό που έχει χαρακτηριστεί, η «Σειρά», ο «Α/Α Παραστατικού», ο «Αριθμός Εγκατάστασης» το πεδίο «Μηνύματα» και τέλος το ενημερωτικό πεδίο δεν «Δεν έχει υποβληθεί».

**Προσοχή :** Για τη διαβίβαση εγγραφών εσόδων είναι υποχρεωτικό να αναγράφεται η **σειρά** του παραστατικού εφόσον υπάρχει.

Όσον αφορά τη διαβίβαση εγγραφών **εσόδων υποκαταστήματος** <u>πρέπει </u>να αναφέρεται <u>ο αριθμός</u> <u>εγκατάστασης</u> στο πεδίο **«Αριθμός Εγκατάστασης»**.

#### Μηνύματα:

Στο πεδίο **«Μηνύματα»**, η εφαρμογή σας εμφανίζει μηνύματα λάθους, για να διασφαλίσει τη σωστή διαβίβαση των δεδομένων σας, ώστε να γίνουν οι απαραίτητες διορθώσεις πριν την αποστολή του αρχείου των εγγραφών σας στην ψηφιακή πλατφόρμα myDATA. Επιλέγοντας το μήνυμα της κάθε εγγραφής, ανοίγει παράθυρο για να δείτε την αναλυτική περιγραφή του μηνύματος, ώστε να προχωρήσετε σε διόρθωση της εγγραφής. Σε περίπτωση που σε εγγραφή δεν έχετε διορθώσει το μήνυμα λάθους, δεν είναι εφικτό να την αποστείλετε, η εφαρμογή σας εμφανίζει απαγορευτικό μήνυμα.

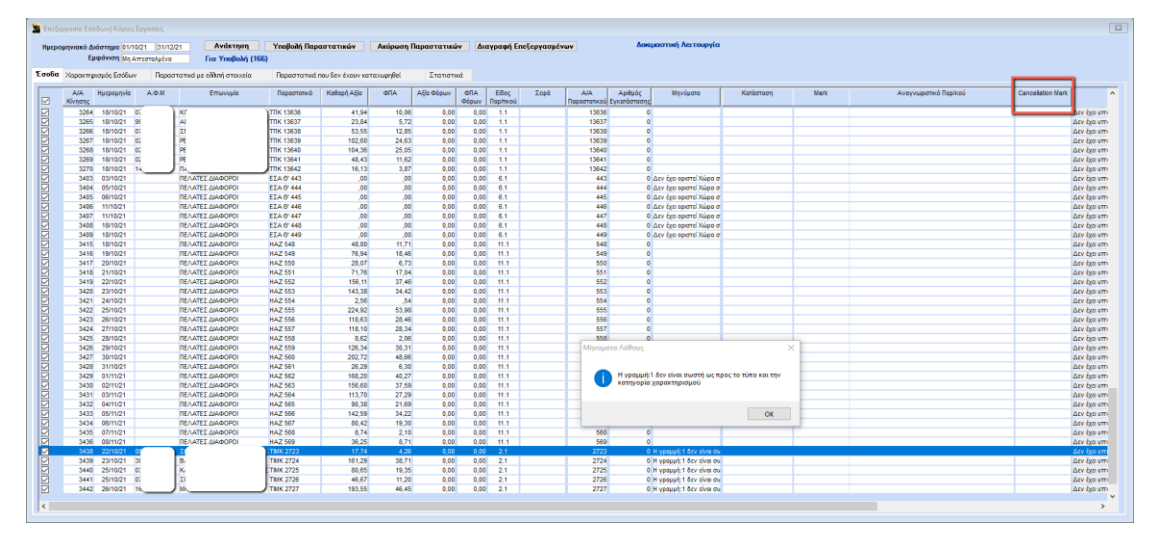

Οι αξίες των παραστατικών διαβιβάζονται με θετικά πρόσημα, ακόμα και εάν αυτά αφορούν πιστωτικά. Κατά τη διαβίβαση, το πιστωτικό παραστατικό εκλαμβάνεται ως πιστωτικό λόγο του Είδους Παραστατικού Α.Α.Δ.Ε. που έχετε χρησιμοποιήσει κατά την καταχώριση της λογιστικής εγγραφής.

#### Υποβολή Παραστατικών:

Επιλέγοντας την ένδειξη **«Υποβολή Παραστατικών»** έχετε τη δυνατότητα, αφού έχετε επιλέξει τα παραστατικά που επιθυμείτε, να στείλετε το αρχείο των παραστατικών στην ψηφιακή πλατφόρμα myDATA.

#### Ακύρωση Παραστατικών:

Επιλέγοντας την ένδειξή **«Ακύρωση Παραστατικών»** έχετε τη δυνατότητα να ακυρώσετε το παραστατικό που έχετε αποστείλει για το οποίο έχετε λάβει mark, δίχως ταυτόχρονης υποβολής νέου. Για να εμφανίσετε τα ακυρωμένα παραστατικά επιλέγετε στο πεδίο **«Εμφάνιση»**, **«Ακυρωμένα»**. Σε περίπτωση επιτυχίας η ακύρωση λαμβάνει δικό της mark, και εμφανίζεται στη στήλη **«Cancelation Mark»**. Τέλος εμφανίζεται και η πληροφορία «Έχει γίνει ακύρωση υποβολής στην ΑΑΔΕ».

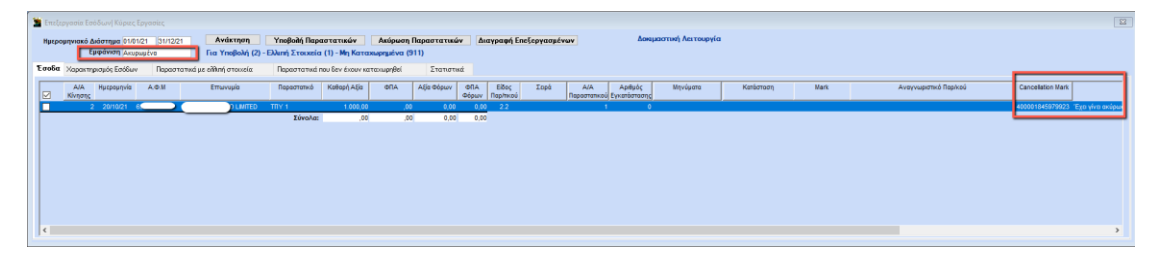

#### Διαγραφή Επεξεργασμένων:

Επιλέγοντας την ένδειξη «Διαγραφή Επεξεργασμένων» έχετε τη δυνατότητα να ακυρώσετε τις διορθώσεις των παραστατικών που επεξεργαστήκατε στον πίνακα «Επεξεργασία Εγγραφής». Δηλαδή, έχετε τη δυνατότητα να εμφανίσετε τα παραστατικά πριν την επεξεργασία, στην αρχική μορφή τους, όπως έχουν καταχωρηθεί στο βιβλίο Εσόδων – Εξόδων.

#### Επεξεργασία Εγγραφής:

Επιλέγοντας με διπλό κλικ μια κίνηση ανοίγει ο πίνακας «Επεξεργασία Εγγραφής», εδώ έχετε την δυνατότητα να επηρεάσετε για τις ανάγκες της διαβίβασης, τα πεδία που εμφανίζονται <u>χωρίς να</u> επηρεαστούν οι εγγραφές σας στο βιβλίο Εσόδων- Εξόδων.

Στα **«Στοιχεία Λήπτη Παραστατικού»** έχετε τη δυνατότητα να αλλάξετε πελάτη από **«Επιλογή** Πελάτη» να αναζητήσετε και να επιλέξετε άλλο πελάτη.

Στα «Στοιχεία Παραστατικού» μπορείτε να επηρεάσετε την «Ημερομηνία», τη «Σειρά», τον «Αριθμό παραστατικού» και το «Είδος Παραστατικού» κ.λπ. Καθώς και τα πεδία που εμφανίζονται στο υποσέλιδο «Ανάλυση Παραστατικού», «Κατηγορία ΦΠΑ», «Αιτία Εξαίρεσης ΦΠΑ», «Καθαρή Αξία», «Ποσό ΦΠΑ», «Τύπος Χαρακτηρισμού», «Κατηγορία Χαρακτηρισμού», Μετά τις αλλαγές, επιλέγετε την ένδειξη «Ενημέρωση» για να αποθηκευτούν οι αλλαγές.

| 🖀 Επεξεργασία εγγραφής                                                                                                    |                                                                                                    |                                                                |
|----------------------------------------------------------------------------------------------------|----------------------------------------------------------------------------------------------------|----------------------------------------------------------------|
| Ακύρωση Ενημέρωση                                                                                                    |                                                                                                    |                                                                |
| Α/Α Κίνησης 3057                                                                                                    |                                                                                                    |                                                                |
| Στοιχεία Λήπτη Παραστατικού                                                                                                   | Στοιχεία Παραστατικού                                                                                                    |                                                                |
| Emλονή Πελθέτη<br>Κωδικός 30001 Ασμί<br>Επιτονομία ΠΕΛΑΤΕΣ ΔΙΑΦΟΡΟΙ<br>Χώρα (ISO-3166)<br>Διτάθυνση<br>Πόλη<br>ΤΚ<br>Σφόλματα | Ημερομηνία 15/10/21<br>Σαρά Παροστατικού Αριθμός Παροστατικού 545<br>Είδος Παροστατικού 11.1 ΑΛΠ<br>Αναστολί Καταβολής ΦΠΑ. Ενδαξη Αυτοπμολόγησης<br>Σχιπθίμενα Παροσταικά<br>Ημερομηνία Αυτοστολής<br>Αρ. Μεταφορικού Μέσου<br>Σκοττός Διακίνησης<br>Επτεξεργασμένο Dy Ημερομ. Επτεξεργασίας |                                                                |
| Ανάλυση Παραστατικού Ανάλυση Φόρων Αναλυτικές Κινήσεις                                                                        |                                                                                                    |                                                                |
| Α/Α Κατηγορία ΦΠΑ Απία Εξαίρεσης ΦΠΑ                                                                                          | Καθαρή Αξία Ποσό ΦΠΑ Κατηγορία Χαρακτηρί                                                                                                    | τμου Τύπτος Χαρακτηρισμού                                      |
| ✓ 1 ΦΠΑ 24%                                                                                                    | 66,28 15,91 Έσοδα αττό Πώληση Εμττορευμάτ                                                                                                    | ων (+) / (-) Πωλήσεις αγαθών και υπηρεσιών Λιανικές - Ιδιωτική |
| Σύνολα :                                                                                                    | 66,28 15,91                                                                                                    |                                                                |
| ]<br>Α/Α Κσηγορία ΦΠΑ Απία Εξοίρεσης ΦΠΑ                                                                                      | ικτηρισμοί που έχουν υποβληθεί στα Ηλεκτρονικά Βιβλία της ΑΑΔΕ<br>Καθαρή Αξία Ποσό ΦΠΑ Κατηγορία Χαρακτηρί                                                                                                    | τμου Τύπος Χαρακπρισμού                                        |
|                                                                                                    |                                                                                                    |                                                                |

#### Ανάλυση Παραστατικού:

Στην καρτέλα **«Ανάλυση Παραστατικού»** εμφανίζεται η εγγραφή σας με την Καθαρή Αξία και το Ποσό ΦΠΑ, ανά Κατηγορία Φ.Π.Α., ανά τύπο Χαρακτηρισμού και ανά Κατηγορία χαρακτηρισμού.

| 🖀 Επεξεργασία εγ                                                                                 | γγραφής            |                             |                                                                                                    |                                                                                                    |                                                                          |                                                                                                    | 23 |
|--------------------------------------------------------------------------------------------------|--------------------|-----------------------------|----------------------------------------------------------------------------------------------------|----------------------------------------------------------------------------------------------------|--------------------------------------------------------------------------|----------------------------------------------------------------------------------------------------|----|
| Ακύρωση                                                                                          | Ενημέρωση          |                             |                                                                                                    |                                                                                                    |                                                                          |                                                                                                    |    |
| A/A Kivnonc 3                                                                                    | 418                |                             |                                                                                                    |                                                                                                    |                                                                          |                                                                                                    |    |
| Στοιχεία Λήπτ                                                                                    | η Παραστατικού     |                             | Στοιχεία Παραστατ                                                                                                    | πκού                                                                                                    |                                                                          |                                                                                                    |    |
| Επιλογή Πελάτη<br>Κωδικός<br>Επισνυμία<br>Χώρα (ISO-3166)<br>Διεύθυνση<br>Πόλη<br>ΤΚ<br>Σφάλματα | 300001 A4          | м [                         | Ημερομηνία<br>Σεφό Παραστατικού<br>Είδος Παραστατικού<br>Είδος Παραστατικού<br>Ανασταλή Καταβολί<br>Σχατάζ ομαγίλησης<br>Επτεξεργασμένο | 21/10/21           11.1         Αλη           μς στιλ         Ένδαξη Αυτ           στικά         Συδαξη Αυτ           Το χρ         Ημερομ. Επ | αμός Παραστατικού (551 🔍<br>στιμολόγησης 🗌                               |                                                                                                    |    |
| Ανάλυση Παρ                                                                                      | αστατικού Ανάλυση  | ο Φόρων Αναλυτικές Κινήσεις |                                                                                                    |                                                                                                    |                                                                          |                                                                                                    |    |
| A/A                                                                                              | Κατηγορία ΦΠΑ      | Απία Εξαίρεσης ΦΠΑ          | Καθαρή Αξία                                                                                                    | Ποσό ΦΠΑ                                                                                                    | Κατηγορία Χαρακτηρίσμου                                                  | Τύπος Χαρακτηρισμού                                                                                                    |    |
|                                                                                                  | ΦΠΑ 13%<br>ΦΠΑ 24% |                             | 1,59                                                                                                    | 0,21                                                                                                    | Έσοδα από Πώληση Εμπορευμάτων (+).<br>Έσοδα από Πώληση Εμπορευμάτων (+). | <ul> <li>Γ(-) Πωλήσεις αγαθών και υπηρεσιών Λιανικές - Ιδιωτικέ</li> <li>Πινλάσεις αγαθών και υπορεσιών Διανικές - Ιδιωτικέ</li> </ul> |    |
| ✓ ∠                                                                                              | WIA 2478           | Σύνολα:                     | 71,76                                                                                                    | 17,04                                                                                                    | Coood arro naxiloil chilobsobarav (+).                                   |                                                                                                    |    |
|                                                                                                  |                    | xc                          | ιρακτηρισμοί που έχου                                                                                                    | ν υποβληθεί στα Ηλεκ                                                                                                    | ιρονικά Βιβλία της ΑΑΔΕ                                                  |                                                                                                    |    |
| A/A                                                                                              | Κατηγορία ΦΠΑ      | Απία Εξαίρεσης ΦΠΑ          | Καθαρή Αξία                                                                                                    | Ποσό ΦΠΑ                                                                                                    | Κατηγορία Χαρακτηρίσμου                                                  | Τύττος Χαρακτηρισμού                                                                                                    |    |
|                                                                                                  |                    |                             |                                                                                                    |                                                                                                    |                                                                          |                                                                                                    |    |

#### Ανάλυση Φόρων:

Στην καρτέλα **«Ανάλυση Φόρων»** εμφανίζεται το είδος φόρου και η κατηγορία φόρου σε περίπτωση που έχει γίνει εγγραφή με παρακράτηση φόρου και το ποσό της παρακράτησης. Έχετε την δυνατότητα να επηρεάσετε για τις ανάγκες της διαβίβασης, τα πεδία που εμφανίζονται στο υποσέλιδο **«Ανάλυση Φόρων»**, το **«Είδος φόρου»**, **«Κατηγορία Φόρου»**, **«Ποσό»**, **«ΦΠΑ ποσό»** και **«Κατηγορία ΦΠΑ»** χωρίς να επηρεαστούν οι εγγραφές σας στο βιβλίο Εσόδων- Εξόδων. Μετά τις αλλαγές, επιλέγετε την ένδειξη **«Ενημέρωση»** για να αποθηκευτούν οι αλλαγές.

| 🖀 Επεξεργασία εγγραφής                        |                                                                                                    |
|-----------------------------------------------|----------------------------------------------------------------------------------------------------|
| Ακύρωση Ενημέρωση                             |                                                                                                    |
| A/A Kiyonnc 3444                              |                                                                                                    |
| Στοιχεία Λήπτη Παραστατικού                   | Στοιχεία Παραστατικού                                                                                                    |
| Embouh Itzáhm                                 | Ημερομηνία<br>Τερά Παρατατικού<br>Τερά Παρατατικού<br>Τι 1.1 Α/Λ<br>Ανατολή κατιβολής ΦΠΑ Ενδοξη Αυτοπυολόγησης Ο<br>Σεχτόξεντο Παρατατικό<br>Ημερομηνία Αποσταλής<br>Α. Μετασβασιλα Κάσυ<br>Επτεξεργασμένο<br>Όχο Ημερομ. Επτέξεργασίος |
|                                               |                                                                                                    |
|                                               | nu la antenna la Manuaría ante                                                                                                    |
| 1 Τέλη Περιβολλοντικό Τέλος & πλαστικός σακού | λος v. 2339/2001 op. t 0,17 0.04 ΦΠΑ-24%                                                                                                    |
| Φόροι - Κρατήσεις που έχουν υποβληθεί ο       | ττα Ηλεκτρονικά Βιβλία της ΑΑΔΕ                                                                                                    |
| ωία Εδος Φόρου Κατηγορία του Φόρου            | Ποσό ΦΠΑποσό ΚοπγορίαΦΠΑ                                                                                                    |
|                                               |                                                                                                    |

#### Αναλυτικές Κινήσεις:

Στην καρτέλα **«Αναλυτικές Κινήσεις»**, εμφανίζεται η λογιστική εγγραφή, όπως την καταχωρήσατε στο βιβλίο Εσόδων - Εξόδων, αναλυτικά με τους λογαρισμούς που χρησιμοποιήσατε, η Μικτή Αξία, η Καθαρή Αξία και η Αξία Φ.Π.Α. ανά λογαριασμό.

| Frank Frankrike and a second a                                                                                                    |                                                                                                    |
|----------------------------------------------------------------------------------------------------|----------------------------------------------------------------------------------------------------|
| επεξεργασια εγγραφής                                                                                                    |                                                                                                    |
| Ακύρωση Ενημέρωση                                                                                                    |                                                                                                    |
| A/A Kiyngnc 3444                                                                                                    |                                                                                                    |
| Στοιχεία Λήπτη Παραστατικού                                                                                                    | Στοιχεία Παραστατικού                                                                                                    |
| Emλovή Πελάτη           Kuðwöck         300001         ΑΦΜ           Emλovupia         ΠΕΛΑΤΕΣ ΔΙΑΦΟΡΟΙ         Χάρα (50-316)           Δράμουση         Πολη         Π           ΤΚ         Ξ         Ξ | Ημερομηνία         18/12/21           Σερδ Πορασταπικού         Αρθμάς Παρασταπικού (25)           Εξθος Πορασταπικού         1.1           Ανοστολή Καταβολής ΦΠΑ         Ένδιξη Αυτοπιμολόγησης [           Σχετάβενοι Παρασταπικό         Ενδιές Αυτοπιμολόγησης [           Σχετάβενοι Παρασταπικό         Ενδιές Αυτοπιμολόγησης [           Σχετάβενοι Παρασταπικό         Ενδιές Αυτοπιμολόγησης [           Σκατός Διανόγισης         Εκατός Διανόγισης           Επεξεργασμένο         Τοχι           Ημερομηνία Ανστονλής         Επεξεργασμένο |
| Ανάλυση Παραστατικού Ανάλυση Φόρων <mark>Αναλυτικός Κινήσεις</mark><br>Κωδικός Λογίμού<br>Περιγραφή Λογαρισσμού                                                                                          | Μικτή Αξία Καθερή Αξία Φ.Π.Α.                                                                                                    |
| 75.01.0000 ΠΕΡΙΒΑΝΤ ΤΕΛΟΣ<br>70.01.1024 ΠΟΛΗΣΗ ΕΝΠΟΠ ΔΙΔΝΙΚΟΣ 129( (ΠΑΓΟΤΑ)                                                                                                    | 0,21 0,17 0,04                                                                                                    |
| 70.01.1024 ΠΩΛΠΣΠ ΕΜΠΟΡ. ΛΙΑΝΙΚΩΣ 13% (ΠΑΓΩΤΑ)<br>70.01.1023 ΠΩΛΗΣΗ ΕΜΠΟΡ. ΛΙΑΝΙΚΩΣ 13% (ΑΝΑΨ_ΚΔΦΕΣ)                                                                                                    | 30.00 26.55 3.45                                                                                                    |
|                                                                                                    |                                                                                                    |

Στην επιλογή **«Εμφάνιση»**, αν επιλέξετε «Απεσταλμένα», εμφανίζονται τα παραστατικά που έχουν διαβιβαστεί στην ψηφιακή πλατφόρμα myDATA με το mark και το αναγνωριστικό παραστατικού. Εδώ γίνεται έλεγχος με τις καταχωρημένες εγγραφές και τις εγγραφές που έχουν διαβιβαστεί και εμφανίζει με <u>κόκκινο χρώμα</u> τις εγγραφές που έχουν καταχωρηθεί διαφορετικά στο βιβλίο εσόδων – εξόδων από ότι έχουν διαβιβαστεί στο myDATA. Οι διαφορές προκύπτουν όταν έχουν διαβιβαστεί με διαφορετικό **χαρακτηρισμό** ή διαφορετικές **χαρακτηρισμένες αξίες** ή με διαφορά στους **φόρους** από αυτά έχετε καταχωρήσει.

| rpour | word A        | nierman 01 | 01/21    | 34/12/2 | A            | dernan      | YnoBole Ran       | ararinda          | Aviincum F | lanaarane  | A.           | αγραφή Επ         | εξεργασμά | YWY                 |                         |          |           |                   |                        |
|-------|---------------|------------|----------|---------|--------------|-------------|-------------------|-------------------|------------|------------|--------------|-------------------|-----------|---------------------|-------------------------|----------|-----------|-------------------|------------------------|
|       | Εµ            | εφάνιση Δι | τεσταλ   | itva    | Tia Yi       | παβολή (541 | ) - Ελλιτή Στοιχι | tia (127) - Μη Κ  | аталыргыёч | a (177)    |              |                   |           |                     |                         |          |           |                   |                        |
| 6a >  | lopaktrp      | topo; Eaco | 977 V 16 | Report  | jméés sy own | στοκιεία    | Παραστατικό π     | του δεν έχουν κατ | οχωρηβεί   | Στατιστ    | κá           | ·                 |           |                     |                         |          |           |                   |                        |
| н     | Α/Α<br>Ονησης | Ημερομηνία | 1        | .Ф.М    | Επω          | vuµla       | Парастатикé       | Κοθορή Αξία       | ΦΠΑ        | Αξία Φόρων | ΦΠΑ<br>Φόρων | Είδος<br>Παρήτκού | Σορά      | Α/Α<br>Παραστατικού | Αριθμός<br>Εγκατάστασης | Μηνύμετα | Κατάσταση | Mark              | Αναγνωριστ             |
|       | 5             | 04/01/21   | 07*      | *       | 12/          |             | TIMK 2473         | 139,52            | 33,48      | 0,00       | 0,00         | 1.1               |           | 2473                | 0                       |          |           | 400000063377621 0 | 0015AE82E0937AF819E623 |
|       | 42            | 05/01/21   | 01       |         | ca           |             | TIMK 2474         | 130,95            | 31,43      | 0,00       | 0,00         | 1.1               |           | 2474                | 0                       |          |           | 400000063380515 5 | 330E5D8E958CE8542715F5 |
|       | 43            | 05/01/21   | 95       |         | TE)          |             | TIMK 2475         | 78,02             | 18,72      | 0,00       | 0,00         | 1.1               |           | 2475                | 0                       |          |           | 40000063377889 3  | 31D44F1411B03DCB97DE2  |
|       | 44            | 05/01/21   | 14       |         | 14           |             | TMK 2476          | 467,74            | 112,26     | 0,00       | 0.00         | 1.1               |           | 2476                | 0                       |          |           | 400000063380526 9 | 3803147D84E1A51872482  |
|       | 45            | 05/01/21   | 11       |         | 10           |             | PTIMK 2477        | 2.000,00          | 480,00     | N 0.00     | 0.00         | 1.1               |           | 2477                | 0                       |          |           | 400000063381088 3 | 12948AD089E3825460AC   |
|       | 48            | 07/01/21   | 05       |         | 0            |             | TIMK 2478         | 11,85             | 2,85       | 18 0,00    | 0,00         | 1.1               |           | 2478                | 0                       |          |           | 400000063376368 5 | SE2A4E0F46EB0B95E6C10  |
|       | 47            | 07/01/21   | 30       |         | ĸ            |             | TIMK 2479         | 67,14             | 16,11      | 0,00       | 0,00         | 1.1               |           | 2479                | 0                       |          |           | 40000063380045 3  | 3524FF8902AA1ACE3865   |
|       | 48            | 07/01/21   | 01       |         | 6.A.         | _           | TIMK 2480         | 39,03             | 9,37       | 0,00       | 0,00         | 1.1               |           | 2480                | 0                       |          |           | 400000063381110   | BCCE5289FAB305503006   |
|       |               |            |          |         |              |             |                   |                   |            |            |              |                   |           |                     |                         |          |           |                   |                        |

Μπορείτε να εμφανίσετε μόνο τα παραστατικά που έχουν διαφορές με την Α.Α.Δ.Ε. αν στην «**Εμφάνιση**» επιλέξετε «Διαφορές με ΑΑΔΕ».

Εάν «δείξετε» μια εγγραφή με το mouse σας εμφανίζεται το σφάλμα που αφορά την συγκεκριμμένη εγγραφή.

| πεξεργ<br>μερομι<br>οδα | ασία Εσ<br>ηνιακό Δ<br>ΓΕ<br>Καρακτη | όδων  Κύρκο<br>αάστημα (01/1<br>μφάνιση (Διο<br>ρισμός Εσόδω | Epyadia<br>1121  3<br>1996; pr. 1 | ς<br>11/12/21<br>ΝΑΔΕ<br>αραστατικ | Ανάκτηση<br>Για Υποβολή (2) -<br>εά με είληή στοκεία | Υποβολή Παρ<br>Ελλική Στουχία<br>Παραστατικά | αστατικών<br>1 (1) - Μη Κατα<br>που δεν έχουν κα | Ακύρωση<br>κωρημένα (<br>το:ωρηθεί | Παραστατικώ<br>911)<br>Στατιστο | ν διαγραφή Ι                 | Ξηεξεργασμέ | rwy               | Δœ                     | εμαστική Λειτουργία     |           |                 |                                          |                   | 8             |
|-------------------------|--------------------------------------|--------------------------------------------------------------|-----------------------------------|------------------------------------|------------------------------------------------------|----------------------------------------------|--------------------------------------------------|------------------------------------|---------------------------------|------------------------------|-------------|-------------------|------------------------|-------------------------|-----------|-----------------|------------------------------------------|-------------------|---------------|
|                         | Α/Α<br>Ονησης                        | Ημερομηνία                                                   | A.Ø.                              | м                                  | Επωνυμία                                             | Ποροστατικό                                  | Κοθαρή Αξία                                      | ARD                                | Αξία Φάρων                      | ΦΠΑ Είδος<br>Φόρων Παρίτικού | Σορά        | А/А<br>Перестотко | Αριθμός<br>Εγκατάσταση | Μηνύμετα                | Κετάσταση | Mark            | Αναγνωριστικό Ποριλιού                   | Cancellation Mark |               |
| ] [                     | 17                                   | 15/02/21                                                     | ٥                                 | ) IE/                              | NATHE 2                                              | TRY 652                                      | 652,00                                           | 156,48                             | 0,00                            | 0,00 2.1                     |             | 65                |                        | Ο Το παροστατικό δεν μπ |           | 400001841541915 | 004E180087289ED8939C3C9AE8C8138D6D19C070 |                   | Έχο υποβληθεί |
|                         |                                      |                                                              |                                   |                                    |                                                      | Live)a:                                      | ου<br>καφορές με τους                            | υποβληθέντ                         | ₩ 0.00<br>τς Χαρακτηριά         | ο 90<br>μούς στην ΑΑΔΕ       |             |                   |                        |                         |           |                 |                                          |                   |               |

Αν επιλέξετε την εγγραφή κάνοντας διπλό κλικ, ανοίγει η επεξεργασία εγγραφής και στο υποσέλιδο «**Ανάλυση Παραστατικού**» εμφανίζεται στο πάνω μέρος η εγγραφή από το βιβλίο Εσόδων – Εξόδων και στο κάτω μέρος η εγγραφή όπως έχει υποβληθεί στα ηλεκτρονικά βιβλία της ΑΑΔΕ για να κάνετε τον έλεγχο.

Στην παρακάτω εικόνα για παράδειγμα, παρατηρείτε ότι υπάρχουν διαφορές στην **«Κατηγορία χαρακτηρισμού»** σε σχέση με το παραστατικό που έχει διαβιβαστεί στο myDATA.

| Ackbard         Ackbard         Ackbard <t< th=""><th></th><th></th><th></th><th></th><th></th><th></th><th></th></t<>                                                                                                    |                             |                                                                                  |                          |                  |                                     |         |                                               |
|----------------------------------------------------------------------------------------------------|-----------------------------|----------------------------------------------------------------------------------|--------------------------|------------------|-------------------------------------|---------|-----------------------------------------------|
| Akkformer       Trogeta Administration         Filter Schult Administration       Exception Environment         Trogeta Administration       Exception Environment         Trogeta Administration       Exception Environment         Trogeta Administration       Exception Environment         Trogeta Administration       Exception Environment         Trogeta Administration       Exception Environment         Trogeta Administration       Exception Environment         Trogeta Administration       Exception Environment         Trogeta Administration       Exception Environment         Trogeta Administration       Exception Environment         Trogeta Administration       Exception Environment         Trogeta Administration       Exception Environment         Exception Environment       Exception Environment         Exception Environment       Exception Environment         Exception Environment       Exception Environment         Exception Environment       Exception Environment         Exception Environment       Exception Environment         Exception Environment       Exception Environment         Exception Environment       Exception Environment         Exception Environment       Exception Environment         Exception Environment       Exception Environm                                                                                                    | 🖀 Επεξεργασία εγγραφής      |                                                                                  |                          |                  |                                     |         |                                               |
| Totageton       Linguport         A KA Kinger, 17       Impact Markinger, 17         Impact IDation       Ling Reportmence/         Konders, S. 200-0000 A data (2005534 Up to pay in the function of the function of                                                                                                    | Ακύοματη Ενημέρωση          |                                                                                  |                          |                  |                                     |         |                                               |
| AAA/Grang       17         Extragrind Afritmin Reporteration       Extragrind Afritmin Reporteration         Extragrind Afritmin Reporteration       Extragrind Afritmin Reporteration         Extragrind Afritmin Reporteration       Extragrind Afritmin Reporteration         Extragrind Afritmin Reporteration       Extragrind Afritmin Reporteration         Extragrind Afritmin Reporteration       Extragrind Afritmin Reporteration         Extragrind Afritmin Reporteration       Extragrind Afritmin Reporteration         Extragrind Afritmin Reporteration       Extragrind Afritmin Reporteration         Extragrind Afritmin Reporteration       Extragrind Afritmin Reporteration         Extragrind Afritmin Reporteration       Extragrind Afritmin Reporteration         Extragrind Afritmin Reporteration       Extragrind Afritmin Reporteration         Extragrind Afritmin Reporteration       Extragrind Afritmin Reporteration         Extragrind Afritmin Reporteration       Extragrind Afritmin Reporteration         Extragrind Afritmin Reporteration       Extragrind Afritmin Reporteration       Extragrind Afritmin Reporteration         Extragrind Report Report       Extragrind Report Report       Extragrind Report Report       Extragrind Report         Extragrind Report Report       Extragrind Report Report       Extragrind Report       Extragrind Report         Extreport Report       Extragrind Re                                                                                                    | Akopwori                    |                                                                                  |                          |                  |                                     |         |                                               |
| I rogin Artimi Teportanikoj     I rogin Teportanikoj       Embardi Tubbini     Su du-0005       Adali (ELATRI 2       Avarda Kongoli (ELATRI 2)       Avarda Kongoli (ELATRI 2)       Avarda Kongoli (ELATRI 2)       Avarda Kongoli (ELATRI 2)       Avarda Kongoli (ELATRI 2)       Avarda Kongoli (ELATRI 2)       Avarda Kongoli (ELATRI 2)       Avarda Kongoli (ELATRI 2)       Avarda Kongoli (ELATRI 2)       Avarda Kongoli (ELATRI 2)       Enterprise       Trapping (ELATRI 2)       Avarda Kongoli (ELATRI 2)       Enterprise       To mogeneralization (ELATRI 2)       Enterprise       Enterprise       To mogeneralization (ELATRI 2)       Enterprise       Enterprise <td>Α/Α Κίνησης 17</td> <td></td> <td></td> <td></td> <td></td> <td></td> <td></td>                                                                                                    | Α/Α Κίνησης 17              |                                                                                  |                          |                  |                                     |         |                                               |
| Embarying Endocytic   Kudotck 50.00.0006   Advideving   Embarying   IEVANINE   Zivédivong   RAA   Katolok   Kindolok   Ségenszine   IEVANINE   Zivédivong   RAA   Katolok   Kindolok   Kindolok   Kindolok   Kindolok   RAA   Katolok   Kindolok   Kind                                                                                                    | Στοιχεία Λήπτη Παραστατικού |                                                                                  | Στοιχεία Παραστατικού    |                  |                                     |         |                                               |
| Kučkýci         D0.00.000         Adali         121805534         To Majoramská (S22)           Emivrují         Traktývo (BO.2165)         GR EVAGE         Skoja (BO.2165)         GR EVAGE           Bála         Traktývo (BO.2165)         GR EVAGE         Skoja (BO.2165)         GR EVAGE           Traktývo (BO.2165)         GR EVAGE         Skoja (BO.2165)         GR EVAGE         Skoja (BO.2165)           Traktývo (BO.2165)         GR EVAGE         To majoramské Sz umodu (Majoramské)         Traktývo (BO.2165)           Traktývo (BO.2165)         GR EVAGE         To majoramské Sz umodu (Majoramské)         Traktývo (BO.2165)           Traktývo (BO.2165)         GR EVAGE         Traktývo (BO.2165)         Traktývo (BO.2165)           Traktývo (BO.2165)         GR EVAGE         Storá (DA.2166)         Storá (DA.2166)           Traktývo (BO.2165)         GR EVAGE         Storá (DA.2166)         Storá (DA.2166)           Traktývo (BO.2166)         Traktývo (Storá)         Traktývo (Storá)         Traktývo (Storá)         Traktývo (Storá)           Traktývo (Storá)         Alik         Kattývo (Storá)         Storá (DA.2166)         Traktývo (Storá)         Traktývo (Storá)         Traktývo (Storá)           Traktí (Storá)         Storá (DA.2166)         Storá (DA.2166)         Traktývo (Storá)         Traktývo (                                                                                                    | Επιλογή Πελάτη              |                                                                                  | Ημερομηνία               | 15/02/21         |                                     |         |                                               |
| Truckých (BZATH: 2       Eléc (Rapartancia (2.1) Tytakých (Rapartá); (2.1) Tytakých (Rapartá); (2.1) Tytaký                                                                                                    | Κωδικός 30-00-0006          | AΦM 021805534                                                                    | Σειρά Παραστατικού       | Αριθ             | μός Παραστατικού 652                |         |                                               |
| λώρα (05-3166)         GR         λλλδα           Διάθινση         Αναπλή (κατηθιάλής εΠΑ         "Erdedify Auronyak/kg CI           Πλη         Τ         Τ         Τ           ΤΚ         Τ         Τ         Τ           Σμόματα         Το παραστητικό δεν υπτρού για αυτόν<br>τον πτο παραστητικός         Τ         Τ           Τ         Το παραστητικό δεν υπτρού για αυτόν<br>τον πτο παραστητικός         Γ         Τ           Τ         Το παραστητικός         Γ         Γ           Τ         Το παραστητικός         Γ         Γ           Τ         Το παραστητικού         Κατηψομάλ         Γ           Τ         Το παραστητικού         Κατηψομά ποτο ποτη         Γ           Σύπτός Δαακίησης         Επέξεγοσμένα         Τ         Τ           Τ         Τ         Τ         Γ         Γ           Τ         Γ         Γ         Γ         Γ         Γ           Τ         Τ         Τ         Γ         Γ         Γ           Τ         Γ         Γ         Γ         Γ         Γ           Τ         Γ         Γ         Γ         Γ         Γ           Τ         Γ         Γ         Γ <t< td=""><td>Εττωνυμία ΠΕΛΑΤΗΣ 2</td><td></td><td>Είδος Παραστατικού</td><td>2.1 Τιμολόγιο Πα</td><td>ροχής</td><td></td><td></td></t<>                                                                                                    | Εττωνυμία ΠΕΛΑΤΗΣ 2         |                                                                                  | Είδος Παραστατικού       | 2.1 Τιμολόγιο Πα | ροχής                               |         |                                               |
| Δλήθυνση<br>Πόλη<br>ΤΚ       Δ. Κτουγορία του έχου ματοδική κατιγορία έχυραφή με κύν<br>κατηγορία 61Α,<br>Γεραμή 1.1 Μα αποδική κατιγορία τρίπε να ότα<br>ακάρογη 2. σκάρογη 2. σκάρογη                                                                                                    | Χώρα (ISO-3166) GR Ελλάδα   |                                                                                  | Αναστολή Καταβολής ΦΠ    | Α 🔄 Ένδειξη Αυτο | πμολόγησης 🔄                        |         |                                               |
| (A)       (F)       (F)                                                                                                    | Διεύθυνση                   |                                                                                  | Σχετιζομενα Παραστατικα  |                  |                                     |         |                                               |
| Σφόλματα       Το τησροτημοί λον υπτορί να όχου ήμα κενή<br>κατηγορία 01.Α.       Σύστολ Δακόιγοσης         Επέξεγνασμένο       Όχι       Ημερομ. Επτεξεγγασίες         Επέξεγνασμένο       Όχι       Ημερομ. Επτεξεγγασίες         Επέξεγνασμένο       Όχι       Ημερομ. Επτεξεγγασίες         Ανάλυση Παραστατικού       Ανάλυση Φόρων       Αναλυτικές Κινήσεις         Ανάλυση Παραστατικού       Ανάλυση Φόρων       Αναλυτικές Κινήσεις         Διαθερόγ1,5.       Επέξεγνασμένο       Το τησρακτηλικότη γορία 40.Α.         Ανάλυση Παραστατικού       Ανάλυση Φόρων       Αναλυτικές Κινήσεις         Διαθερόγ1,5.       Επέξεγνασμένο       Το σό 401.Α.         Κατηγορία 401.Α.       Απία Εξαίρεσης 01.Α.       Καθορή Αξία       Ποσό 401.Α.         Δια       Κατηγορία 401.Α.       Απία Εξαίρεσης 01.Α.       Καθορή Αξία       Ποσό 401.Α.         Δια       Κατηγορία 401.Α.       Απία Εξαίρεσης 01.Α.       Καθορή Αξία       Ποσό 401.Α.         Σύνολα :       652,00       156.40.       Εσόα από Πάληση ξυπορευμήσων (+) / (.)       Παλήστες αγοθών και μπηρετούν Χωνφικές - Εππ                                                                                                    | ТК                          |                                                                                  | Αο. Μεταφορικού Μέσου    |                  |                                     |         |                                               |
| κατηγορία σΠΑ,       Freξεργασμένο       Όχι       Ημερομ. Επεξεργασίας         Τον τίπο ποροσταικού. Η κατηγορία χαρακτηρισμού για αυτόν       Επεξεργασμένο       Όχι       Ημερομ. Επεξεργασίας         Ακάθμοη Περαστατικού. Αντάθμοη Φόρων       Αντάθμοη Φόρων       Αντάθμοη Φόρων       Αντάθμοη Φόρων       Αντάθμοη Φόρων         Αλά       Κατηγορία σΠΑ       Απία Εξαίριστης ΦΠΑ       Καθορή Αξία       Ποσό ΦΠΑ       Κατηγορία Χαροκτηρίσμού         Δι       Κατηγορία σΠΑ       Καθορή Αξία       Ποσό ΦΠΑ       Κατηγορία Χαροκτηρίσμου       Τύπος Χαροκτηρίσμου         Δι       Απία Εξαίριστης ΦΠΑ       Καθορή Αξία       Ποσό ΦΠΑ       Κατηγορία Χαροκτηρίσμου       Τύπος Χαροκτηρίσμου         Δι       Απία Εξαίριστης ΦΠΑ       Καθορή Αξία       Ποσό ΦΠΑ       Κατηγορία Χαροκτηρίσμου       Τύπος Χαροκτηρίσμου         Δι       Κατηγορία ΦΠΑ       Απία Εξαίριστης ΦΠΑ       Καθορή Αξία       Ποσό ΦΠΑ       Κατηγορία Χαροκτηρίσμου       Τύπος Χαροκτηρίσμου         ΔιΑ       Κατηγορία ΦΠΑ       Απία Εξαίριστης ΦΠΑ       Καθορή Αξία       Ποσό ΦΠΑ       Καθορή Αξία       Τύπος Χαροκτηρίσμου         ΔιΑ       Κατηγορία ΦΠΑ       Απία Εξαίριστης ΦΠΑ       Καθορή Αξία       Ποσό ΦΠΑ       Κατηγορία Χαροιτηρίσμου       Τύπος Χαροκτηρίσμου         Διλος       Διλά Κατηγορία Δα       Θός Δ00                                                                                                    | Σφάλματα Το παραστατικό δ   | σεν μπορεί να έχει μία εγγραφή με κενή                                           | Σκοπός Διακίνησης        |                  |                                     |         |                                               |
| Γραμμή, τη αποδεκή Κηγορία Αβακηρομού για συσον<br>τράταν πα σταγκού. 5 κατηρογία<br>ακταρχή 2.5 κατηρογία Φίλ. για αυτόν τον τύπο<br>ακταρχή 1.5.<br>Γραμμή 1. Μη αποδεκή Κοηγορία Φίλ. για αυτόν τον τύπο<br>Αλάδυση Παραστατικού. Ανάλυση Φόρων<br>Ανάλυση Παραστατικού. Ανάλυση Φόρων<br>Ανάλυση Παραστατικού. Ανάλυση Φόρων<br>Ανάλυση Παραστατικού. Ανάλυση Φόρων<br>Ανάλυση Παραστατικού. Ανάλυση Φόρων<br>Ανάλυση Παραστατικού. Ανάλυση Φόρων<br>Ανάλυση Παραστατικού. Ανάλυση Φόρων<br>Ανάλυση Παραστατικού. Ανάλυση Φόρων<br>Ανάλυση Παραστατικού. Ανάλυση Φόρων<br>Ανάλυση Παραστατικού. Ανάλυση Φόρων<br>Ανάλυση Παραστατικού. Ανάλυση Φόρων<br>Ανάλυση Παραστατικού. Ανάλυση Φόρων<br>Ανάλυση Παραστατικού. Ανάλυση Φόρων<br>Ανάλυση Παραστατικού. Ανάλυση Φόρων<br>Ανάλυση Γραφοια Γ. Ανάλυση Φόρων<br>Ανάλυση Φόρων<br>Ανάλυση Φόρων Αναλοτικός Κινήσεις<br>Ανάλυση Φόρων<br>Αναλοτικός Κινήσεις<br>Ανάλυση Φόρων<br>Ανάλυση Φόρων<br>Αναλοτικός Κινήσεις<br>Ανάλυση Φόρων<br>Αναλοτικός Κινήσεις<br>Ανάλυση Φόρων<br>Αναλοτικός Κινήσεις<br>Ανάλυση Φόρων<br>Αναλοτικός Κινήσεις<br>Ανάλυση Φόρων<br>Ανάλυση Φόρων<br>Ανάλυση Φόρων<br>Αναλοτικός Κινήσεις<br>Ανάλυση Φόρων<br>Αναλοτικός Κινήσεις<br>Ανάλυση Φόρων<br>Ανάλυση Φόρων<br>Ανάλυση Διαδικός<br>Ανάλυση Φόρων<br>Ανάλυση Φόρων<br>Ανάλ | κατηγορία ΦΠΑ,              |                                                                                  | Επεξεργασμένο            | Οχι Ημερομ. Επτε | ξεργασίας                           |         |                                               |
| category 1,3 category 1,3 category 1,3 category 1,3 category 1,9 category 1,3 category 1,3 category 1,3 category 1,3 category 1,9 category 1,3 category 1,3 category 1,9 category 1,3 category 1,4 category 1,4 category 1,5 category 1,4 category 1,5 category 1,5 category 1,4 category 1,4 category 1,4 category 1,4 category 1,4 category 1,5 category 1,5                                                                                                    | τον τύπο παραστ             | οσεκτη κατηγορία χαρακτηρισμού για αυτον<br>τατικού. Η κατηγορία πρέπει να είναι |                          |                  |                                     |         |                                               |
| Consegury 1, 2.5%       Γροφιή 1, 1. Νη αποδατή Καπγορία ΦήΑ για αυτόν τον τύπτο         Ανάλυση Παραστατικού       Ανάλυση Φόρων       Ανάλυση Φόρων         Δια Καπγορία ΦήΑ       Απία Εξαίρτοης ΦήΑ       Ποσό ΦήΑ         Δια Καπγορία ΦήΑ       Απία Εξαίρτοης ΦήΑ       Καθορή Αξία       Ποσό ΦήΑ         Σύνολα :       652,00       156,4ξ       Επόδα από Πώληση Εμπορτομέπων (+) / (-)       Τωλήστες αγαθών και υπηρεσιών Χανδρικές - Επιπ         Διά Καπιγορία ΦήΑ       Απία Εξαίρεσης ΦήΑ       Καθορή Αξία       Ποσό ΦήΑ       Επόδα από Πώληση Εμπορευμόπων (+) / (-)       Τωλήστες αγαθών και υπηρεσιών Χανδρικές - Επιπ         Διά Καπιγορία ΦήΑ       Απία Εξαίρεσης ΦήΑ       Καθορή Αξία       Ποσό ΦήΑ       Σύνολα :       Ονικά Ββ/λία της ΑΔΔΕ         Διά Καπιγορία ΦήΑ       Απία Εξαίρεσης ΦήΑ       Καθορή Αξία       Ποσό ΦήΑ       Σύνολα :       Ονικά Ββ/λία της ΑΔΔΕ         Διά Αλαβ       Καπογορία ΦήΑ       Απία Εξαίρεσης ΦήΑ       Καθορή Αξία       Ποσό ΦήΑ       Σύνολα :       Ονικά Ββ/λία της ΑΔΔΕ         Διά Αλημας εγαθών και υπηρεσιών Λοιπά       Εξοίρεσης ΦήΑ       Καθορή Αξία       Ποσό ΦήΑ       Καπιγορία ΔηΑ και υπηρεσιών Λοιπά                                                                                                    | category1_3 cate            | egory1_5 category1_8 category1_9                                                 |                          |                  |                                     |         |                                               |
| Ανάλωση Παραστατικού       Ανάλυση Φόρων       Αναλυτικές Κινήσεις         Α/Α       Κατηγορία ΦΠΑ       Απίο Εξοίρταης ΦΠΑ       Καθορή Αξία       Ποσό ΦΠΑ         1       Σύνολα :       652,00       156,48       Εσόδα από Πώλησης Εμπορτομάτιου (+)/(-)       Πωλήστος αγαδών και υπηρετών λονδροιές - Εππ         Χαρακτημοιριού       Τώτος Χαρακτημουριού       Τώτος Χαρακτημουριού       Τώτος Χαρακτημουριού         Διά       Κατηγορία ΦΠΑ       Απίο Εξοίρταης ΦΠΑ       Καθορή Αξία       Γιοσό ΦΠΑ         Α/Α       Κατηγορία ΦΠΑ       Απίο Εξοίρταης ΦΠΑ       Καθορή Αξία       Γιοσό ΦΠΑ         Διά       Κατηγορία ΦΠΑ       Απίο Εξοίρταης ΦΠΑ       Καθορή Αξία       Γιοσό ΦΠΑ         Διά       Κατηγορία ΦΠΑ       Απίο Εξοίρταης ΦΠΑ       Καθορή Αξία       Γιοσό ΦΠΑ         Διά       Κατηγορία ΦΠΑ       Απίο Εξοίρταης ΦΠΑ       Καθορή Αξία       Ποσό ΦΠΑ         Διά       Κατηγορία ΦΠΑ       Απίο Εξοίρταης ΦΠΑ       Καθορή Αξία       Ποσό ΦΠΑ         Διά       Δήτος Εξούρταης ΦΠΑ       Καθορή Αξία       Ποσό ΦΠΑ       Κατηγορία Δραματηρίομου       Τώτος Χαρακτηρίομου         Διά       Δήτος Εξούρταης ΦΠΑ       Καθορή Αξία       Ποσό ΦΠΑ       Εφόδα από Παροχή Υπηρεσών (+) / (-)       Τωλήσες αγαδών και υπηρεσών Λοπή                                                                                                    | Γραμμή:1. Μη αττ            | οδεκτή Κατηγορία ΦΠΑ για αυτόν τον τύττο                                         |                          |                  |                                     |         |                                               |
| Ανάλυση Παραστατικού       Ανάλυση Φόρων       Ανάλυση Φόρων       Τύπος Χαρακτηρίομού       Τύπος Χαρακτηρίομού       Τύπος Χαρακτηρισμού       Τύπος Χαρακτηρισμού       Τύπος Χαρα                                                                                                    |                             |                                                                                  | -                        |                  |                                     |         |                                               |
| Κάτηγορία ΦΠΑ         Ανάλυση Φόρων         Αναλυτικές Κνήσεις           Δ/Α         Κατηγορία ΦΠΑ         Απία Εξώρεσης ΦΠΑ         Καθαρή Αξία         Ποσό ΦΠΑ         Κατηγορία Χαρακτηρίουμου         Τάττος Χαρακτηρίουμού           1         Είνολα :         652,00         156,42         Κατηγορία Χαρακτηρίουμου         Τώττος Χαρακτηρίουμού           Κατηγορία ΦΠΑ         Απία Εξώρεσης ΦΠΑ         Καθαρή Αξία         Ποσό ΦΠΑ         Κατηγορία Χαρακτηρίουμου         Τώττος Χαρακτηρίουμού           Κάτηγορία ΦΠΑ         Απία Εξώρεσης ΦΠΑ         Καθαρή Αξία         Ποσό ΦΠΑ         Κατηγορία Χαρακτηρίουμου         Τώττος Χαρακτηρίουμού           Δια Κατηγορία ΦΠΑ         Απία Εξώρεσης ΦΠΑ         Καθαρή Αξία         Ποσό ΦΠΑ         Καθαρή Αξία         Τόστος Χαρακτηρίουμου           ΔιΑ         Κατηγορία ΦΠΑ         Απία Εξώρεσης ΦΠΑ         Καθαρή Αξία         Ποσό ΦΠΑ         Είσδα από Παροχή Υτημεσκών (γ) / (·)         Τώττος Χαρακτηρίομού           1         σΠΑ 24%         Εύνολα :         652,00         156,40         Είσδα από Παροχή Υτημεσκών (γ) / (·)         Τώττος Χαρακτηρίσμού                                                                                                    |                             |                                                                                  |                          |                  |                                     |         |                                               |
| Ανάλωση Παραστατικού       Ανάλυση Φόρων       Αναλπικές Κνήσεις         Δ Α/Α       Κατηγορία ΦΠΑ       Απία Εξαίρεσης ΦΠΑ       Καθαρή Αξία       Ποσά ΦΠΑ         Δ Α/Α       Κατηγορία ΦΠΑ       Απία Εξαίρεσης ΦΠΑ       Καθαρή Αξία       Ποσά ΦΠΑ         Σύνολα :       652,00       156,48       Εσιδα από Πάλληση Εμπορευμέτων (+) / (.)       Τώλήσεις αγοθών και μπηρεταλίν Χοι δρικέζ - Επιπ         Χαρακτηρισμού       Σύνολα :       652,00       156,48       Εσιδα από Πάλληση Εμπορευμέτων (+) / (.)         Δι/Α       Κατηγορία ΦΠΑ       Απία Εξαίρεσης ΦΠΑ       Καθαρή Αξία       Γοσά ΦΠΑ         Δι/Α       Κατηγορία ΦΠΑ       Απία Εξαίρεσης ΦΠΑ       Καθαρή Αξία       Γοσά ΦΠΑ         Δι/Α       Κατηγορία ΦΠΑ       Απία Εξαίρεσης ΦΠΑ       Καθαρή Αξία       Ποσά ΦΠΑ         Δι/Α       Κατηγορία ΦΠΑ       Απία Εξαίρεσης ΦΠΑ       Καθαρή Αξία       Ποσά ΦΠΑ         Δι/Α       Διήσες εγοθών και μπηρεταλίν Λοι τημεταλίν (+) / (.)       Τύπτος Χαριαστηρίσμου       Τύπτος Χαριαστηρισμού                                                                                                    |                             |                                                                                  |                          |                  |                                     |         |                                               |
| Δγάλωση Παραστατικού         Δγάλωση Φόρων         Δγαλητικές Κνήσεις           ✓         Δ/Δ         Κατηγορία ΦΠΔ         Διάδος ΦΠΔ         Καθρή Δδία         Ποσό ΦΠΔ         Κατηγορία Χαρακτηρίσμου         Τύτος Χαρακτηριουροί           ✓         1         Εάνα Δια         652,00         156,40         Εάνα από Πάλληση Εμπορτιμήτων (+) / (-)         Πωλήστα αγιθών και μπηρετούν Χανξοκές - Εππ           Σύνολα :         652,00         156,40         Εάνα από Πάλληση Εμπορτιμήτων (+) / (-)         Πωλήστα αγιθών και μπηρετούν Χανξοκές - Εππ           ✓         Δ/Δ         Κατηγορία ΦΠΔ         Αιτία Εξαίρεσης ΦΠΔ         Καθρή Αδία         Ποσό ΦΠΔ           ✓         Δ/Δ         Κατηγορία ΦΠΔ         Αιτία Εξαίρεσης ΦΠΔ         Καθρή Αδία         Ποσό ΦΠΔ           ✓         Δ/Δ         Κατηγορία ΦΠΔ         Αιτία Εξαίρεσης ΦΠΔ         Καθρή Αδία         Ποσό ΦΠΔ           ✓         Δ/Δ         Κατηγορία ΦΠΔ         Αιτία Εξαίρεσης ΘΠΔ         Καθρή Αδία         Ποσό ΦΠΔ           ✓         Δ/Δ         Κατηγορία ΦΠΔ         Αιτία Εξαίρεσης ΘΠΔ         Καθρή Αδία         Ποσό ΦΠΔ           ✓         Δ/Δ         Κατηγορία Χαρακτηρίσμου         Τύττος Χαρακτηρίσμου         Τύττος Χαρακτηρισμού           ✓         1         σΠΔ 24%         Εξάρεσης ΘΠΔ         Κασηγορία Χα                                                                                                    |                             |                                                                                  |                          |                  |                                     |         |                                               |
| Δ/Α         Κατηγορία ΦΠΑ         Απία Εξαίρεσης ΦΠΑ         Καθορή Αξία         Ποσό ΦΠΑ         Κατηγορία Δρακτηρίσμου         Τώτος Χαρακτηρισμού           1         Σύνολα :         652.00         156.48         Εσόδα από Πάλληση Εμπορευμέπων (+) / (-)         Πωλήστας αγαθών και υπηρεσιών Χονδρικές - Εππ           Δ/Α         Κατηγορία ΦΠΑ         Απία Εξαίρεσης ΦΠΑ         Κατηγορία ΦΠΑ         Κατηγορία ΦΠΑ         Κατηγορία ΦΠΑ           Δ/Α         Κατηγορία ΦΠΑ         Απία Εξαίρεσης ΦΠΑ         Καθορή Αξία         Ονικά Βίβλία της ΑΛΔΕ         Τώτος Χαρακτηρισμού           Δ/Α         Κατηγορία ΦΠΑ         Απία Εξαίρεσης ΦΠΑ         Καθορή Αξία         Ποσό ΦΠΑ         Κατηγορία ΦΠΑ         Απία Εξαίρεσης ΦΠΑ         Καθορή Αξία         Νού Φί           Δ/Α         Κατηγορία ΦΠΑ         Απία Εξαίρεσης ΦΠΑ         Καθορή Αξία         Ποσό ΦΠΑ         Κατηγορία ΦΠΑ         Κατηγορία ΦΠΑ         Κατηγορία ΦΠΑ         Κατηγορία ΦΠΑ         Καθορή Αξία         Ποσό ΦΠΑ         Κατηγορία ΦΠΑ         Κατηγορία ΦΠΑ         Κατηγο ΦίΑ         Τύτος Χαρακτηρισμού         Τύτο                                                                                                    | Ανάλυση Παραστατικού Ανα    | άλυση Φόρων Αναλυτικές Κινήσεις                                                  |                          |                  |                                     |         |                                               |
| Ι         652.00         158.45         Εσοδα από Πάλορη Εμποριομότων (+) / (-)         Παλλρετς αγοθών και υπηρεσιών Χονδρικζ - Εππ           Σύνολα :         652.00         156.45         Εσοδα από Πάλορη Εμποριομότων (+) / (-)         Παλλρετς αγοθών και υπηρεσιών Χονδρικζ - Εππ           Χαρακτηρισμοί που έχουν υποβληθεί στα Ηλεκ         Ονικά Ββλία της ΑΑΔΕ         Ε         Ναθορί ΑΔβ           Αιτία Καπιγιορία ΦΠΑ         Απία Εξαίρισης ΦΠΑ         Καθορί ΑΔβ         Ποσά ΦΠΑ         Καπιγιορία Χαροιτηρίσμου         Τύπος Χαροικτηρισμού           1         σΠΑ.24%         Εξαίρι στος ΦΠΑ         Καθορί Αδβ         Εσοδα από Παροχή Υπηρεσιών (+) / (-)         Ταλλρετς αγοθών και υπηρεσιών λοιπό                                                                                                    | Α/Α Κατηγορία ΦΠΑ           | Απία Εξαίρεσης ΦΠΑ                                                               | Καθαρή Αξία              | Ποσό ΦΠΑ         | Κατηνορία Χαρακτηρίσμου             |         | Τύττος Χαρακτηρισμού                          |
| Σύνολα :         652.00         156.48           Χαρακτηροφοί που έχουν υποβληθεί στα Ηλεκ.         νονικά Βιβλία τις ΑλΔΕ         Τύπτος Χαροσηραφοί           Α/Α         Κατηγορία ΦΠΑ         Ανία Εξιάρεσης ΦΠΑ         Καθαρή Αξία         Ποσό ΦΠΑ         Κατηγορία Χαροκτηρίομου         Τύπτος Χαροσηραφοί           Δ         1         σΠΑ 24%         652.00         156.48         Εσόδα από Παροχή Υπηρεσαίαν (+) / (-)         Νωήστις σγοθίον και υπηρεσαίαν Λαιπά                                                                                                    | ☑ 1                         |                                                                                  | 652,00                   | 156,48           | Έσοδα αττό Πώληση Εμττορευμάτων (+  | )/(-) I | ωλήσεις αγαθών και υπηρεσιών Χονδρικές - Επιπ |
| Χαρακτηρισμοί που έχουν υποβληθεί στα Ηλικ         Ρονικά Βιβλία της ΑΑΔΕ           Α/Α         Κατηγορία ΦΠΑ         Απία Εξάρεσης ΦΠΑ         Καθαρή Αξία         Ποσό ΦΠΑ         Κατηγορία Χαροκτηρίουρου         Τύπος Χαρακτηρισμού           Δ         1         ΦΠΑ 24%         652,00         156.48         Εσολα από Παροχή Υπηρεταιών (ω) / ()         Τώπος σγαθών και υπηρεταιών Λοπτά                                                                                                    |                             | Σύνολα :                                                                         | 652,00                   | 156,48           |                                     |         |                                               |
| Χαρακτηρισμοί που έχουν υποβληθεί στα Ηλικ         ονικά Βιβλία της ΑΔΔΕ           Α/Α         Κατηγορία ΦΠΑ         Απία Εξαίρτσης ΦΠΑ         Καθορή Αξία         Ποσό ΦΠΑ         Κατηγορία Χαρακτηρίσμου         Τύπος Χαρακτηρισμού           Δ         1         ΦΠΑ 24%         Εξαίρτσης ΦΠΑ         Καθορή Αξία         Ποσό ΦΠΑ         Κατηγορία Χαρακτηρίσμου         Τύπος Χαρακτηρισμού           Δ         1         ΦΠΑ 24%         Εξαίρτσης ΦΠΑ         Καθορή Αξία         Τόπος Χαρακτηρισμού           Σύνολα :         652,00         156,48         Εσολα από Παροχή Υπηρεσιών (+) / (-)         Τωλήσες αγαδών και υπηρεσιών Λαιπά                                                                                                    |                             |                                                                                  |                          |                  |                                     |         |                                               |
| Χαρακτηρισμοί που έχουν υποβληθεί στα Ηλεκ         ονικά Βιβλία της ΑΛΔΕ         Τύπος Χαρακτηρισμού           Δ/Α         Κατηγορία ΦΠΑ         Απία Εξάρισης ΦΠΑ         Καθαρή Αξία         Ποσό ΦΠΑ         Κατηγορία Δαρακτηρίσμου         Τύπος Χαρακτηρισμού           Δ         1         ΦΓΑ.24%         552,00         1656,48         Εσσδα από Παριοχή Υπηριοποίαν (<) / (.)                                                                                                    |                             |                                                                                  |                          |                  |                                     |         |                                               |
| Χαρακτηρισμοί που έχουν υποβληθεί στα Ηλεκ         νονικά Βιβλία της ΑΛΔΕ         Τύ πος Χαρακτηρισμού           Δ/Α         Κατηγορία ΦΠΑ         Απία Εξαίρεσης ΦΠΑ         Καθορί Αξία         Ποσό ΦΠΑ         Κατηγορία ΦΟ         Τύ πος Χαρακτηρισμού           Δ         1         ΦΠΑ 24%         Εξαίρεσης ΦΟ         155,48         Εσοία από Παροχή Υπηρεσιών (+) / (-)         Τώ πος Χαρακτηρισμού           Σύνολα :         652,00         158,48         Εσοία από Παροχή Υπηρεσιών (+) / (-)         Τώ πος Χαραθών και υπηρεσιών Λοιπά                                                                                                    |                             |                                                                                  |                          |                  |                                     |         |                                               |
| Χαρακτηριομοί που έχουν υποβληθεί στα Ηλεκ         Ονικά Βίβλία της ΑλΔΕ         Τύπος Χαρακτηριομού           Δ/Α         Καπιγορία ΦΠΑ         Απίο Εξαίρισης ΦΠΑ         Καθορή Αξία         Ποσό ΦΠΑ         Καπιγορία Δης ΑλΔΕ         Τύπος Χαρακτηριομού           Δ         1         σΠΑ-24%         652,00         156,48         Εσούα στά Παροχή Υπηρισμέν (+) / (-)         Τώτης Χαρακτηριομού                                                                                                    |                             |                                                                                  |                          |                  |                                     |         |                                               |
| Δ Αλ         Κατηγορίο ΦΠΑ         Αντία Εξαίρτσης ΦΠΑ         Κατορή Αξία         Ποσό ΦΠΑ         Κατηγορίο Χαρακτηρίσμου         Τύπτος Χαρακτηρίσμού           Δ         1         σΠΑ 24%         652,00         156,48         Εσοδα από Παροχή Υπημετοιών (+) / (-)         Ιωλήστος αγισθών και υπημετοιών Λαιπά                                                                                                    |                             | Xac                                                                              | ακτηρισμοί που έχουν υπο | βληθεί στα Ηλεκι | οονικά Βιβλία της ΑΑΔΕ              |         |                                               |
| I     GΠA.24%     652,00     156.48     Εσοδο από Παροχή Υπηριοπών (+) / (-)     Πωλήστος αγαθών και υπηριοπών Λοιπά       Σύνολα:     652,00     156.48                                                                                                    | Α/Α Κατηνορία ΦΠΑ           | Απία Εξαίρεσης ΦΠΑ                                                               | Καθαρή Αξία              | Ποσό ΦΠΑ         | Κατηγορία Χαρακτηρίσμου             |         | Τύπτος Χαρακτηρισμού                          |
| Σύνολα: 652,00 158,48                                                                                                    | 1 ΦΠΑ 24%                   |                                                                                  | 652,00                   | 156,48           | Εσοδα από Παροχή Υπηρεσιών (+) / (- | ) 1     | ωλήσεις αγαθών και υπηρεσιών Λοιπά            |
|                                                                                                    |                             | Σύνολα :                                                                         | 652,00                   | 156,48           |                                     |         |                                               |
|                                                                                                    |                             |                                                                                  |                          |                  |                                     |         |                                               |
| J                                                                                                    |                             |                                                                                  |                          |                  |                                     |         |                                               |
|                                                                                                    | ]                           |                                                                                  |                          |                  |                                     |         |                                               |

Στις κινήσεις που έχουν διαβιβαστεί στο myDATA **από το Academia A/F Έσοδα – Έξοδα** εμφανίζεται ο **mark** και μέσα στην επεξεργασία εγγραφής στο πεδίο δίπλα από τον **«A/A κίνησης»**.

Αν η διαβίβαση έχει γίνει από οποιοδήποτε άλλο πρόγραμμα στο myDATA το πεδίο είναι **κενό**.

| 📓 Επεξεργασία εγγραφής                                                                                                    |                                                                                                |
|----------------------------------------------------------------------------------------------------|------------------------------------------------------------------------------------------------|
| Ακύρωση Ενημέρωση                                                                                                    |                                                                                                |
| Α/Α Κίνησης 17                                                                                                    |                                                                                                |
| Στοιχεία Λήπτη Παραστατικού                                                                                                    | Στοιχεία Παραστατικού                                                                          |
| EmAov/n ПсАйт           Ko8iróc         300001         АФМ           Erravrugio         REAATES ΔΙΑΘΟΡΟΙ         Xúpo (SO-3166)           Δισόσυνση         Πόλη         Π           Πόλη         Π         Π           ΤΚ         Σφόλματα         Σφόλματα | Ημερομηνία 13/01/21<br>Σεφά Πορασταικού Αρθμός Παροσταικού 274<br>Είδας Πορασταικού 11.1 Α.Λ.Π |

#### Χαρακτηρισμός Εσόδων:

Στο υποσέλιδο «Χαρακτηρισμός Εσόδων» θα εμφανιστούν παραστατικά που <u>έχουν διαβιβαστεί</u> μέσω Παρόχου ηλεκτρονικής Τιμολόγησης, αυτοτιμολόγησης, οι λιανικές που αποστέλλονται στο ESend (όταν αυτές οι κινήσεις μεταφερθούν στο myDATA από το ESend), κ.λπ.

Στην επιλογή **«Χαρακτηρισμός Εσόδων»** γίνεται έλεγχος στα ήδη καταχωρημένα παραστατικά σε σχέση με αυτά που έχουν διαβιβαστεί στο myDATA ως προς **τη σειρά, τον αριθμό εγκατάστασης** (υποκατάστημά) και **το χαρακτηρισμό** του παραστατικού.

| Επεξε |               |          |          |          |                         |                   |                 |             |            |                |                    |            |                   |          |        |                |                        |                             |      |                       |                   | 22        |
|-------|---------------|----------|----------|----------|-------------------------|-------------------|-----------------|-------------|------------|----------------|--------------------|------------|-------------------|----------|--------|----------------|------------------------|-----------------------------|------|-----------------------|-------------------|-----------|
| Ημερο | μηνιακό       | Διάστημα | 01/01/21 | 31/12/21 | Ανάκτηση                | Αποστολή Χαρ      | ακτηρισμών      | Ακύρωση     | Παραστατικ | ών Δια         | τγραφή Ι           | Επεξεργα   | σμένων            |          | Δонаμα | στική Λειτουργ | ía                     |                             |      |                       |                   |           |
|       |               | Εμφάνιση | Μη Απτεσ | παλμένα  | Για Υποβολή (2)         | - Ελλιτή Στοιχείο | α (1) - Μη Κατο | αχωρημένα ( | (911)      |                |                    |            |                   |          |        |                |                        |                             |      |                       |                   |           |
| Έσοδα | Xapa          | τηρισμός | Εσόδων   | Παραστα  | ετικά με αλληή στοκιεία | Παραστατικά       | που δεν έχουν κ | ατακωρηθεί  | Στατισ     | text           |                    |            |                   |          |        |                |                        |                             |      |                       |                   |           |
|       | Α/Α<br>Κίνηση | Ημερομη  | via      | A.O.M    | Επωνυμία                | Ποραστατικό       | Καθαρή Αξία     | AND         | Αξία Φόρων | ΦΠΑ<br>Φάρων Γ | Είδος<br>Ιορ/τικού | Σεφά<br>Πο | Α/Α<br>ροστατικού | Μηνύματα |        | Κατάσταση      | "Mark<br>Хорокторицой" | Ημερομηνία<br>Χαρακτηρισμού | Mark | Αναγνωριστικό Παριλού | Cancellation Mark | Cancellat |
|       |               |          |          |          |                         |                   |                 |             |            |                |                    |            |                   |          |        |                |                        |                             |      |                       |                   |           |
|       |               |          |          |          |                         |                   |                 |             |            |                |                    |            |                   |          |        |                |                        |                             |      |                       |                   |           |
| <     |               |          |          |          |                         |                   |                 |             |            |                |                    |            |                   |          |        |                |                        |                             |      |                       |                   | >         |
|       |               |          |          |          |                         |                   |                 |             |            |                |                    |            |                   |          |        |                |                        |                             |      |                       |                   |           |
|       |               |          |          |          |                         |                   |                 |             |            |                |                    |            |                   |          |        |                |                        |                             |      |                       |                   |           |
|       |               |          |          |          |                         |                   |                 |             |            |                |                    |            |                   |          |        |                |                        |                             |      |                       |                   |           |

Στην περίπτωση της **Αυτοτιμολόγησης** για να εμφανιστούν κινήσεις στον **«Χαρακτηρισμό Εσόδων»** ώστε να διαβιβάσετε το χαρακτηρισμό τους, πρέπει <u>να έχει γίνει η διαβίβαση από τον εκδότη</u> (έξοδο) και ο λήπτης του παραστατικού να έχει καταχωρήσει το παραστατικό (έσοδο) με παραστατικό που έχει την ένδειξη **«Αυτοτιμολόγηση»**, «ΝΑΙ» (όπως παρουσιάζεται στην παρακάτω εικόνα).

| 📓 Καταχώριση Κινήσεων  Κύριες Εργασίες 🛛 🔀                                                                                                    | 📓 Παραστατικά                                   |               |
|----------------------------------------------------------------------------------------------------|-------------------------------------------------|---------------|
| <u>Α/Α</u> 3445 Αριθμός Γραμμών ΜΙΑΓΡΑΜΙΜΗ <u>Λογ. Άρθρο</u> Επιλογές<br>Ημερομηνία (18/12/21 Λογιστικό Σχίδιο ΕΤΑΡΙΑΣ Ενεργοποίηση Μικτής/Καθαρής Αξίας                                                                                                    | Κωδικός 0033                                    | τοτιμολογήστη |
| Κωδικός Λου/μαύ         Περιγραφή Λογορισσμού         Μικτή Αξία         Κοθορή Αξία         Κοθορή Αξία         Αξθαφία         Αξία         Αξθαφία         Αξία         Αξία         Αξθαφία         Αξία         Αξία | <b>Σύντομη Περιγραφή</b> ΤΙΜ ΑΥΤ/ΣΗ<br>Σειρά    |               |
|                                                                                                    | Είδος Παραστατικού ΑΑΔΕ<br>(Εσόδων)             |               |
|                                                                                                    | Είδος Παραστατικού ΑΑΔΕ<br>(Εσόδων Συνοτιτικό ) | (ής Υπηρεσιών |
|                                                                                                    | Είδος Παραστατικού ΑΑΔΕ<br>(Εξόδων)             |               |
|                                                                                                    | Είδος Παραστατικού ΑΑΔΕ<br>(Εξόδων Συνοτττικό)  | (ής Υπηρεσιών |
|                                                                                                    | Αριθμός Εγκατάστασης                            |               |
|                                                                                                    |                                                 |               |
| Παραστατικό ΠΙΜ ΑΥΤ/ΣΗ Αριθμός Παραστ/κού 645 ΠΙΜ ΑΥΤ/ΣΗ 645                                                                                                    | Αυτοτμολόγηση ΝΑΙ                               |               |
| Συνολική Μικτή Αξία 4.396,36 Συνολική Καθαρή Αξία 3.545,45 Σύνολο Φ.Π.Α. 850,91                                                                                                    | Αυτόματη Αρίθμηση                               |               |
| Ειδικό Καθεστώς ΦΠΑ ΟΧΙ Αριθμός Εγκατάστασης                                                                                                    | Αύξων Αριθμός                                   |               |
| Εισπράξεις                                                                                                    | Ανώτ. Τιμή Παραστατικού                         | 0,00          |
| 1ος Τρόπος 2ος Τρόπος                                                                                                    | Τυττώνεται                                      |               |
| Αξία 0,00                                                                                                    | Φόρμα Εκτύπωσης                                 |               |
|                                                                                                    | Β Εκτυπωτής                                     |               |
|                                                                                                    | Σήμανση ΟΧΙ                                     |               |
|                                                                                                    | DC e-Processor                                  |               |
|                                                                                                    | Παρ/κό Γ.Γ.Π.Σ.                                 |               |

Για να διαβιβάσετε το χαρακτηρισμό τους, αφού έχετε επιλέξει τα παραστατικά, επιλέγετε **«Αποστολή** Χαρακτηρισμών». Τα παραστατικά θα εμφανιστούν όπως στην παρακάτω εικόνα με την τιμή «ΝΑΙ» στο πεδίο **«Αυτοτιμολόγηση»**.

| Επεξει<br>Ημερο | ργασία Εσόδων  Κι<br>μηνιακό Διάστημα<br>Εμφάνιση | ύριες Εργασίες<br>01/12/21 13/12/<br>Μη Απεσταλμένα | 21 Ανάκτηση<br>Για Χαρακτηρισ | Αποστολή Χαρακτηρισμών           | Ακύρωση Παρασ     | τατικών Δια       | τγραφή Επεξε         | ργασμένων            | . Δοκιμαστική Λειτουργία |
|-----------------|---------------------------------------------------|-----------------------------------------------------|-------------------------------|----------------------------------|-------------------|-------------------|----------------------|----------------------|--------------------------|
| 7060            | Χαρακτηρισμός                                     | Εσόδων Παρασ                                        | τατικά με ελλιπή στοικεία     | Παραστατικά που δεν έχουν καταχ  | ωρηθεί Σ          | Ετατιστικά        |                      |                      |                          |
|                 | "Mark<br>Χαρακτηρισμού"                           | Ημερομηνία<br>Χαρακτηρισμού                         | Mark                          | Αναγνωριστικό Παρ/κού            | Cancellation Mark | Cancellation Date | ε Αρ.<br>Εγκατάσταση | Αυτο -<br>τιμολόγηση |                          |
|                 |                                                   |                                                     | 400001858424431 C2582116      | 3AED77119C37E378C946A82553EA3A2C |                   |                   | 0                    | NAI                  | Εχει υποβληθεί στην ΑΑΔΕ |
|                 |                                                   |                                                     | 400001858540866 17777E48      | 35F467C9043D51DA02F1F44564E110CE |                   |                   | 0                    | NAI                  | Εχει υποβληθεί στην ΑΑΔΕ |
|                 |                                                   |                                                     | 400001858540867 95F1CEA       | 3A5B0B229BEF3B8080004AB5EC0CAE92 |                   |                   | 0                    | NAI                  | Εχει υποβληθεί στην ΑΑΔΕ |
|                 |                                                   |                                                     |                               |                                  |                   |                   |                      |                      |                          |

# Παραστατικά με ελλιπή στοιχεία:

Εμφανίζονται τα παραστατικά που έχουν **καταχωρηθεί στο Academia Financials Έσοδα – Έξοδα** (στο αριστερό μέρος της οθόνης) και έχουν διαφορές με τα παραστατικά που έχουν διαβιβαστεί στο **myDATA** (στο δεξί μέρος της οθόνης).

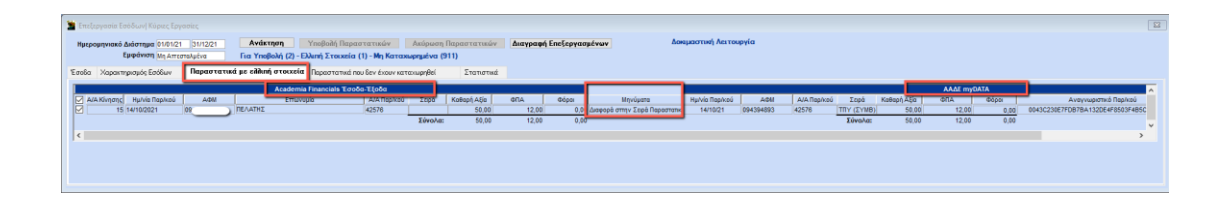

Στο τέλος της γραμμής κάθε παραστατικού εμφανίζεται ο μοναδικός αριθμός καταχώρησης (Mark) καθώς και ο αναγνωριστικός αριθμός παραστατικού (μοναδικός για κάθε παραστατικό) που έλαβε το παραστατικό κατά τη διαβίβαση του. Η εφαρμογή σας εμφανίζει βοηθητικά μηνύματα λάθους για να εντοπίσετε την ασυμφωνία στο πεδίο **«Μηνύματα»**.

#### Παραστατικά που δεν έχουν καταχωρηθεί:

Εμφανίζονται τα παραστατικά που δεν έχουν καταχωρηθεί στο Academia Financials Έσοδα – Έξοδα και έχουν διαβιβαστεί στο myDATA.

| 20.00             |                  |          |          |                       |                       |              |              |              |              |          |                                           |                 |           |                |                  |               |   |
|-------------------|------------------|----------|----------|-----------------------|-----------------------|--------------|--------------|--------------|--------------|----------|-------------------------------------------|-----------------|-----------|----------------|------------------|---------------|---|
| Hut               | ρομηνιακό Διάστη | 01/01/21 | 31/12/21 | Ανάκτηση              | Υποβολή Παραστατικώ   | Y Anipor     | ση Παραστ    | CTUREY DIO   | ypage Encles | vanitvov | Δοκιμαστική Λειτουργία                    |                 |           |                |                  |               |   |
|                   | Εμφάνα           | ATTERTAL | lva      | Fig YneBolyj (Z) - M  | h Karawanalya (913)   |              |              |              |              |          |                                           |                 |           |                |                  |               |   |
|                   |                  |          | -        |                       | Deserve Area Pro      | 2            | and at the   |              |              |          |                                           |                 |           |                |                  |               |   |
| 2005              | a seberadiotec   | POCOPA   | ιπραστα  | THO BE DAMIN OTODIESD | napao ta tota noo sev | CIOUV AUTOXO | stalaci 54   | DTIOTING.    |              |          |                                           |                 |           |                |                  |               |   |
|                   | Ημλνία Παριλιού  | ADV      | 2        | Emuvoyio              | Είδος Πορικού         | A/A Παριλιού | Σεφά         | Kolloph Atio | ADD          | Φέρα     | Αναγνωριστικό Παρίκού                     | Mark            | Κατάσταση | Mark Attopping | Ημλνία Απόρριψης | Autorpologram | ^ |
|                   | 14/10/21         | 09       |          |                       | 21                    | 42576 1      | TTY (ZYMB)   | 50.00        | 12,00        | 0,00     | 0043C230E7FD87BA132DE4F8503F485C46D7D8D6  | 400001844044575 |           |                |                  |               |   |
|                   | 15/02/21         | 0.2      |          |                       | 2.1                   | 652          | 0            | 652,00       | 156,48       | 0,00     | 004E18DD87289ED8939C3C9AE8C8138D6D19C070  | 400001841541915 |           |                |                  |               |   |
|                   | 01/04/21         | 03       |          |                       | 1.1                   | 1011309      | 0            | 80,08        | 19,20        | 0,00     | 01275328840FC597A5BE9C8650160D68041F3C21  | 400001830750922 |           |                |                  |               |   |
|                   | 10/01/21         | 09       |          |                       | 1.1                   | 1396         | AA-TM-lase   | 60,00        | 14,40        | 0,00     | 0148AD37F889083EBC2D2687C2A0C87CE083FDE6  | 400001829950074 |           |                |                  |               |   |
| $\mathbf{\Sigma}$ | 15/01/21         | 09       |          |                       | 1.1                   | \$3338       | AA-TM        | 5,00         | 1,20         | 0,00     | 019050990215483D42863C26220BFA822ADC9547  | 400001830392905 |           |                |                  |               |   |
|                   | 11/01/21         | 09       |          |                       | 1.1                   | 1438         | ∆A-TIVI-lase | 70,00        | 16,80        | 0,00     | 020C32A894B711CBF6A61101BF730FCBC3AB6C3E  | 400001830053252 |           |                |                  |               |   |
|                   | 14/01/21         | 09       |          |                       | 1.1                   | 53330        | DA-TM        | 4,00         | 0,96         | 0,00     | 0278997C0F90001DB0813E6380038E27CEF8D71E  | 400001830380171 |           |                |                  |               |   |
|                   | 09/03/21         | 80       |          |                       | 2.1                   | 42496 1      | TITY (ZYMB)  | 895,00       | 214,80       | 0,00     | 0294817620DACD2599396A1255D937AF5DCFEC29  | 400001831765749 |           |                |                  |               |   |
|                   | 26/01/21         | 09       |          |                       | 1.1                   | 1528         | A.TM-Inse    | 310,00       | 74,40        | 0,00     | 029F64CDA838A8358410042A8F174D2A14A5FBA7  | 400001830603368 |           |                |                  |               |   |
|                   | 30/05/21         |          |          |                       | 11.3                  | 1            | 02           | 0,00         | 0,00         | 0,00     | 02A4D890422761A9984B3CFF6AAAA081623168E3  | 400001836853965 |           |                |                  |               |   |
|                   | 15/01/21         | 09       |          |                       | 1.1                   | 53343        | AA-TM        | 5,00         | 1,20         | 0,00     | 02C73F2AAEAB4C6106D2559446A502FA5CA04778  | 400001830392969 |           |                |                  |               |   |
|                   | 14/12/21         | 09       |          |                       | 1.1                   | 10109        | A            | 96,00        | 23,04        | -19,20   | 02E969340F80908273D4130712C4FE7C7391875F  | 400001858645141 |           |                |                  |               |   |
|                   | 20/01/21         | 09       |          |                       | 11                    | 53431        | 6A-TM        | 58,00        | 13.92        | 0,00     | 02ECAEF508580F8F2030DC3CF2475FDF8CDADEFE  | 400001830450253 |           |                |                  |               |   |
|                   | 15/01/21         | 09       |          |                       | 1.1                   | 1485         | AA-TM-lase   | 200,00       | 48,00        | 0,00     | 0336AE5DC186160F00E3D8927B6327E456A7EC88  | 400001830408405 |           |                |                  |               |   |
|                   | 01/01/21         | 99       |          |                       | 1.1                   | 6            | 0            | 85,00        | 15,60        | 0,00     | 03C02E585FC83742DEEC4D73A81EC68838FC5D81  | 400001831273630 |           |                |                  |               |   |
|                   | 17/02/21         | 02       |          |                       | 5.2                   | 5            | 0            | -44,25       | -5,75        | 0,00     | 0449A96C57A0898C435C66322E8591972F01A66C  | 400001831291206 |           |                |                  |               |   |
|                   | 08/01/21         | 09       |          |                       | 1.1                   | 1352         | A-TM-Mase    | 10,00        | 2,40         | 0.00     | 0487DAC1198D198E857E4EEF160981C4D44D0A56  | 400001829842163 |           |                |                  |               |   |
|                   | 15/01/21         | 09       |          |                       | 2.1                   | 40479 1      | TTY (ZYMB)   | 4,00         | 0,96         | 0,00     | 057A32450C0208F7F107346F8E8AC06659997D03  | 400001830396629 |           |                |                  |               |   |
|                   | 09/12/21         | 09       |          |                       | 1.1                   | 10086        | A            | 10,00        | 2,40         | -2.00    | 05C27AC576CE60A887EBCA665A8E82A88789A1DF  | 400001858458429 |           |                |                  |               |   |
|                   | 10/01/21         | 09       |          |                       | 1.1                   | 53274        | OA-TM        | 10.00        | 2,40         | 0.00     | 061F087574D0905475787E8FC88F8205EE328485  | 400001829931066 |           |                |                  |               |   |
|                   | 01/01/21         | 01       |          |                       | 1.1                   | 25           | 0            | 150,00       | 36,00        | 0,00     | 0640EB3447601F081E4B367C5F2A8BCD700F1BD4  | 400001841542076 |           |                |                  |               |   |
|                   | 04/02/21         | 09       |          |                       | 2.1                   | 40567 1      | TTY (TYMB)   | 2.00         | 0,45         | 0.00     | 055546E92A15114E134689C67738F4FFC107A9A4  | 400001830744859 |           |                |                  |               |   |
|                   | 14/01/21         | 09       |          |                       | 1.1                   | 53314        | AA-TM        | 1.00         | 0,24         | 0.00     | 0658F8855CF90C98C359485511045884DF838433  | 400001830377175 |           |                |                  |               |   |
|                   | 09/01/21         | 09       |          |                       | 1.1                   | 1364         | A.TM-bse     | 20,00        | 4,80         | 0,00     | 0659D67F925A2D0C0158E857FEE0768F1A7D7D0E  | 400001629647652 |           |                |                  |               |   |
|                   | 16/11/21         | 13       |          |                       | 1.1                   | 15           | 0            | 900,00       | 216,00       | 0.00     | 0689F12F445439496881B363847CCB79F297D6AE  | 400001858189161 |           |                |                  |               |   |
|                   | 14/05/21         | 02       |          |                       | 1.1                   | 6            | 0            | 1.000.00     | 240,00       | 0,00     | 068056A655FB79074416FFA3E04637A59F5AA545  | 400001833600442 |           |                |                  |               |   |
|                   | 01/04/21         | 01       |          |                       | 2.1                   | 562          | 0            | 52,00        | 12,48        | 0,00     | 06D2E795FCADF6894FF3266E411E9718E8EC0542  | 400001841678813 |           |                |                  |               |   |
| 2                 | 05/02/21         | 11       |          |                       | 2.1                   | 40579 1      | TTY (ZYMB)   | 1,00         | 0,24         | 0,00     | 06EA636C550E28A89763F8630AC3A0A41880C8E5  | 400001830768417 |           |                |                  |               |   |
|                   | 06/12/21         | 02       |          |                       | 5.2                   | 2            | 0            | -500.00      | -120,00      | 100,00   | 06EBF79964661157FA74F5D4D43FDF796F1044E2  | 400001858323992 |           |                |                  |               |   |
| 2                 | 14/01/21         | 09       |          |                       | 2.1                   | 40475 1      | TITY (ZYMB)  | 9,00         | 2,16         | 0,00     | 07A10E16EF4CAFE7EFE8FA4A5CDA016797E92376  | 400001830380155 |           |                |                  |               |   |
|                   | 29/01/21         | 09       |          |                       | 1.1                   | 53484        | AA-TM        | 10,00        | 2,40         | 0,00     | 080CEBD866085477929104EE2064473875270277  | 400001830646824 |           |                |                  |               |   |
|                   | 04/02/21         | 09       |          |                       | 2.1                   | 40564 1      | TTY (TYMB)   | 1,00         | 0,24         | 0,00     | 054E28E4858880046765E930FC76489108EF41E53 | 400001830741970 |           |                |                  |               |   |
|                   | 08/12/21         | 09       |          |                       | 1.1                   | 10078        | A            | 112,00       | 26,88        | -20,00   | 085AF3D9380652F7E502C8D50AFCDA81452F8E52  | 400001858441360 |           |                |                  |               |   |

Στο τέλος της γραμμής κάθε παραστατικού εμφανίζεται ο μοναδικός αριθμός καταχώρησης (Mark) καθώς και ο αναγνωριστικός αριθμός παραστατικού (μοναδικός για κάθε παραστατικό) που έλαβε το παραστατικό κατά τη διαβίβαση του.

# 2.2 Επεξεργασία Εξόδων

Στην επιλογή **«Έσοδα- Έξοδα\ myDATA Ηλεκτρονικά Βιβλία\Κύριες Εργασίες\ Επεξεργασία Εξόδων»**, εμφανίζονται παραστατικά που ο Εκδότης δεν υποχρεούται να διαβιβάσει, όπως π.χ. Αποδείξεις Λιανικής Πώλησης, Μισθοδοσίας, Αποσβέσεων, Δημοσίου, Ο.Τ.Α, ενδοκοινοτικές αποκτήσεις κ.α. και τα οποία πρέπει να διαβιβάσει ο Λήπτης, αφού τα χαρακτηρίσει στην ψηφιακή πλατφόρμα myDATA. Για να τα εμφανίσετε, καταχωρείτε το **«Ημερομηνιακό Διάστημα»** (Από – Έως) και επιλέγετε την ένδειξη **«Ανάκτηση»** στο πεδίο **«Εμφάνιση»** επιλέγετε από τη λίστα «Μη Απεσταλμένα» και επιλέγετε την ένδειξη **«Ανάκτηση»**..

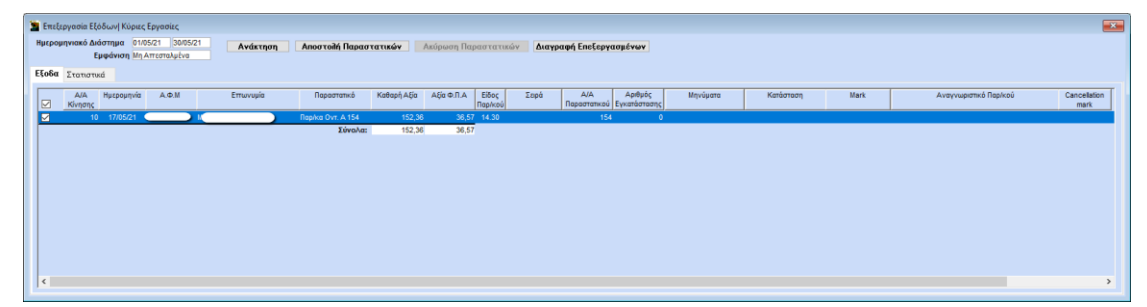

Ανά γραμμή εμφανίζεται το σύνολο του παραστατικού με συμπληρωμένα τα παρακάτω πεδία (εφόσον έχει προηγηθεί ο χαρακτηρισμός παραστατικών, λογαριασμών και έχουν συμπληρωθεί τα απαραίτητα πεδία στους συναλλασσόμενους):

«Α/Α κίνησης», «Ημερομηνία», «Α.Φ.Μ», «Επωνυμία», «Παραστατικό» (με την περιγραφή, τη σειρά και τον αριθμό του), «Καθαρή Αξία», «Αξία ΦΠΑ», «Αξία Φόρων» (εφόσον έχει γίνει εγγραφή με παρακράτηση φόρου), εμφανίζονται επίσης σε ξεχωριστά πεδία, το «Είδος παραστατικού» με τον αντίστοιχο κωδικό που έχει χαρακτηριστεί, η «Σειρά», ο «Α/Α Παραστατικού» και τέλος το πεδίο «Μηνύματα».

#### Αποστολή Παραστατικών:

Επιλέγοντας την ένδειξη **«Αποστολή Παραστατικών»** έχετε τη δυνατότητα, αφού έχετε επιλέξει τα παραστατικά που επιθυμείτε, να στείλετε το αρχείο των παραστατικών στην ψηφιακή πλατφόρμα myDATA.

# Διαγραφή Επεξεργασμένων:

Επιλέγοντας την ένδειξη «Διαγραφή Επεξεργασμένων» έχετε τη δυνατότητα να ακυρώσετε τις διορθώσεις των παραστατικών που επεξεργαστήκατε μέσα στον πίνακα «Επεξεργασία Εγγραφής». Δηλαδή, έχετε τη δυνατότητα να εμφανίσετε τα παραστατικά πριν την επεξεργασία, στην αρχική μορφή τους, όπως έχουν καταχωρηθεί στο βιβλίο Εσόδων – Εξόδων.

| 🖀 Επεξεργασία ε | γγραφής                              |                 |                          |                         |                              |                        |                               | × |
|-----------------|--------------------------------------|-----------------|--------------------------|-------------------------|------------------------------|------------------------|-------------------------------|---|
| Arrigum         | Expuérium                            |                 |                          |                         |                              |                        |                               |   |
| мкоршол         | Ενήμερωση                            |                 |                          |                         |                              |                        |                               |   |
| Α/Α Κίνησης     | 883                                  |                 |                          |                         |                              |                        |                               |   |
| Στοιχεία Εκδότ  | τη Παραστατικού                      | Στ              | οιχεία Παραστατικού      |                         |                              |                        |                               |   |
| Επιλογή Προμηθ  | leurń                                | н               | μερομηνία                | 21/09/20                |                              |                        |                               |   |
| Κωδικός         | 000000106093 AΦM E8256796U           | Σε              | ειρά Παραστατικού        | Αριθμός Παραστατικα     | iú 9872715                   |                        |                               |   |
| Επωνυμία        | MICROSOFT IRELAND OPERATIONS LIMITED | EK              | δος Παραστατικού         | 14.1 Τιμολογιο / Ενδοκο | ινοτικές Αποκτήσεις          |                        |                               |   |
| Χώρα (ISO-3166) | ) ΙΕ Ιρλανδία                        | A               | ναστολή καταβολής Φί     | Α 🗌 Ενοεξή Αι           | τοτιμολογησης 🛄              |                        |                               |   |
| Διεύθυνση       | ONE MICROSOFT PLACE, SOUTH COUNTY BL | JSINESS PARK, L | χεπορμενά Παραστατικά    |                         |                              |                        |                               |   |
| Πόλη            | ATHENS                               |                 | ο. Μεταποσικού Μέσου     |                         |                              |                        |                               |   |
| Traditure a     | 9800                                 |                 | καττάς Διακίνησης        |                         |                              |                        |                               |   |
| Zyunpulu        |                                      |                 | to the gamma for the fig |                         |                              |                        |                               |   |
|                 |                                      |                 |                          |                         |                              |                        |                               |   |
|                 |                                      |                 |                          |                         |                              |                        |                               |   |
|                 |                                      |                 |                          |                         |                              |                        |                               |   |
|                 |                                      |                 |                          |                         |                              |                        |                               |   |
|                 |                                      |                 |                          |                         |                              |                        |                               |   |
|                 |                                      |                 |                          |                         |                              |                        |                               |   |
|                 |                                      |                 |                          |                         |                              |                        |                               |   |
|                 |                                      |                 |                          |                         |                              |                        |                               |   |
| Ανάλυση Παρ     | αστατικού Ανάλυση Φόρων Αναλυτικ     | ές Κινήσεις     |                          |                         |                              |                        |                               |   |
| A/A             | Κατηγορία ΦΠΑ Αιτία Εξαίρε           | σης ΦΠΑ         | Καθαρή Αξία              | Ποσό ΦΠΑ                | Τύπος Χαρακτη                | ρισμού                 | Κατηγορία Χαρακτηρίσμου       |   |
| 1               | ΦΠΑ 24%                              |                 | 2.000,00                 | 480,00 /                | γορές εμπορευμάτων χρήσης (κ | αθαρό ποσό)/Εξωτερικού | Αγορές Εμπορευμάτων (-) / (+) |   |
|                 |                                      | Σύνολα:         | 2.000,00                 | 480,00                  |                              |                        |                               |   |
|                 |                                      |                 |                          |                         |                              |                        |                               |   |
|                 |                                      |                 |                          |                         |                              |                        |                               |   |
|                 |                                      |                 |                          |                         |                              |                        |                               |   |
|                 |                                      |                 |                          |                         |                              |                        |                               |   |
|                 |                                      |                 |                          |                         |                              |                        |                               |   |
|                 |                                      |                 |                          |                         |                              |                        |                               |   |
|                 |                                      |                 |                          |                         |                              |                        |                               |   |
|                 |                                      |                 |                          |                         |                              |                        |                               |   |
|                 |                                      |                 |                          |                         |                              |                        |                               |   |
|                 |                                      |                 |                          |                         |                              |                        |                               |   |
|                 |                                      |                 |                          |                         |                              |                        |                               |   |
| <               |                                      |                 |                          |                         |                              |                        |                               | > |
|                 |                                      |                 |                          |                         |                              |                        |                               |   |

#### Στατιστικά:

Μια πολύ εξυπηρετική λειτουργία η οποία ισχυει και για τις τρείς λειτουργίες, δηλαδή για την «Επεξεργασία Εσόδων» την «Επεξερεγασία Εξόδων» και τον «Χαρακτηρισμό Εξόδων», είναι η καρτέλα «Στατιστικά», όπου έχετε τη δυνατότητα να δείτε με διαγράμματα σε μορφή πίτας την ανάλυση ανά % ΦΠΑ, ανάλυση ανά Κωδικό Χαρακτηρισμού και την ανάλυση ανά κατηγορία Χαρακτηρισμού και να κάνετε ευκόλοτερα τον έλεγχο των δεδομένων σας. Τα διαγράμματα εμφανίζουν τα ποσά μόνο των επιλεγμένων εγγραφών της καρτέλας «Έσοδα» ή «Έξοδα» και πρέπει τα σύνολα και των τριών αναλύσεων να συμφωνούν με τις επιλεγμένες εγγραφές.

Επιπλέον, σε μορφή διαγράμματος μπορείτε να δείτε την ανάλυση **ανά Παρακρατούμενο Φόρο, ανά** Τέλος, ανά Λοιπούς Φόρους και ανά Χαρτόσημο.

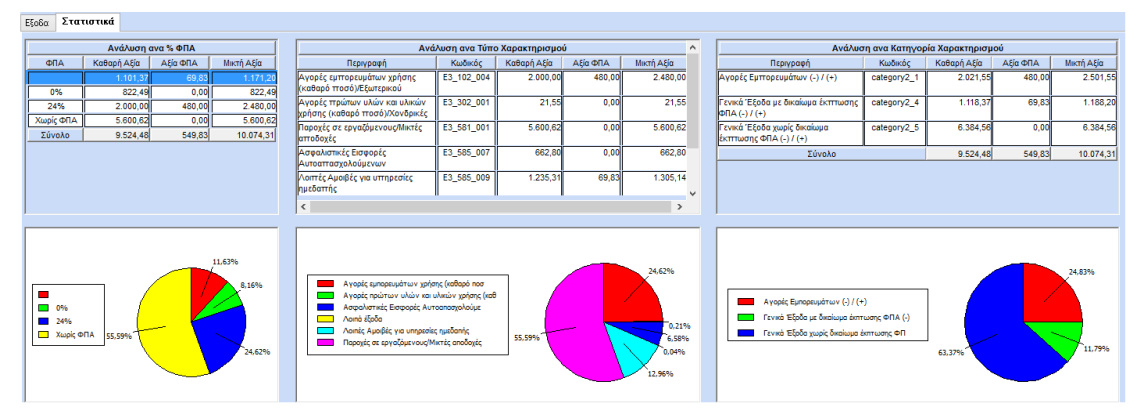

| Ανάλυση ανα Παρακρατούμενο Φόρο | Ανάλυση ανα Τίλος                                                                                                    |           | Ανάλυση ανα Λοιποί Φόροι |            | Ανάλωση ανα Χαρτόσημο        |
|---------------------------------|----------------------------------------------------------------------------------------------------|-----------|--------------------------|------------|------------------------------|
| Περιγραφή Κωδικός Μικτή Αξία    | Περιγραφή Κωδικός Ι                                                                                                    | Μκτή Αξία | Περιγραφή Κωδικός        | Μικτή Αξία | Περιγραφή Κωδικός Μικτή Αξία |
|                                 | Περιβαλλοντικό Τέλος & πλοστικής 8<br>στικούλας v. 2339/2001 αρ. 6α 0,07                                                                                                    | 0,80      |                          |            |                              |
|                                 | Σύνολο                                                                                                    | 0,80      |                          |            |                              |
|                                 |                                                                                                    |           |                          |            |                              |
|                                 |                                                                                                    |           |                          |            |                              |
|                                 |                                                                                                    |           |                          |            |                              |
|                                 | Redicition with Tables & information of the second second seco |           |                          |            |                              |
|                                 |                                                                                                    |           |                          |            |                              |
|                                 |                                                                                                    |           |                          |            |                              |

#### 2.3 Χαρακτηρισμός Εξόδων

Από την επιλογή **«Έσοδα- Έξοδα\ myDATA Ηλεκτρονικά Βιβλία\ Κύριες Εργασίες Χαρακτηρισμός Εξόδων**», έχετε τη δυνατότητα να εμφανίσετε παραστατικά που έχουν αποσταλεί από τον Εκδότη και ο Λήπτης πρέπει να τα χαρακτηρίσει και να τα διαβιβάσει.

Για να τα εμφανίσετε, καταχωρείτε το **«Ημερομηνιακό Διάστημα»** (Από – Έως) και επιλέγετε την ένδειξη **«Ανάκτηση»**. Αυτόματα μέσω webservices συνδέεται η εφαρμογή με την ψηφιακή πλατφόρμα myDATA και αντλεί τα παραστατικά εξόδων που πρέπει να χαρακτηριστούν και συγκρίνονται με τα παραστατικά που έχετε ήδη καταχωρήσει στο βιβλίο Εσόδων - Εξόδων.

#### Χαρακτηρισμός Εξόδων:

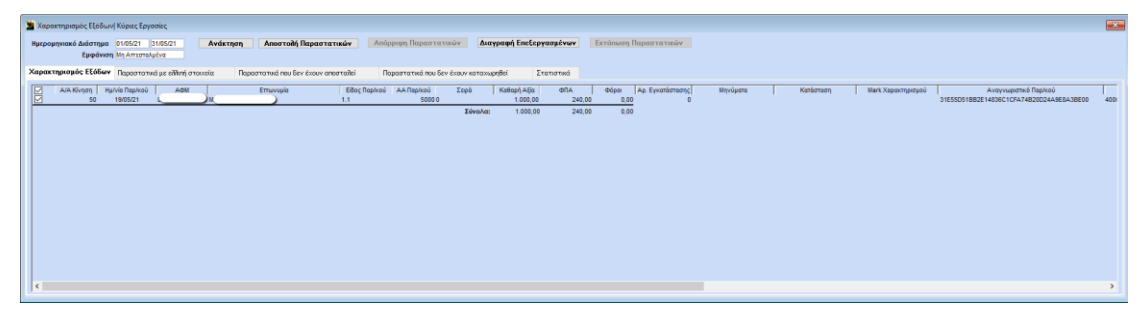

Στην καρτέλα **«Χαρακτηρισμός Εξόδων»** γίνεται σύγκριση των παραστατικών που έχουν διαβιβαστεί (από τον Εκδότη) με αυτά που έχετε καταχωρήσει ήδη στο βιβλίο Εσόδων - Εξόδων και εμφανίζονται τα παραστατικά που συμφωνούν σε όλα τα χαρακτηριστικά του παραστατικού ένα προς ένα με τις εγγραφές που έχετε κάνει στο βιβλίο Εσόδων - Εξόδων).

Θα παρατηρήσετε ότι στη γραμμή του κάθε παραστατικού εμφανίζεται ο **μοναδικός αριθμός** καταχώρησης **(Mark**) και ο **αναγνωριστικός αριθμός παραστατικού** που έλαβε το παραστατικό κατά τη διαβίβαση του από τον Εκδότη (και είναι μοναδικός για κάθε παραστατικό). Για τα παραστατικά που θα εμφανιστούν χρειάζεται να γίνει έλεγχος ως προς το χαρακτηρισμό πριν τη διαβίβαση. Η εφαρμογή σας εμφανίζει βοηθητικά μηνύματα λάθους για να εντοπίσετε την ασυμφωνία.

#### Αποστολή Παραστατικών:

Επιλέγοντας την ένδειξη **«Αποστολή Παραστατικών»** έχετε τη δυνατότητα, αφού έχετε επιλέξει τα παραστατικά που επιθυμείτε, να στείλετε το αρχείο των παραστατικών στην ψηφιακή πλατφόρμα myDATA.

#### Απόρριψη Παραστατικών:

Επιλέγοντας την ένδειξη **«Απόρριψη παραστατικών»** έχετε την δυνατότητα αφού έχετε επιλέξει το παραστατικό, να απορρίψετε παραστατικό το οποίο λάβατε κατά την ανάκτηση και δεν το αποδέχεστε ως λήπτης.

#### Παραστατικά με ελλιπή στοιχεία:

| 1 | 🖀 Χαρακτηρισμός Εξόδων  Κύριες Εργασίες |                                         |                    |               |                  |                 |                    |               |                  |           |             |        |             |          |       |                                    | 8   |
|---|-----------------------------------------|-----------------------------------------|--------------------|---------------|------------------|-----------------|--------------------|---------------|------------------|-----------|-------------|--------|-------------|----------|-------|------------------------------------|-----|
|   | Ημερομηνιακό Διάστημα 01/01/20 31/12/20 | Ανάκτηση Αποστολή                       | Παραστατικών       | Anipp         | ιψη Παραστατ     | TUDÂY           |                    |               |                  |           |             |        |             |          |       |                                    |     |
|   | Χαρακτηρισμός Εξόδων Παραστατικά με εί  | <b>Μική στοιχεία</b> Παραστατικά που δε | εν έχουν αποσταλεί | Пар           | καστατικά που δε | гү ёноцү каталы | ρηθεί Στατιστικά   |               |                  |           |             |        |             |          |       |                                    |     |
|   |                                         | Academia Finan                          | icials             |               |                  |                 |                    |               |                  |           |             |        |             | ΑΑΔΕ myO | ATA   |                                    |     |
|   | Α/Α Κίνησης Ημ/νία Παρίκού ΑΦΜ          | Επωνυμία                                | Α/Α Παρ/κού        | Σορά          | Καθαρή Αξία      | ARD             | Φάροι Μη           | νύματα        | Ημιλνία Παριλιού | AON       | A/A Rep/keú | Σεφά   | Κοθορή Αξία | 6RA      | Φόροι | Αναγνωριστικό Ποριλού              |     |
|   | 1540 07/09/20 0                         |                                         | 17                 |               | -505,00          | -121,20         | 0,00 Διαφορό στην  | stja <u>.</u> | 07/09/20         | 027617510 | 17          | T51    | 505,00      | 121,20   | 0,00  | 610A7814C2108D98FE41085558A26E13F8 | 390 |
|   | 1539 06/09/20 0                         | 4                                       | 204                | 5<br>Tilunter | 202,00           | 48,48           | 0,00 Slagepa dttyv | нисроилис,    | 07709/20         | 02/61/510 | 204         | KL     | 202,00      | 48,48    | 0,00  | 62864020A06F90A86A846790F662055C07 | 721 |
|   |                                         |                                         |                    |               | -000,00          |                 | 0,00               |               |                  |           |             | 201010 |             | 100,000  | 0,00  |                                    |     |
|   |                                         |                                         |                    |               |                  |                 |                    |               |                  |           |             |        |             |          |       |                                    |     |
|   |                                         |                                         |                    |               |                  |                 |                    |               |                  |           |             |        |             |          |       |                                    |     |
|   |                                         |                                         |                    |               |                  |                 |                    |               |                  |           |             |        |             |          |       |                                    |     |
|   |                                         |                                         |                    |               |                  |                 |                    |               |                  |           |             |        |             |          |       |                                    |     |
|   |                                         |                                         |                    |               |                  |                 |                    |               |                  |           |             |        |             |          |       |                                    |     |
|   |                                         |                                         |                    |               |                  |                 |                    |               |                  |           |             |        |             |          |       |                                    |     |
|   |                                         |                                         |                    |               |                  |                 |                    |               |                  |           |             |        |             |          |       |                                    |     |
|   | e                                       |                                         |                    |               |                  |                 |                    |               |                  |           |             |        |             |          |       |                                    | ·   |
| L |                                         |                                         |                    |               |                  |                 |                    |               |                  |           |             |        |             |          |       |                                    |     |

Στην καρτέλα «Παραστατικά με ελλιπή στοιχεία» γίνεται σύγκριση των παραστατικών που έχουν διαβιβαστεί (από τον Εκδότη) στη στήλη «ΑΑΔΕ myDATA» με αυτά που έχετε καταχωρήσει ήδη στο βιβλίο Εσόδων - Εξόδων στήλη «Academia Financials» και εμφανίζει τις εγγραφές σας που έχουν διαφορετικά στοιχεία από αυτά που έχει στείλει ο Εκδότης.

Στο τέλος της γραμμής κάθε παραστατικού εμφανίζεται ο μοναδικός αριθμός καταχώρησης (Mark) καθώς και ο αναγνωριστικός αριθμός παραστατικού (μοναδικός για κάθε παραστατικό) που έλαβε το παραστατικό κατά τη διαβίβαση του από τον Εκδότη. Η εφαρμογή σας εμφανίζει βοηθητικά μηνύματα λάθους για να εντοπίσετε την ασυμφωνία.

#### Παραστατικά που δεν έχουν αποσταλεί:

Στην επιλογή αυτή εμφανίζονται τα παραστατικά που **έχετε καταχωρήσει στο Academia Financials** Έσοδα- Έξοδα και δεν έχουν αποσταλεί από τον εκδότη στο myDATA.

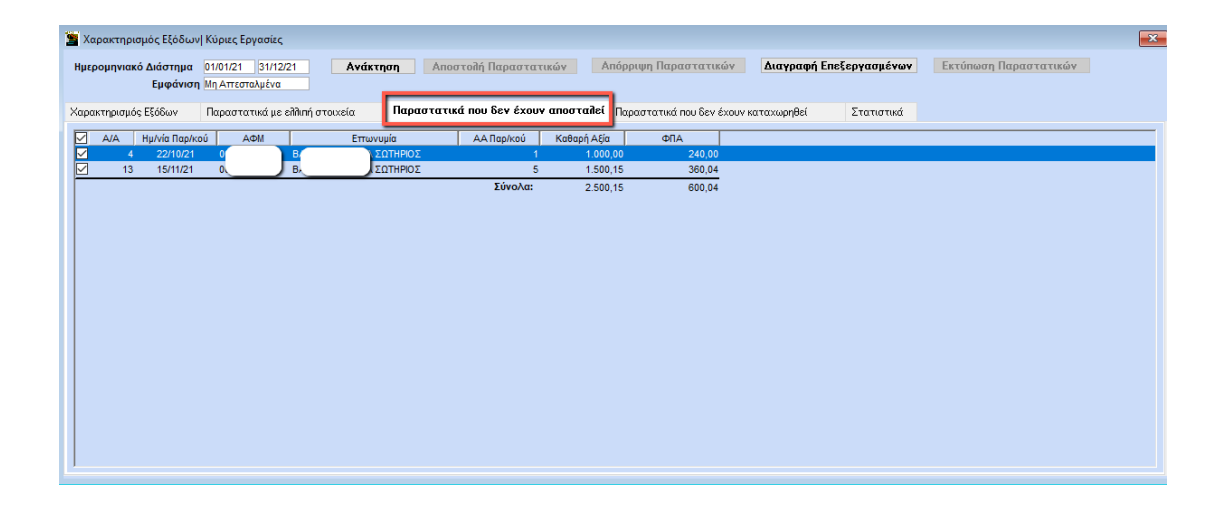

#### Παραστατικά που δεν έχουν καταχωρηθεί:

| hebohu | ηνιακό Διάστημα<br>Εμφάνισι | 01/01/21<br>Mg Arroad | 31/12/21 Av                              | άκτηση Ακοστολή Παραστατικών        | Απόρι   | χψη Παραστι  | πικών Διαγρ       | αφή Εποξοργα           | aptvav    | Εκτύπωση Παραστατικών                       |                 |           |                 |                    |     |
|--------|-----------------------------|-----------------------|------------------------------------------|-------------------------------------|---------|--------------|-------------------|------------------------|-----------|---------------------------------------------|-----------------|-----------|-----------------|--------------------|-----|
| рактар | ρισμός Εξάδων               | Ποραστατ              | ναί με είθιπή στοιχεία                   | Ποροστοτικά που δεν έχουν αποστολεί | Πα      | ραστατικά πο | ου δεν έχουν κατα | xupgBei <sub>210</sub> | TOTING    |                                             |                 |           |                 |                    |     |
| 2      | Ημ/νία Παρ/κού              | Add                   |                                          | πωνυμία Είδος Παριλιού Α/Α          | Παρικού | Zepù         | Καθαρή Αξία       | dfiA                   | @ópes     | Ανσεγνωριστικό Πορικού                      | Mark            | Κετάσταση | Mark Απόρριψης  | Ημινίο Απόρριψης   |     |
| 2      | 20/10/21                    | 0(                    | пром                                     | 1.1                                 | 9851    | 0            | 60,00             | 14,40                  | 0,00 0    | 008524A3829C8982929E51C146904857408EC5D8    | 400001845835185 |           |                 |                    |     |
| 2      | 14/12/21                    | 00                    | пром                                     | 1.1                                 | 8521    | 0            | 05,21             | 20,45                  | 0,00 0    | 01867A7E29951CEDCDF822C3832FD65970A30481    | 400001656667463 |           |                 |                    |     |
| 2      | 14/12/21                    | 1.                    |                                          | 2.1                                 | 82      | 0            | 00,008            | 144,00                 | 0,00 0    | 01F5ED795C3DF7A8803588E98E07A1CE5998C273    | 400001858595209 |           |                 |                    |     |
| 3      | 22/11/21                    | 1.                    |                                          | 2.1                                 | 22      | 0            | 4,789,00          | 1.149,36               | 0,00 0    | 1752A2AABCDD30070ADCEC02EBD06B1FA456715D    | 400001858007964 |           |                 |                    |     |
| 2      | 20/05/21                    | 25                    | пром                                     | 1.1                                 | 300     | 0            | 100,00            | 24,00                  | 0.00 0    | 07CADA69E1F900AD3C2217815ADD4688ADDEA74F    | 400001833852949 |           |                 |                    |     |
| 3      | 15/11/21                    | 1                     |                                          | 2.1                                 | 20      | 0            | 356,00            | 85,44                  | 0,00 0    | 08C786F2D96563A1C275313799430F815F3F2304    | 400001858007962 |           |                 |                    |     |
| 2      | 21/05/21                    | ¢.                    | пром                                     | 1.1                                 | 9       | 0            | 200,00            | 48,00                  | 0,00 0    | A98ECC8F882738F44A8DC808D00D6D87CF7090AF2   | 400001833889440 |           |                 |                    |     |
| 3      | 04/11/21                    | 1.                    |                                          | 2.1                                 | 17      | 0            | 120,00            | 28,80                  | 0,00 0    | 0E8ACA6974427A5888A098F0D9F0EC0587337826    | 400001858007959 |           |                 |                    |     |
| 3      | 02/10/21                    | 00                    | пром                                     | 1.1                                 | 550     | 0            | 0,01              | 0,00                   | 0.00 0    | EF862706048984F2AD5005346F830609FC40960     | 400001842475215 |           |                 |                    |     |
| 3      | 12/11/21                    | 00                    | пром                                     | 2.1                                 | 10      | 0            | 5.000,00          | 1,200,00               | 0,00 0    | 0FA380AD63EC75E16EB3F29C7102FEE75900E900    | 400001856353121 |           |                 |                    |     |
| 2      | 05/02/21                    | 20                    | <b>TPOM</b>                              | 1.1                                 | 2       |              | 300,000           | 72,00                  | 0,00 1    | 114A544E4191798E5677D3947141E2C1E7D82966    | 400001830740720 |           |                 |                    |     |
| 2      | 12/11/21                    | 00                    | пром                                     | 1.1                                 | 3018    | 0            | 200,00            | 48,00                  | 0,00 1    | 161EA814984C540E8246933DAFE8DE19F303F1F2    | 400001856339951 |           |                 |                    |     |
| 3      | 14/12/21                    | 1.                    |                                          | 2.1                                 | 81      | 0            | 500,00            | 120,00                 | 0,00 1    | I6C9C5CCC117AA86773EA9450CBAC2C06B223BB8    | 400001858595208 |           |                 |                    |     |
| 2      | 13/12/21                    | Ti                    |                                          | 2.1                                 | 79      | 0            | 300,00            | 72,00                  | 0,00 1    | 17777E4835F467C9043D51DA02F1F44564E110CE    | 400001858540866 |           |                 |                    |     |
| 3      | 05/10/21                    | 00                    | пром                                     | 1.1                                 | 3009    | 0            | 300,00            | 39,00                  | 0,00 1    | 1951859111FA6ED8882EA28E8C828F86783A12F1    | 400001842675980 |           |                 |                    |     |
| 3      | 20/09/21                    | 4                     | ПРОМ                                     | 1.1                                 | 13      | 0            | 600,00            | 144,00                 | 0,00 1    | 18681300F58C24E07230C0EA9C5051AAEE4A973F    | 400001841735431 |           | 400001841735439 | 4/10/2021 00:00:00 |     |
| 2      | 21/05/21                    | 00                    | пром                                     | 1.1                                 | 10      | 0            | 300,00            | 72,00                  | 0,00 1    | 1C185305458905018A211D9D8D45ACCAE4D6148E    | 400001833889441 |           |                 |                    |     |
| 2      | 18/10/21                    | -                     | пром                                     | 21                                  | 13682   | 0            | 550,00            | 132,00                 | 0.00 1    | 107688F673C8009FD075688A32E718CA67E5E616    | 400001844219067 |           |                 |                    |     |
| 3      | 07/10/21                    | 00                    | пром                                     | 1.1                                 | 15012   | 0            | 200,00            | 48,00                  | 0,00 1    | 1E6F6CFE8076649C6DA05F8467707E17384872C3    | 400001842485788 |           | 400001842557088 | 7/10/2021 00:00:00 |     |
| 2      | 06/12/21                    | 01                    | пром                                     | 2.1                                 | 12      |              | 1.000,00          | 240,00                 | -200,00 2 | 21817C649538A7615F5D9A38E827450B1E1ED6A3    | 400001858304453 |           |                 |                    |     |
| 2      | 20/11/21                    | 1.                    | 1.1.1.1.1.1.1.1.1.1.1.1.1.1.1.1.1.1.1.1. | 21                                  | 23      | 0            | 10,00             | 2,40                   | 0,00 2    | 220067E6D43939A2926352B06DAC0BAF01E1ADF7    | 400001858007965 |           |                 |                    |     |
| 2      | 24/09/21                    | 00                    | пром                                     | 2.1                                 | 1006    | 0            | 500,00            | 0,00                   | 0,00 2    | 2A7187A81E04CC5C8AE6E37AD44869002D81738C    | 400001839939363 |           |                 |                    |     |
| 3      | 10/02/21                    | 01                    | 1.10000.000                              | 1.1                                 | 4       | AB           | 202,00            | 48,48                  | 0,00 2    | 2C1D891FD2B4D3500891B98509379C3334F98685    | 400001831127569 |           |                 |                    |     |
| 3      | 01/10/21                    | 00                    | пром                                     | 1.1                                 | 15      | 0            | 507,00            | 121,65                 | 0.00 2    | 2002A7338229A172F7E454448CB16C6066EB5647    | 400001841308751 |           |                 |                    |     |
| 3      | 13/10/21                    | 4                     | пром                                     | 2.1                                 | 1010    | 0            | 5,00              | 1,20                   | 0,00 3    | 2002A87903E1760E85F7D3A7F0C27C93D7A331F6    | 400001843818500 |           |                 |                    |     |
| 3      | 18/05/21                    | 05                    | пром                                     | 1.1                                 | 2       |              | 2.000,00          | 450,00                 | 0,00 2    | 2ED1BEFF8F76A956EC125EF01A3F71E6E34DF4B7    | 400001833711355 |           |                 |                    |     |
| 2      | 21/05/21                    | 00                    | пром                                     | 1.1                                 | - 11    |              | 400,00            | 96,00                  | 0.00 3    | 2F0FAB9080C6813AE4F4F504421256C0F96FF80E    | 400001833889442 |           | 400001836782099 | 25/8/2021 00:00:00 |     |
| 3      | 19/05/21                    | 44                    | пром                                     | 1.1                                 | 5000    | 0            | 1.000,00          | 240,00                 | 0.00 3    | 31E55D51882E14836C1CFA74820024A9E8A38E00    | 400001833828923 |           |                 |                    |     |
| 2      | 06/02/21                    | 0                     | пром                                     | 1.1                                 | 3       |              | 400,00            | 96.00                  | 0.00 3    | SETIFFEB48DA30055FFSE8F6A05825A651484E17    | 400001830740721 |           |                 |                    |     |
| 7      | 18/05/21                    | 0                     | пром                                     | 1.1                                 | 1       | 0            | 1,000,00          | 240.00                 | 0.00 1    | 17660645687C72498D35EA862DD0E33C195A5187    | 400001833711354 |           |                 |                    |     |
| 2      | 14/10/21                    | 0                     | TPON .                                   | 21                                  | 12679   | 0            | 10.00             | 2.40                   | 0.00 3    | ED83E3780E03A98E2CRE0F7EE4CD8F0B0EDAC6C     | 400001844044628 |           |                 |                    | 1.1 |
| 3      | 20/10/21                    | 00                    | <b>RPOM</b>                              | 1.1                                 | 7800    | 0            | 100,00            | 24,00                  | 0,00 3    | IEEEAD44ED1A0F219CDD797A532586ED71F145C2    | 400001845789722 |           |                 |                    |     |
| 3      | 07/10/21                    | 45                    | RPOM                                     | 1.1                                 | 551     |              | 0.01              | 0.00                   | 0.00 4    | 422567CF89C7AFF99523E38A1D6512E4343C6814    | 400001842581223 |           |                 |                    |     |
| 7      | 06/12/21                    | 00                    | TIPOM                                    | 1.1                                 | 5       | 0            | 500.00            | 120.00                 | 0.00 4    | 45EFA 142E2D589A0F38F00E9688628C3EAC3E9F9   | 400001858319227 |           |                 |                    |     |
| ä      | 13/12/21                    | 1.                    |                                          | 2.1                                 | 78      |              | 200.00            | 48.00                  | 0.00 4    | 47944995A5209491389F08F713373C87CAD4F7D2    | 400001858540865 |           |                 |                    |     |
| 7      | 19/10/21                    |                       | OPON                                     | 11                                  | 3017    |              | 100.00            | 24.00                  | 0.00.4    | C280E201CEA 7C 1E11A 38540C AD7E0E44517C0BE | 400001844602397 |           |                 |                    |     |

Στην επιλογή αυτή εμφανίζονται τα παραστατικά που έχουν σταλεί από τον εκδότη του παραστατικού στο myDATA και δεν έχετε καταχωρήσει στο βιβλίο Εσόδων – Εξόδων του πελάτη σας.

Στο τέλος της γραμμής κάθε παραστατικού εμφανίζεται ο μοναδικός αριθμός καταχώρησης (Mark) καθώς και ο αναγνωριστικός αριθμός παραστατικού (μοναδικός για κάθε παραστατικό) που έλαβε το παραστατικό κατά τη διαβίβαση του από τον Εκδότη.

Επιλέγοντας «Εκτύπωση Παραστατικών» έχετε τη δυνατότητα να εκτυπώσετε τη λίστα των παραστατικών.

#### Στατιστικά

Στην καρτέλα «Στατιστικά» (όπως αναλύεται παραπάνω) έχετε τη δυνατότητα να δείτε με διαγράμματα σε μορφή πίτας την ανάλυση ανά % ΦΠΑ, ανάλυση ανά Κωδικό Χαρακτηρισμού και την ανάλυση ανά κατηγορία Χαρακτηρισμού τις πληροφορίες που συγκεντρώνονται από τις καρτέλες «Χαρακτηρισμός Εξόδων», «Παραστατικά με ελλιπή Στοιχεία» και «Παραστατικά που δεν έχουν Αποσταλεί» και να κάνετε ευκόλοτερα τον έλεγχο των δεδομένων σας.

# 3. Εκτυπώσεις

#### 3.1 Μη Διαβιβαζόμενα Παραστατικά

Από την επιλογή **«Έσοδα-Έξοδα\ myDATA – Ηλεκτρονικά Βιβλία ΑΑΔΕ\ Εκτυπώσεις\ Μη** Διαβιβαζόμενα Παραστατικά», έχετε την δυνατότητα να εμφανίσετε τα παραστατικά που δεν θα διαβιβαστούν στην πλατφόρμα myDATA και που κατ' επέκταση δεν εμφανίζονται στις επιλογές **«Επεξεργασία Εσόδων»**, **«Επεξεργασία Εξόδων»** και **«Χαρακτηρισμός Εξόδων»** ώστε να προβείτε στον απαραίτητο έλεγχο. Πληκτρολογείτε το ημερολογιακό διάστημα που επιθυμείτε, η επιλογή στο πεδίο **«Έσοδα\Έξοδα»** δεν είναι υποχρεωτική, αν επιθυμείτε επιλέγεται μια από τις δύο επιλογές. Με **F8** προβάλετε την εκτύπωση.

#### 3.2 myDATA Έσοδα-Έξοδα

Από την επιλογή **«Έσοδα- Έξοδα\ myDATA – Ηλεκτρονικά Βιβλία ΑΑΔΕ\ Εκτυπώσεις\ myDATA Έσοδα Έξοδα»** έχετε τη δυνατότητα να δείτε αναλυτικά τα παραστατικά που θα διαβιβαστούν στην πλατφόρμα myDATA, ώστε να προβείτε στον απαραίτητο έλεγχο.

Πληκτρολογείτε το ημερολογιακό διάστημα και τα κριτήρια αναζήτησης που επιθυμείτε σε περίπτωση που θέλετε να κάνετε πιο συγκεκριμένο το αποτέλεσμα της εκτύπωσης. Έχετε τη δυνατότητα να επιλέξετε αν στην εκτύπωση θέλετε να εμφανιστούν οι κινήσεις που έχουν καταχωρηθεί, στα Έσοδα, στα Έξοδα ή στο Χαρακτηρισμό εξόδων, μπορείτε ακόμη να εμφανίσετε κινήσεις με συγκεκριμένο ποσοστό % Φ.ΠΑ. επιλέγοντας το αντίστοιχο ποσοστό Φ.Π.Α. στο ανάλογο πεδίο, ή να εμφανίσετε κινήσεις με συγκεκριμένη κατηγορία ή και τύπο χαρακτηρισμού.

Με **F8** προβάλετε την εκτύπωση, με διπλό αριστερό κλικ σε μια εγγραφή έχετε τη δυνατότητα να εμφανίσετε την «**Επεξεργασία της Εγγραφής**».

# 3.3 myDATA Φόροι

Από την επιλογή **«Έσοδα- Έξοδα\ myDATA – Ηλεκτρονικά Βιβλία ΑΑΔΕ\ Εκτυπώσεις\ myDATA Φόροι»** έχετε την δυνατότητα να εμφανίσετε τα παραστατικά που θα διαβιβαστούν στην πλατφόρμα myDATA και περιέχουν φόρους (Παρακρατήσεις, Τέλη, Χαρτόσημο, Λοιποί Φόροι), ώστε να προβείτε στον απαραίτητο έλεγχο. Πληκτρολογείτε το ημερολογιακό διάστημα που επιθυμείτε, το κριτήριο αναζήτησης **«Είδος Φόρου»** δεν είναι υποχρεωτικό, το χρησιμοποιείτε σε περίπτωση που θέλετε να κάνετε πιο συγκεκριμένη την αναζήτηση σας επιλέγοντας συγκεκριμένο είδος φόρου. Με **F8** προβάλετε την εκτύπωση. Με διπλό αριστερό κλικ σε μια εγγραφή έχετε τη δυνατότητα να εμφανίσετε την **«Επεξεργασία της Εγγραφής»**.